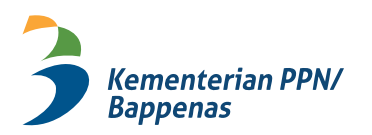

Pusbindiklatren

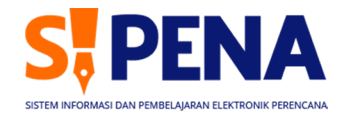

# PANDUAN PENGGUNAAN APLIKASI SIPENAA

SISTEM INFORMASI DAN PEMBELAJARAN ELEKTRONIK PERENCANA

#### UNTUK PESERTA, PRODI, DAN PENGAJAR

## 2021

Pusat Pembinaan, Pendidikan, dan Pelatihan Perencana Kementerian Perencanaan Pembangunan Nasional/ Badan Perencanaan Pembangunan Nasional

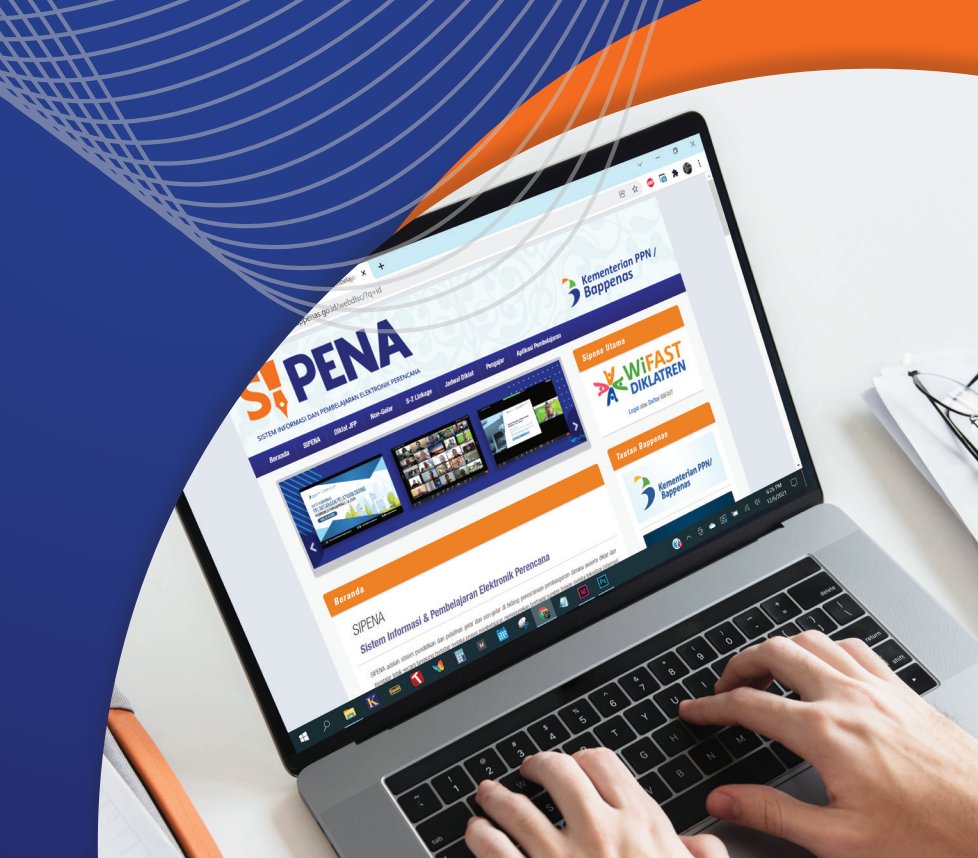

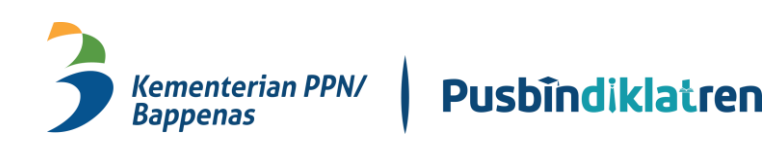

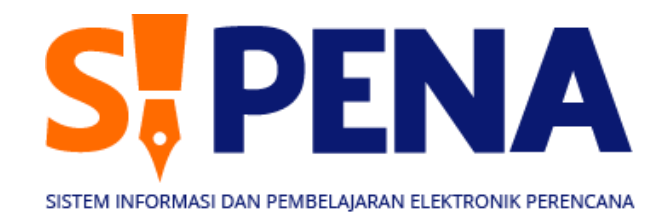

# PANDUAN PENGGUNAAN APLIKASI SIPENA

PUSAT PEMBINAAN, PENDIDIKAN, DAN PELATIHAN PERENCANA KEMENTERIAN PERENCANAAN PEMBANGUNAN NASIONAL/ BADAN PERENCANAAN PEMBANGUNAN NASIONAL

### 2021

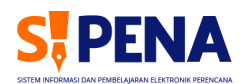

### Prakata

DALAM RANGKA melaksanakan fungsi Kementerian PPN/Bappenas sebagai Instansi Pembina Jabatan Fungsional Perencana (JFP), Pusat Pembinaan, Pendidikan, dan Pelatihan Perencana (Pusbindiklatren), melaksanakan program *capacity buiiding* untuk meningkatkan kompetensi dan upaya peningkatan kapasitas dan kualitas perencanaan pembangunan yang sesuai dengan tuntutan masyarakat.

Penyelenggaraan kegiatan strategis tersebut dilaksanakan melalui program pendidikan dan pelatihan (diklat) yang dilaksanakan oleh program studi (prodi) di perguruan tinggi, baik di dalam negeri maupun luar negeri.

semakin program diklat diselenggarakan Mengingat banyaknya yang oleh Pusbindiklatren, baik di dalam negeri maupun luar negeri, dan perkembangan teknologi yang semakin pesat maka dirasakan perlu adanya peningkatan penyelenggaraan diklat dengan memanfaatkan konsep *e-learning* untuk mendukung proses pembelajaran dalam diklat. Oleh karena itu, Pusbindiklatren mengembangkan Sistem Informasi dan Pembelajaran Elektronik Perencana (Sipena). Sistem ini pada dasarnya terdiri dari software dan hardware untuk melaksanakan pembelajaran diklat yang diselenggarakan oleh Pusbindiklatren. Untuk hardware telah dilakukan pengadaan alat, yaitu 1 set Management Central Unit (MCU), 1 set immersive, dan 12 set video conference 2 layar yang diletakkan di Kantor Kementerian PPN/Bappenas dan 8 prodi di 7 universitas. Untuk software telah dibangun situs web dan aplikasi pembelajaran Sipena.

Dengan aplikasi pembelajaran Sipena, peserta diklat dapat mempelajari materi diklat, mengerjakan kuis, membahas topik diklat, dan lain sebagainya yang berhubungan dengan proses pembelajaran diklat sebelum memasuki kelas.

Sipena diharapkan dapat memberikan bahan ajar dan informasi yang lengkap bagi pelaksana dan peserta diklat Pusbindiklatren, dalam rangka kelancaran pelaksanaan studi yang diselenggarakan oleh seluruh perguruan tinggi yang bekerja sama dengan Pusbindiklatren.

Demikian, semoga panduan ini dapat bermanfaat dan dapat digunakan sebaik-baiknya oleh semua pihak yang terkait dengan pelaksanaan Sipena.

Jakarta, Agustus 2021

**Dr. Guspika, M.B.A.** Kepala Pusbindiklatren Kementerian PPN/Bappenas

### Daftar Isi

| PR            | AKATA iii                                |  |  |  |
|---------------|------------------------------------------|--|--|--|
| DAFTAR ISI iv |                                          |  |  |  |
|               |                                          |  |  |  |
| PE            | NDAHULUAN 1                              |  |  |  |
| A.            | Latar Belakang Sipena 3                  |  |  |  |
| Β.            | Ruang Lingkup Sipena 3                   |  |  |  |
| C.            | Manfaat Sipena 4                         |  |  |  |
| D.            | Penggunaan Sipena 5                      |  |  |  |
| E.            | Jaringan Sipena5                         |  |  |  |
| F.            | Perangkat Sipena 6                       |  |  |  |
| G.            | Lokasi Penempatan Perangkat Sipena7      |  |  |  |
|               |                                          |  |  |  |
| PA            | NDUAN APLIKASI SIPENA UNTUK PESERTA 9    |  |  |  |
| Α.            | Mengakses Aplikasi Sipena 11             |  |  |  |
| В.            | Login Peserta 12                         |  |  |  |
| C.            | Lupa Password 12                         |  |  |  |
| D.            | Mengatur Zona Waktu 14                   |  |  |  |
| E.            | Memilih Pelatihan yang Diikuti 15        |  |  |  |
| F.            | Mengunggah Surat Tugas dan Kesediaan 15  |  |  |  |
| G.            | Mengunggah Kuitansi dan Buku Tabungan 18 |  |  |  |
| Н.            | Membuka Bahan Ajar/Materi 21             |  |  |  |
| ١.            | Membuka Video Pembelajaran 22            |  |  |  |
| J.            | Mengakses Tele-Conference   23           |  |  |  |
| K.            | Mengikuti Pre-Test 24                    |  |  |  |
| L.            | Mengakses Live Chat 26                   |  |  |  |
| Μ.            | Mengakses dan Mengunggah Penugasan 27    |  |  |  |
| Ν.            | Mengisi Kuesioner 30                     |  |  |  |

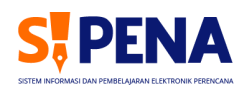

| PANDUAN APLIKASI SIPENA UNTUK PRODI DAN PENGAJAR |                                       |    |
|--------------------------------------------------|---------------------------------------|----|
| A.                                               | Mengakses Aplikasi Sipena             | 35 |
| Β.                                               | Login Prodi/Pengajar                  | 36 |
| c.                                               | Lupa Password                         | 36 |
| D.                                               | Mengatur Zona Waktu                   | 37 |
| E.                                               | Memilih Pelatihan yang Akan Dikelola  | 38 |
| F.                                               | Mengajukan Permintaan Pengajar        | 39 |
| G.                                               | Mengelola Diklat/Course               | 40 |
| н.                                               | Mengelola Topik Diklat/ <i>Course</i> | 41 |
| ١.                                               | Mengelola Video                       | 43 |
| J.                                               | Mengelola Teleconference              | 46 |
| ĸ.                                               | Mengonfigurasi Pre-Test               | 47 |
| L.                                               | Mengelola Bahan/Materi                | 50 |
| м.                                               | Mengelola Penugasan                   | 52 |
| Ν.                                               | Pelaksanaan dan Setelah Pelatihan     | 54 |

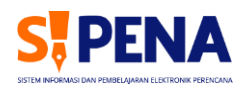

# PENDAHULUAN

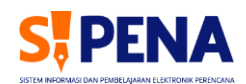

#### A. Latar Belakang Sipena

Salah satu tugas pokok Pusat Pembinaan, Pendidikan, dan Pelatihan Perencana Kementerian Perencanaan Pembangunan Nasional/Badan Perencanaan Pembangunan Nasional (Pusbindiklatren Kementerian PPN/Bappenas) adalah untuk melakukan pembinaan dan pengembangan Jabatan Fungsional Perencana dan program pendidikan dan pelatihan bagi pegawai Kementerian PPN/Bappenas serta perencana pusat dan daerah dalam rangka meningkatkan kompetensi perencana dan kapasitas instansi perencana pusat dan daerah (KepmenPPN/KA Bappenas No. 050/M.PPN/03/2002).

Selain hal tersebut Pusbindiklatren juga melaksanakan tugas untuk memfasilitasi peningkatan kompetensi aparatur perencana pemerintah pusat dan daerah untuk mempercepat desentralisasi dan otonomi daerah (KepmenPAN No. 16/KEP/M.PAN/3/2001 tentang Jabatan Fungsional Perencana dan Angka Kreditnya.

Dalam rangka pelaksanaan tugas pokok tersebut, Pusbindiklatren melakukan kerja sama dengan mitra program studi (prodi)/lembaga di beberapa universitas negeri terkemuka di Indonesia untuk pelaksanaan program pendidikan maupun pelatihan dalam negeri/linkage. Selain itu, Pusbindiklataren juga bekerja sama dengan beberapa universitas di luar negeri untuk pelaksanaan program pendidikan maupun pelatihan luar negeri/linkage.

Untuk memperlancar pelaksanaan tugas pokok tersebut diperlukan sarana dan prasarana yang dapat digunakan untuk melalukan koordinasi, pengendalian, pemantauan, evaluasi, dan pembelajaran antara Pusbindiklatren dan mitra serta antarmitra.

#### B. Ruang Lingkup Sipena

Sipena adalah sistem pendidikan dan pelatihan (diklat) di bidang perencanaan pembangunan yang memungkinkan peserta diklat dan pengajar tidak bertatap muka secara langsung melalui proses pembelajaran menggunakan berbagai sumber belajar dan media berbasis teknologi informasi dan komunikasi.

Sipena dibangun dan dikembangkan oleh Kementerian PPN/Bappenas untuk mendukung dan memfasilitasi program peningkatan kapasitas sumber daya manusia (SDM) aparatur perencana di pemerintah pusat dan daerah melalui program pendidikan dan pelatihan.

#### C. Manfaat Sipena

Sipena terdiri atas perangkat lunak (*software* dan sistem) dan perangkat keras (*hardware*/peralatan). Perangkat lunak (*software*) yang digunakan termasuk situs web dan aplikasi pembelajaran Sipena. Sementara perangkat keras (*hardware*) yang digunakan termasuk peralatan, ruangan dan fasilitas, *Standar Operating Procedure* (SOP), serta Panduan Penggunaan Aplikasi Pembelajaran Sipena untuk peserta, program studi/lembaga pelaksana, dan pengajar.

Sistem yang digunakan dalam Sipena terdiri atas teknologi sinkronus dan asinkronus. Teknologi sinkronus adalah cara pembelajaran yang memungkin seluruh peserta didik hadir (meskipun di tempat yang berbeda) pada waktu yang sama (melalui *web conferencing, video conferencing,* televisi pendidikan, televisi instruksional, *direct broadcasting-satellite*/DBS, *internet radio, live streaming,* telepon, ataupun VOIP). Adapun teknologi asinkronus adalah cara pembelajaran yang memungkinkan peserta mengakses materi diklat pada jadwal mereka sendiri sehingga lebih fleksibel. Peserta diklat tidak diharuskan untuk bersama-sama aktif pada waktu yang sama (dapat menggunakan forum, *e-mail,* rekaman video dan audio, bahan cetak, pesan suara/voice mail, dan faksimili).

Dengan adanya Sipena, manfaat secara umum yang akan diperoleh adalah sebagai berikut.

- Menjembatani kesenjangan pendidikan. Sistem seperti ini sangat membantu, terutama jika dikaitkan dengan permasalahan geografis negara Indonesia yang terdiri dari berbagai pulau yang tersebar.
- Jangkauan yang luas. Dengan teknologi *video conference* diharapkan dapat memperluas jaringan dan akses yang dapat dipercepat sehingga mempersatukan peserta didik yang tersebar di berbagai tempat.
- Melahirkan inovasi yang menarik. Dengan sistem ini pembelajaran jarak jauh akan lebih menarik, menyenangkan, dan mencerdaskan dengan melihat layar video yang menarik dan interaktif.
- Menghemat biaya pembelajaran. Secara materi, pembelajaran jarak jauh dapat menghemat biaya pembelajaran seperti biaya transportasi untuk mengirim tenaga pengajar ke daerah.
- Sarana koordinasi antarpemangku kepentingan. Selain manfaat pembelajaran, teknologi Sipena, seperti *video conference*, dapat digunakan untuk koordinasi antara pemerintah pusat dan daerah maupun lintas sektor.

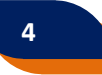

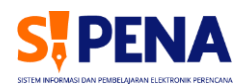

#### D. Penggunaan Sipena

Penggunaan SIPENA dapat ditujukan untuk pelaksanaan program pendidikan dan pelatihan, koordinasi, serta kegiatan lain sebagai berikut.

- Koordinasi Kementerian PPN/Bappenas dengan Kementerian/Lembaga dan Pemda
- Koordinasi pelaksanaan diklat antara Pusbindiklatren dan program studi/lembaga di dalam negeri dan luar negeri
- Pelaksanaan kuliah umum atau pengajaran program pendidikan yang diselenggarakan Pusbindiklatren
- Pelaksanaan pengajaran program pelatihan yang diselenggarakan Pusbindiklatren
- Proses pelatihan dan uji kompetensi Jabatan Fungsional Perencana
- Pembukaan dan penutupan program pendidikan dan pelatihan
- Seleksi wawancara peserta program pendidikan dan pelatihan
- Pemantauan dan pengendalian program pendidikan dan pelatihan

#### E. Jaringan Sipena

Dalam tahap awal perangkat keras Sipena terhubung dengan 8 progam studi/lembaga program pendidikan dan pelatihan di 7 universitas yaitu (1) Fakultas Ekonomi, Universitas Syiah Kuala (FE Unsyiah); (2) Lembaga Penyelidikan Ekonomi dan Masyarakat, Universitas Indonesia (LPEM UI); (3) Fakultas Ekonomi, Universitas Padjadjaran (FE Unpad); (4) Magister Perencanaan Wilayah dan Kota, Institut Teknologi Bandung (MPWK ITB); (5) Magister Administrasi Publik, Universitas Gadjah Mada (MAP UGM); (6) Magister Perencanaan Wilayah dan Kota, Universitas Gadjah Mada (MPWK UGM); (7) Magister Administrasi Publik, Universitas Brawijaya (MAP UB); dan (8) Pusat Pengembangan Kebijakan Pembangunan, Universitas Hasanudin (P2KP Unhas).

Pada masa yang akan datang, diharapkan universitas di dalam dan luar negeri dan lembaga pemerintah di pusat dan daerah serta institusi dalam dan luar negeri dapat terkoneksi dengan Sipena.

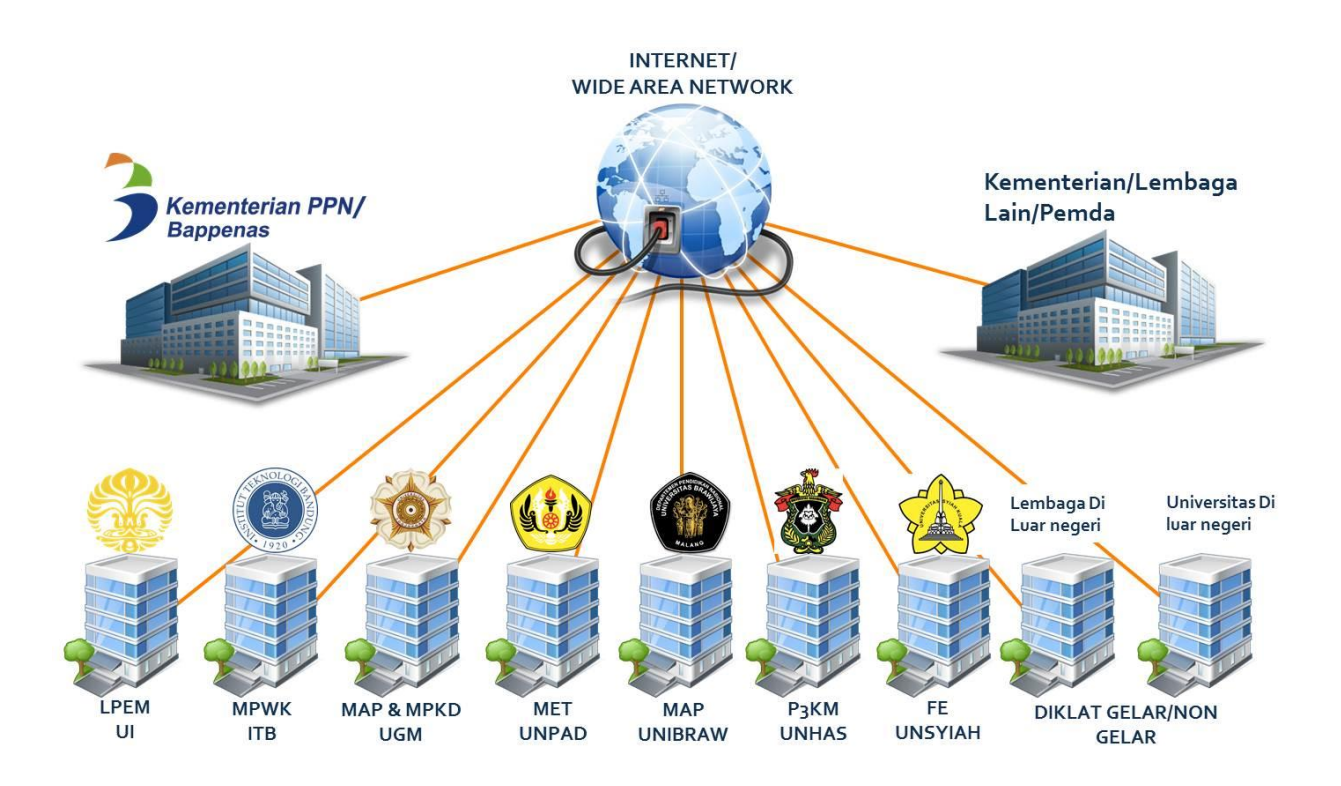

#### F. Perangkat Sipena

Perangkat SIPENA terdiri atas 1 set perangkat *Management Central Unit* (MCU), 1 set peralatan *video conference type* 1 (*immersive*), dan 12 set peralatan *video conference type* 2 (*mobile*).

Ukuran tiap-tiap layar sebesar 55 inci untuk mendukung presentasi maupun *video conference*. Dilengkapi *caster* (roda) untuk fleksibilitas perpindahan antarruang kelas.

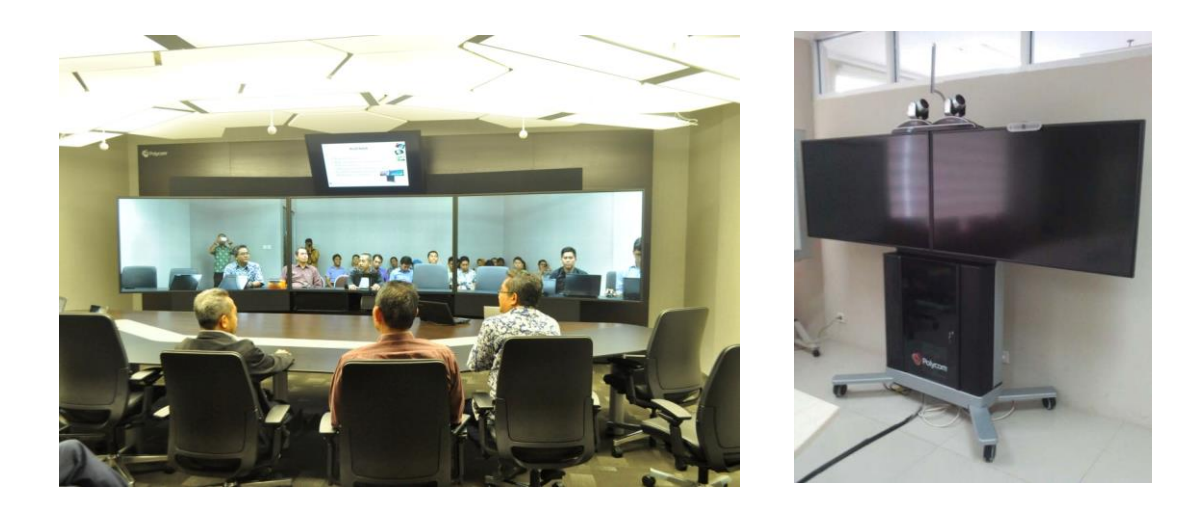

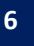

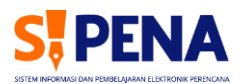

#### G. Lokasi Penempatan Perangkat Sipena

Berikut beberapa penempatan/lokasi perangkat Sipena di Gedung Kementerian PPN/Bappenas, Gedung Pusbindiklatren, dan mitra prodi/lembaga.

| NO. | PENEMPATAN/LOKASI                                                                                                    | PERANGKAT                                                       |
|-----|----------------------------------------------------------------------------------------------------|-----------------------------------------------------------------|
| 1   | Ruangan Data Pusdatinrebang, di<br>Kantor Kementerian PPN/Bappenas<br>Taman Suropati                                    | 1 set Management Central Unit (MCU),<br>termasuk server/storage |
| 2   | Ruang Utama 1 Gedung<br>Kementerian PPN/Bappenas Taman<br>Suropati                                                      | 1 set video conference type 1<br>(permanen/immersive).          |
| 3   | Ruang Rapat Gedung Madiun<br>Kementerian PPN/Bappenas Taman<br>Suropati                                                 | 1 set perangkat video conference 2 display                      |
| 4   | Ruang SS Gedung Kementerian<br>PPN/Bappenas Taman Suropati                                                              | 1 set perangkat video conference 2 display                      |
| 5   | Ruang Kelas Gedung Pusbindiklatren<br>Proklamasi                                                                        | 1 set perangkat video conference 2 display                      |
| 6   | Ruang Rapat Gedung<br>Pusbindiklatren Proklamasi                                                                        | 1 set perangkat video conference 2 display                      |
| 7   | Ruang Kelas di Prodi/Lembaga<br>(LPEM UI, MPWK ITB, MET Unpad,<br>MAP UGM, MPWK UGM, FE Unsyiah,<br>P2KP Unhas, MAP UB) | 1 set perangkat <i>video conference</i> 2 <i>display</i>        |

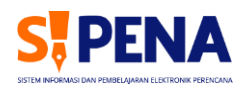

# PANDUAN PENGGUNAAN APLIKASI SIPENA

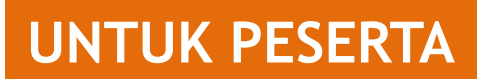

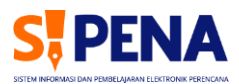

A. MENGAKSES APLIKASI SIPENA

#### A.1 | Ketik sipena.bappenas.go.id pada *browser* internet

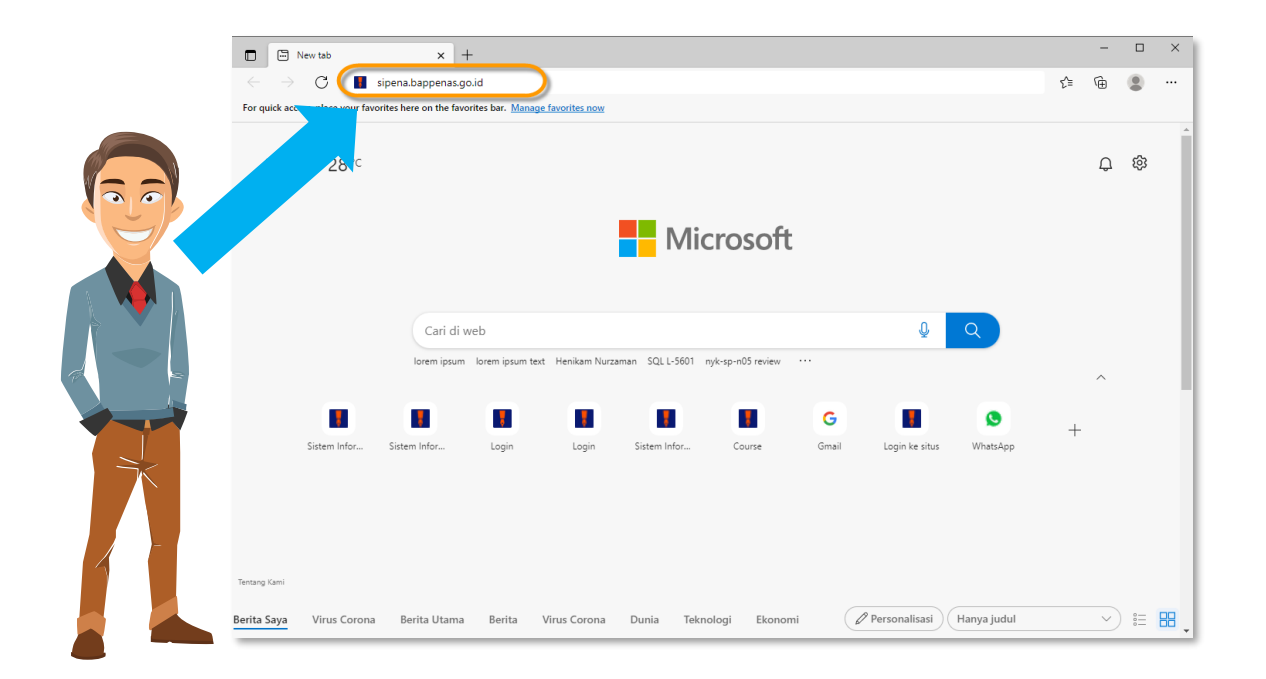

#### A.2 | Klik menu "Aplikasi Pembelajaran"

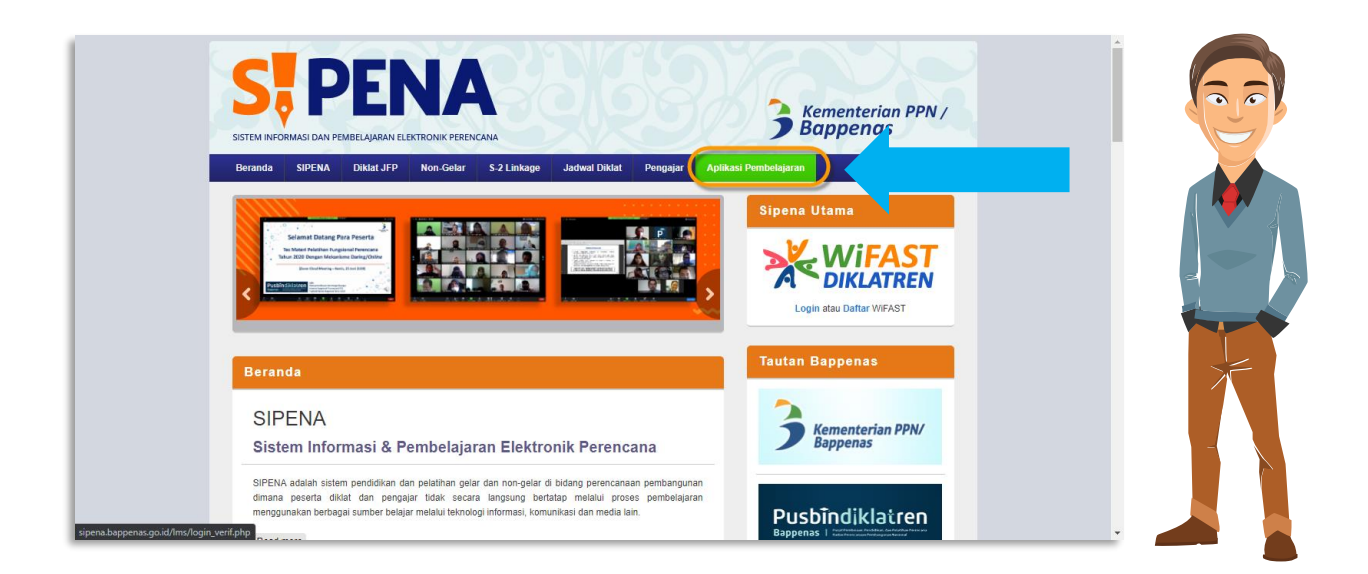

#### **B. LOGIN PESERTA**

#### B.1 | Login dengan NIP dan Password Simdiklat

|                                                                                |                                                                                                    |                                                                                                    | Ç English (en) →       |
|--------------------------------------------------------------------------------|----------------------------------------------------------------------------------------------------|----------------------------------------------------------------------------------------------------|------------------------|
|                                                                                | S, PENA                                                                                                    | Bappenss PPW   Pusbindiklalren                                                                               |                        |
|                                                                                | Password<br>Remember username                                                                                                    | Forgotten your username or password?<br>Cookies must be enabled in your browser                              |                        |
|                                                                                | Panduan Singkat SIPENA<br>* Panduan Singkat SIPENA untuk Pengajar<br>* Panduan Singkat SIPENA untuk Peserta<br>* Panduan Singkat SIPENA untuk Prodi |                                                                                                    |                        |
| (021) 31928280   (021) 31928285   (021) 3192<br>pusbindiklatren@bappenas.go.id | 8279 ext 9                                                                                                    | Tim Pengelolaan SIPENA<br>Pusbindiklatren Bappenas<br>Gd. Pusbindiklatren Bappenas Jln. Proklamasi No. 70, N | Menteng, Jakarta Pusat |

C. LUPA PASSWORD

#### C.1 | Klik Tombol "Forgotten your Username or Password"

|                                                                                 |                                                                                                    | Jog Kicz                                                                                                    | Q English (en) - |
|---------------------------------------------------------------------------------|----------------------------------------------------------------------------------------------------|----------------------------------------------------------------------------------------------------|------------------|
|                                                                                 | S, PENA                                                                                                    | Superas PPW PusbindiklaLren                                                                                                    |                  |
|                                                                                 | 196512131990000000<br>Password                                                                                                    | Cookies must be enabled in your browser                                                                                          |                  |
|                                                                                 | C Remember username                                                                                                    |                                                                                                    |                  |
|                                                                                 | Panduan Singkat SIPENA<br>* Panduan Singkat SIPENA untuk Pengajar<br>* Panduan Singkat SIPENA untuk Peserta<br>* Panduan Singkat SIPENA untuk Prod |                                                                                                    |                  |
| (021) 31928280   (021) 31928285   (021) 31928<br>pusbindiklatren@bappenas.go.id | 279 ext 9                                                                                                    | Tim Pengelolaan SiPENA<br>Pusbindiklatren Bappenas<br>Gd. Pusbindiklatren Bappenas Jin. Proklamasi No. 70, Menteng, Jakarta Pusa | α 🚽 📕            |

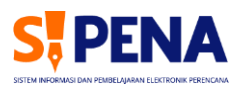

#### C.2 | Masukan NIP atau Alamat E-mail pada Kolom yang Tersedia

| PEMBERANARAN ST PENA<br>Website Sipena                                                                                                    |                                                                                                    |
|----------------------------------------------------------------------------------------------------|----------------------------------------------------------------------------------------------------|
| > Log in > Forgotten password To reset your password, submit your username/ NIP or your email address below. If we can fine Search by username/ NIP Username/ NIP | d you in the database, an email will be sent to your email address, with instructions how to get access again.                                                              |
| Search by email address<br>Email address<br>Search                                                                                                    | Jika NIP atau e-mail yang<br>dimasukan valid<br>maka sistem akan<br>mengirimkan email dengan                                                                                |
| (021) 31928280   (021) 31928285   (021) 31928279 ext 9<br>pusbindiklarren@bappenas.go.id                                                                          | TIM F<br>TIM F<br>Push<br>Gd. Pusbindiklatren Bappenas Jin. Proklamasi No. 70, Menteng, Jakarta Pusat                                                                       |
| Log in Forgotten password                                                                                                    |                                                                                                    |
| If you supplied a correct username<br>It contains easy instructions to conf<br>difficulty.                                                                        | e or email address then an email should have been sent to you.<br>firm and complete this password change. If you continue to have<br>please contact the site administrator. |
|                                                                                                    | Continue                                                                                                    |

#### C.3 | Tautan Perubahan *Password* akan Dikirimkan ke *E-mail*; Klik Tautan lalu Is*i Password Baru pada Kolom* Tersedia; Klik Tombol *"Save changes"* Jika Sudah Selesai

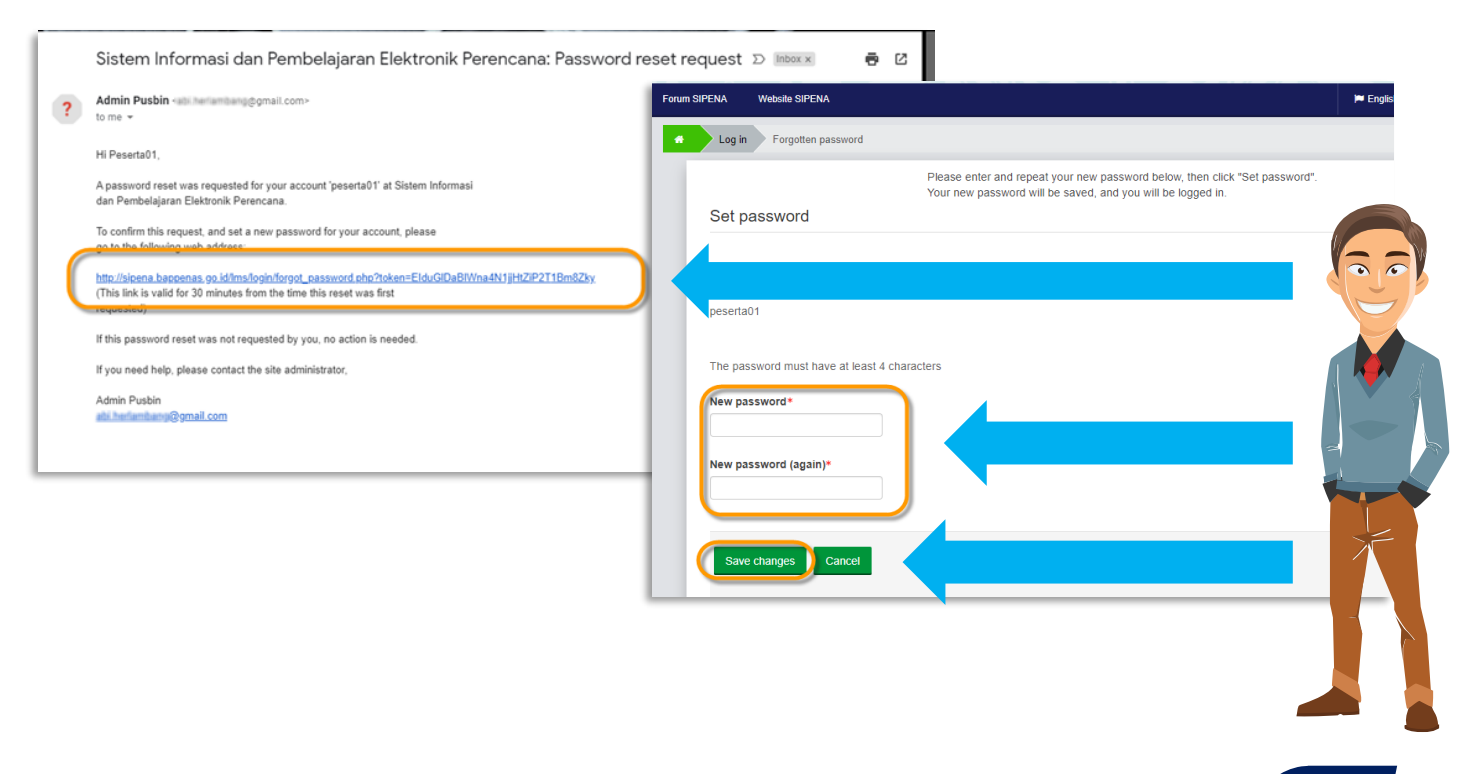

#### D. MENGATUR ZONA WAKTU

D.1 | Klik Tombol Akun/Nama Anda; Klik Menu "Lihat Profil"; Klik Opsi "Edit Profil"

| Home 🏤 Dasbor 🏥 Events                                     | My courses Website SIPENA Rese                                     | et ke halaman bawaan Sesuaikan • Preferensi                    |
|------------------------------------------------------------|--------------------------------------------------------------------|----------------------------------------------------------------|
|                                                            | About me Courses More Edit profil                                  | iii Kalender<br>(# Keluar                                      |
| Abi Herlambang<br>Preferensi<br>Cdit profit                | User has not updated their description yet.                        | Zona waktu diperlukan agar                                     |
| Aamas surei<br>sipena.mailer@gmail.com<br>Kota<br>Jayapura | Kementerian PPN/ Bappenas<br>D <b>epartemen</b><br>Pusbindiklatren | untuk pelaksanaan aktifitas<br>pelatihan: pre-test, post-test, |
|                                                            | Nama Peserta di Sertifikat<br>Abi Herlambang                       | kuis, penugasan, dll                                           |

#### D.2 | Pilih Opsi Zona Waktu yang Sesuai

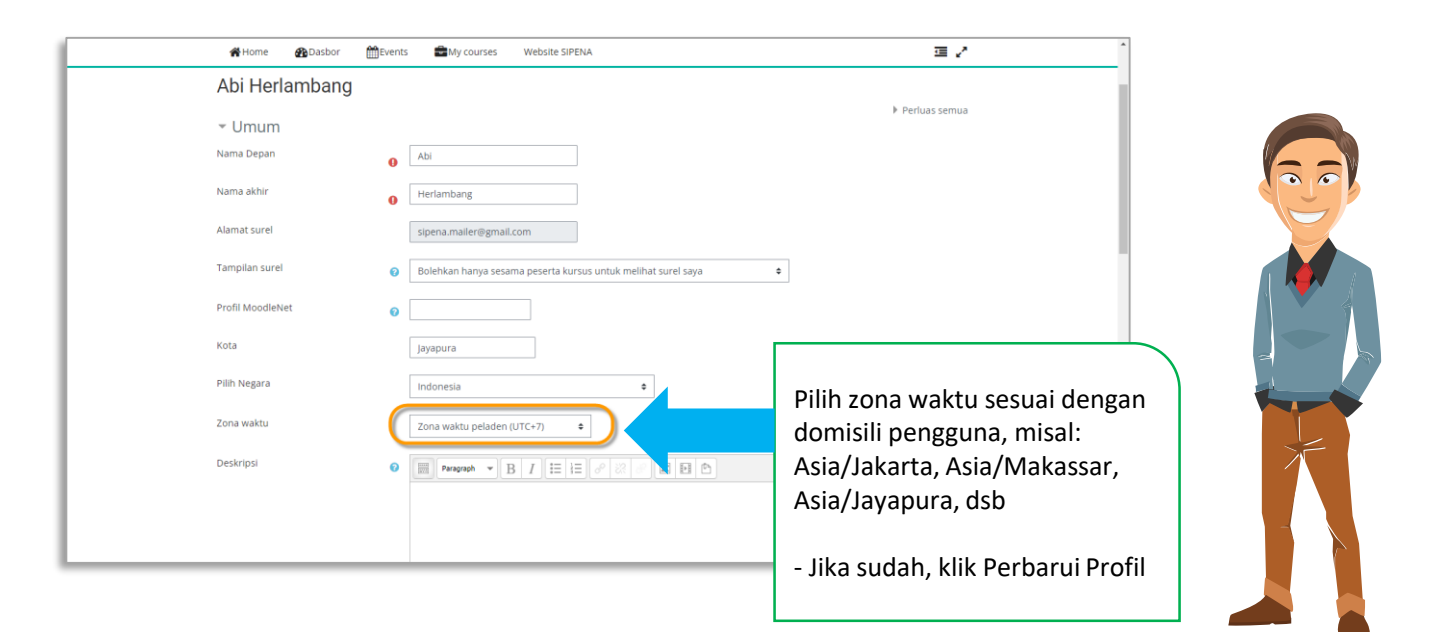

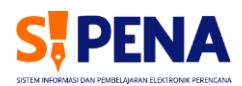

#### E. MEMILIH PELATIHAN YANG DIIKUTI

E.1 | Klik menu "My courses" > "in progress"; Klik nama pelatihan yang diikuti

|                   |                                                                                                    | 🐥 🔇 Indonesian (id) - 🛛 Abi Herlambang 🚔 -                                                   |
|-------------------|----------------------------------------------------------------------------------------------------|----------------------------------------------------------------------------------------------|
|                   |                                                                                                    |                                                                                              |
|                   | 🚔 My courses Website SIPENA                                                                                                    | 運 2                                                                                          |
|                   | ANNOUNCEMENTS Keluhan dan dran dapat untuk kiritikari ke e                                                                                                    | usbin di 📕                                                                                   |
|                   | Portunal difference and a constraint of the constraint of the | A BUDGETING<br>ING DS - Pushin<br>UNG DS - Pushin<br>USBIN<br>ERAGAI<br>UPSI (WBK)<br>ERAGAI |
|                   | Aplikasi Pembelajaran SIPENA<br>Modul ini berfungsi sebagai sarana bagi para Peserta Diklat dalam membantu memal                                                                                                    | ami materi diklat yang berkaitan dengan diklat yang sedang diikuti                           |
|                   | melalui metode pembelajaran secara mandiri melalui bantuan teknologi informasi.<br>Halaman ini berisi berbagai Mata Diklat yang terdapat dalam diklat yang sedang diik<br>pokok bahasan, metode, sesi, referensi, hingga modul ajar terkait Mata Diklat tersebut                                                                                                    | uti oleh Peserta Diklat. Adapun setiap Mata Diklat berisikan tujuan,                         |
| Ims-sipena.bappen | sgold/Ims/course/view.php?id=159                                                                                                    |                                                                                              |

#### F. MENGUNGGAH SURAT TUGAS DAN KESEDIAAN

#### F.1 | Klik "Unggah Surat Tugas & Surat Pernyataan Kesediaan"

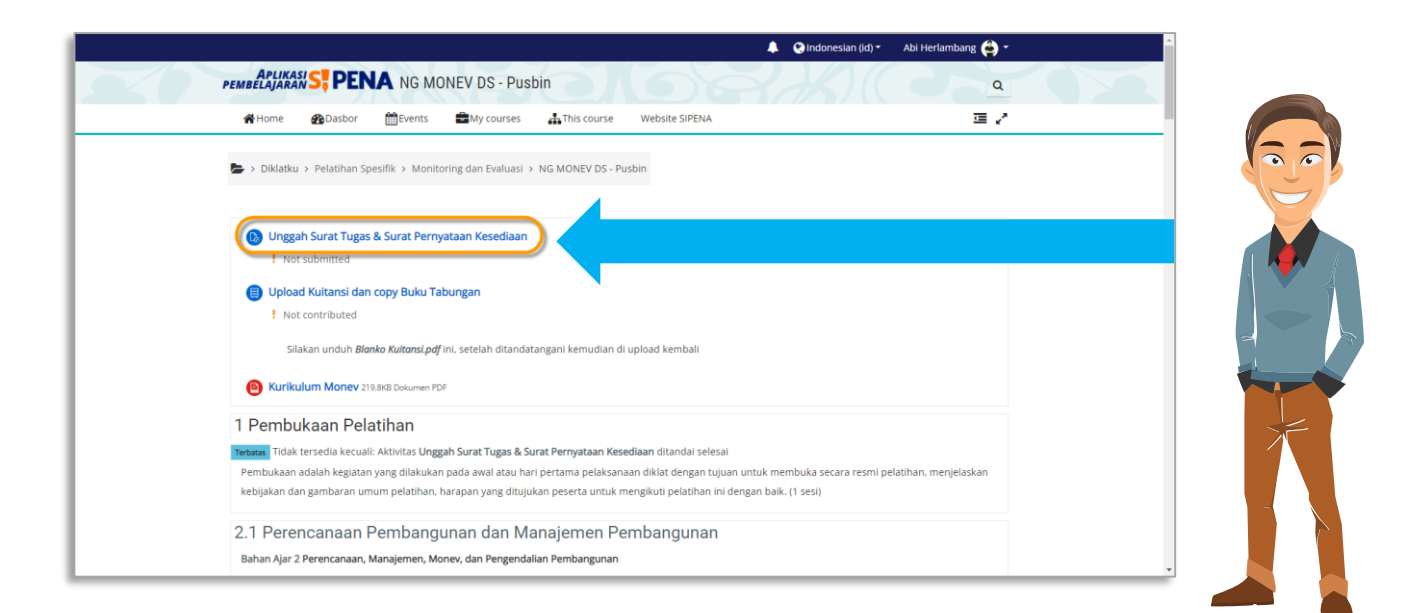

#### F.2 | Klik Tab "Upload Dokumen"

|   | A Qindonesian (id)* Abi Herla                                                                                                    | mbang 😩 - |
|---|----------------------------------------------------------------------------------------------------|-----------|
|   | PEMBELAJARAN S, PENA NG MONEV DS - Pusbin                                                                                                    | ٩         |
|   | 番 Home   發Dasbor   前臣vents 🔹 如y courses 🛔 This course   Website SIPENA                                                                                                    | 軍ノ        |
|   | 🏷 > Diklatku > Pelatihan Spesifik > Monitoring dan Evaluasi > NG MONEV DS - Pusbin > Umum > Unggah Surat Tugas & Surat Pernyataan Kesediaan                                                                                                    |           |
|   | Unggah Surat Tugas & Surat Pernyataan Kesediaan<br>Unggah Surat Tugas dan Surat Pernyataan Kesediaan.<br>Batas waktu 00 September 2020<br>Perhatian: Anda harus mengirimkan surat tersebut untuk dapat membuka sesi Pelatihan.<br>Status pengajuan tugas |           |
|   | Jumlah upaya Ini adalah upaya 1.                                                                                                    |           |
|   | Status pengajuan Tidak ada upaya                                                                                                    |           |
|   | Status penilalan Belum dinilai                                                                                                    |           |
|   | Terakhir diubah -                                                                                                    |           |
| - | Komentar pengumpulan + Komentar (0)                                                                                                    |           |
|   | Upload Dokumen Anda belum mensirimkannya.                                                                                                    |           |

#### F.3 | Klik Ikon "Tambah Berkas"

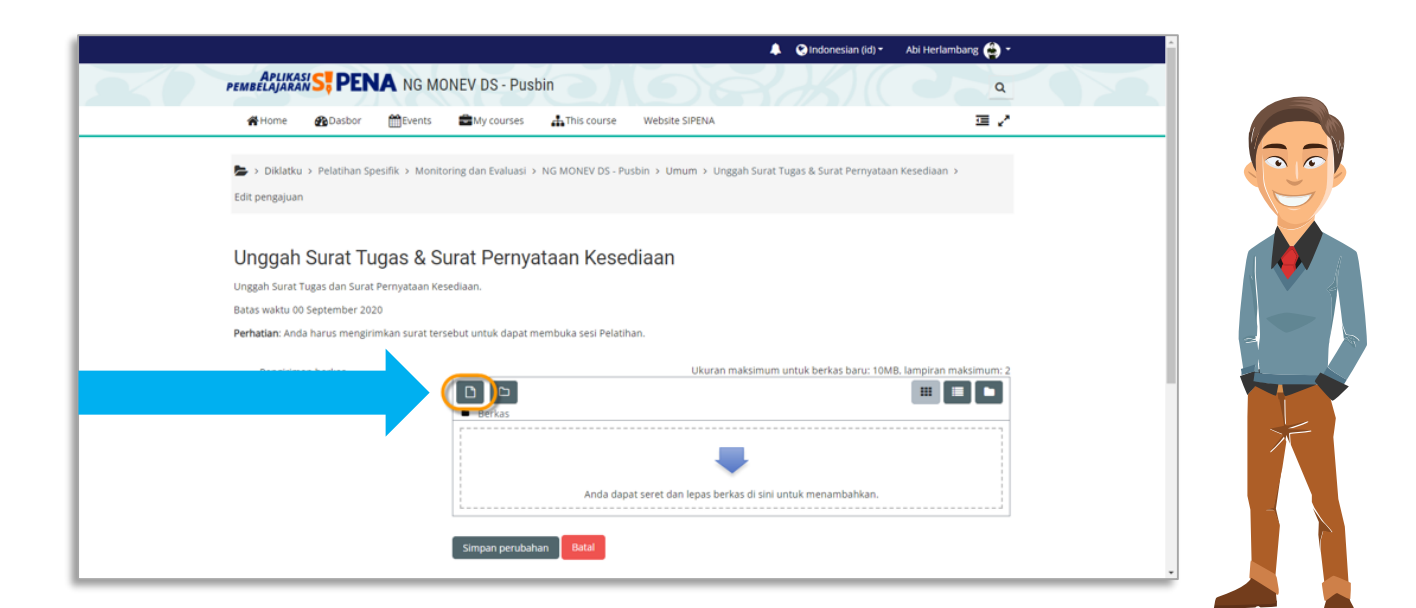

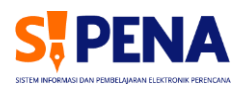

#### F.4 | Klik Tab "Unggah Berkas" > "Choose File" > "Unggah File Ini"

| 🐥 Q Indonesian (id) * 🛛 Abi Herlambang 🖨 *                                          |
|-------------------------------------------------------------------------------------|
| PEMBELAJARAN ST PENA NG MONEV DS - Pusbin Q                                         |
| Pemilih berkas                                                                      |
| biki tu > Pe<br>th Berkas terbaru<br>Lunggah berkas                                 |
| Unggah Su Wikimedia                                                                 |
| Unggah Surat Tugas Simpan sebagai<br>Batas waktu 00 Septi Surat Tugas dan Kesediaan |
| Perhatian: Anda hari. Penulis                                                       |
| Pengiriman bei Abi Herlambang ran maksimum: 2                                       |
| Pilih lisensi 🧿                                                                     |
| Unggah file in 3                                                                    |
| Simpan perubahan Baral                                                              |

#### F.5 | Klik Tombol "Simpan Perubahan"

|                                                                       | Monitoring dan Evaluasi > NG MONEV DS - Pusbin > Umum > Unggah Surat Tugas & Surat Pernyataan Kesediaan > |  |
|-----------------------------------------------------------------------|----------------------------------------------------------------------------------------------------|--|
| Edit pengajuan                                                        |                                                                                                    |  |
| Unggah Surat Tugas                                                    | & Surat Pernyataan Kesediaan                                                                              |  |
| Unggah Surat Tugas dan Surat Pernyai<br>Batas waktu 00 September 2020 | aan Kesediaan.                                                                                            |  |
| Perhatian: Anda harus mengirimkan si                                  | urat tersebut untuk dapat membuka sesi Pelatihan.                                                         |  |
| Pengiriman berkas                                                     | Ukuran maksimum untuk berkas baru: 10MB, lampiran maksimum: 2                                             |  |
|                                                                       |                                                                                                    |  |

#### G. MENGUNGGAH KUITANSI DAN BUKU TABUNGAN

#### G.1 | Unduh Format Kuitansi: Klik Tab "Unduh Kuitansi.pdf"

|        | 🙀 Home 🖓 Dasbor 🛗 Events 📾 My courses 🎄 This course Website SIPENA                                       |                                                |                                                                                                    |
|--------|----------------------------------------------------------------------------------------------------|------------------------------------------------|----------------------------------------------------------------------------------------------------|
|        | s Diklatku > Pelatihan Spesifik > Monitoring dan Evaluasi > NG MONEV DS - Pusbin                         |                                                |                                                                                                    |
|        |                                                                                                    |                                                | KUITANSI                                                                                                    |
|        |                                                                                                    | Sudah terima dari<br>Bagyaknya Llang           | PPK PPN X Kementerian PPN/Bappenas<br>Ro 150.000                                                                                                    |
|        | 🔕 Unggah Surat Tugas & Surat Pernyataan Kesediaan                                                        | Terbilang                                      | : Seratus lima puluh ribu Rupiah                                                                                                    |
|        | Submitted 9 November 2021                                                                                | Untuk keperluan                                | Pembayaran Paket Data Peserta Pelatihan Kelayakan Proyek dari tanggal 13 September -<br>: 24 September 2021 di Lembaga Penyelidikan Ekonomi Masyarakat (LPEM) Fakultas Ekon<br>Bianisi Universitas Indonesia |
|        | Upload Kultansi dan copy Buku Tabungan                                                                   |                                                |                                                                                                    |
|        | ! Not contributed                                                                                        | Mengetahui<br>PPK PPN X<br>Kementeria PPN Bare | September 2021<br>Penerima,                                                                                                    |
|        | Silakan und fi Blanko Kultansi.pdf (r). 5                                                                | Pandu Pradhana, ST, I                          | APA ( )                                                                                                    |
|        | Kurikulum Money 219,8x8 Dokumen PDF                                                                      | NIP. 19841213 200912                           | 005 NP.                                                                                                    |
| $\sim$ | 1 Pembukaan Pelatihan                                                                                    |                                                |                                                                                                    |
|        | Pembukaan adalah kegiatan yang dilakukan pada awal atau hari pertama pelaksanaan diklat dengan tujuan un | ituk membuka secara resmi pe                   | latihan, menjelaskan                                                                                                    |
|        | kebijakan dan gambaran umum pelatihan. harapan yang ditujukan peserta untuk mengikuti pelatihan ini deng | an baik. (1 sesi)                              |                                                                                                    |
|        |                                                                                                    | I 1                                            | Induh blanko kuitansi                                                                                                    |
|        |                                                                                                    |                                                |                                                                                                    |
|        |                                                                                                    |                                                | alu dicatak diisi dan                                                                                                    |

#### G.2 | Unggah Kuitansi dan Buku Tabungan: Klik Tab "Unggah Kuitansi dan *copy* Buku Tabungan"

|            | APLIKASI                                                         |                                                                                            |                                                   |                                                                        |                                                 |                       |   |
|------------|------------------------------------------------------------------|--------------------------------------------------------------------------------------------|---------------------------------------------------|------------------------------------------------------------------------|-------------------------------------------------|-----------------------|---|
|            | PEMBELAJARAN Do PE                                               | INA NG MONEV DS -                                                                          | Puspin                                            |                                                                        |                                                 | ٩                     |   |
|            | Home 🙆 Dasbo                                                     | r 🛗 Events 📾 My cour:                                                                      | ies 🔒 This course                                 | Website SIPENA                                                         |                                                 | <b>≡</b> 2            |   |
|            | 🏷 > Diklatku > Pelatiha                                          | n Spesifik > Monitoring dan Evalu                                                          | asi > NG MONEV DS -                               | Pusbin                                                                 |                                                 |                       |   |
|            | 🚯 Unggah Surat Tu                                                | gas & Surat Pernyataan Kesedi                                                              | aan                                               |                                                                        |                                                 | Ø                     | 4 |
|            | Upload Kuitansi                                                  | dan copy Buku Tabungan                                                                     |                                                   |                                                                        |                                                 |                       |   |
|            | Silakan unduh                                                    | <i>Blanka Kuitansi,pdf</i> ini, setelah dit                                                | andatangani kemudian                              | di upload kembali                                                      |                                                 |                       | 2 |
|            | Concernation Mone                                                | 219.8Ks Dokumen PDF                                                                        |                                                   |                                                                        |                                                 |                       |   |
|            | 1 Pembukaan P<br>Pembukaan adalah kegi<br>kebijakan dan gambarar | ' <b>elatihan</b><br>atan yang dilakukan pada awal ata<br>1 umum pelatihan, harapan yang ( | u hari pertama pelaksa<br>litujukan peserta untuk | naan diklat dengan tujuan untuk r<br>mengikuti pelatihan ini dengan ba | nembuka secara resmi pelatihar<br>ilk. (1 sesi) | ı, menjelaskan        |   |
|            |                                                                  |                                                                                            |                                                   |                                                                        | Fil                                             | le: 1 URLs: 2 Kuis: 1 |   |
| utan Uploa | ad                                                               |                                                                                            |                                                   |                                                                        |                                                 | Capalan: 0 / 1        |   |
| si dan con | ov Buku                                                          | n Pembangunan dan                                                                          | Manajemen F                                       | embangunan                                                             |                                                 |                       | - |
| 5. aan cop | ,                                                                |                                                                                            |                                                   |                                                                        |                                                 |                       |   |

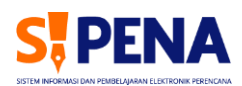

#### G.3 | Unggah Kuitansi dan Buku Tabungan: Klik Tab "Tambahkan Entri"

|   | A Home A Dashor A Frents My rourses This rourse Website SIPENA                                                 | <b>0</b> -                              |
|---|----------------------------------------------------------------------------------------------------|-----------------------------------------|
|   | Traine Chasteau IIIIereura Mini coartea 🗰 marcoarte arcoare archae                                             | • - · ·                                 |
|   | 🏷 > Diklatku > Pelatihan Spesifik > Monitoring dan Evaluasi > NG MONEV DS - Pusbin > Umum > Upload Kuitansi di | an copy Buku Tabungan > Daftar tampilan |
|   | Upload Kuitansi dan copy Buku Tabungan                                                                         |                                         |
|   | Silakan unduh <b>Bionko Kuitansi,pdf</b> ini, setelah ditandatangani kemudian di upload kembali                |                                         |
|   | Daftar tampilan Tampilkan satu Cari (Tambahkan entri)                                                          |                                         |
|   | Tidak ada entri dalam database                                                                                 |                                         |
|   | PREVIOUS ACTIVITY     Unggah Surat Tugas & Surat Pernyataan Kesediaan                                          | NEXT ACTIVITY<br>Kurikulum Monev        |
|   | Lompat ke                                                                                                    |                                         |
| - | (021) 31928280   (021) 31928285   (021) 31928279 ext 9 Tim Pengelolaan SIPENA                                  |                                         |

#### G.4 | Unggah Kuitansi dan Buku Tabungan: Isi Kolom Data Rekening Peserta lalu Klik Ikon "Tambah Berkas"

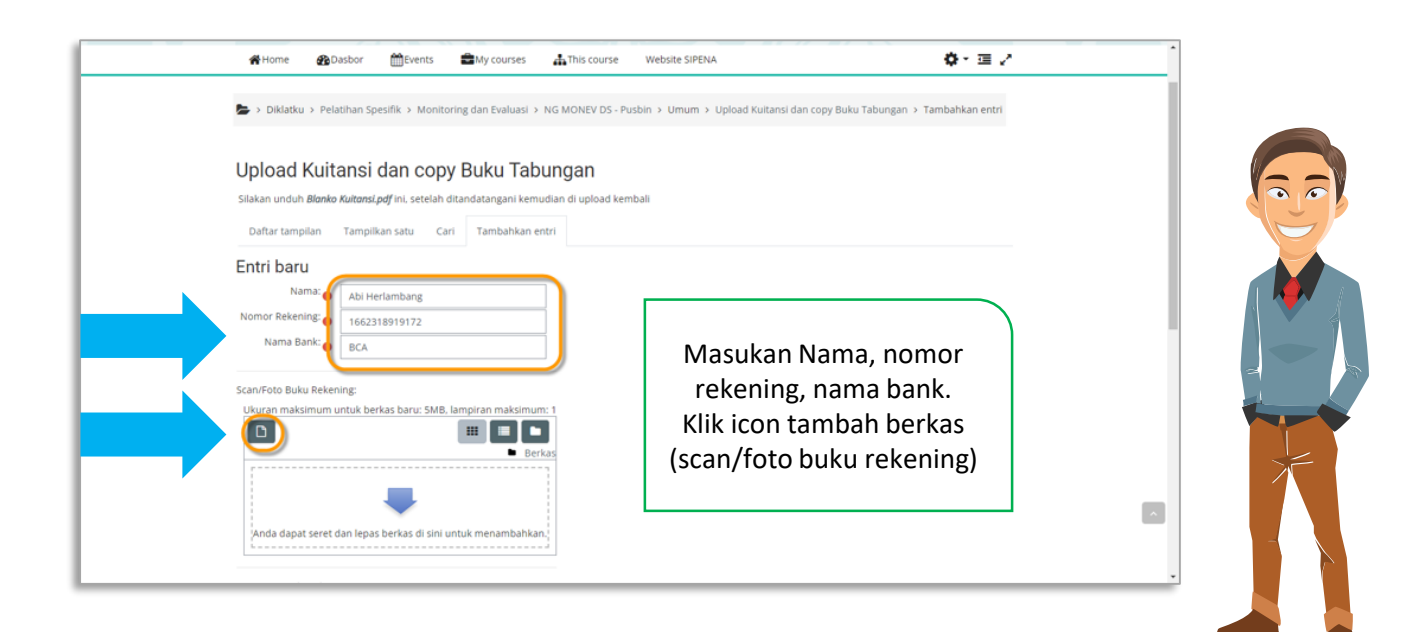

#### G.5 | Unggah Berkas Buku Tabungan: Klik Tab "Unggah Berkas" > "Choose File" (Pilih Berkas Scan/Foto Buku Tabungan) > "Unggah File Ini"

| #Home @Dasbor Devents My courses 🚠 This course Website Sif                                                | ena 🔷 * 🗷 🖍                                                  |
|----------------------------------------------------------------------------------------------------|--------------------------------------------------------------|
| > Diklatku > Pelatihan Spesifik > Monitoring dan Evaluasi > NG MONEV DS - Pusbin > Umun<br>Pemilih berkas | n > Upload Kuitansi dan copy Buku Tabungan > Tambahkan entri |
| Upload Kui                                                                                                |                                                              |
| Entri baru (Swikimedia)                                                                                   |                                                              |
| Nama: O Simpan sebagai<br>Namor Rekening: O Scan Buku Tabungan<br>Nama Bank: O Penulis                    |                                                              |
| Abi Herlambang<br>Scan/Foto Buku Reki<br>Ukurah maksimum<br>Pilih lisensi 👔                               |                                                              |
| Hak Cipta diindungi oleh undang-undang                                                                    | s Jan file int 3                                             |
| Anda dapat seretidan lepas berkas di sini untuk menambahkan                                               |                                                              |
|                                                                                                    |                                                              |

#### G.6 | Unggah Berkas Kuitansi: Klik Ikon "Tambah Berkas", Pilih Berkas Kuitansi

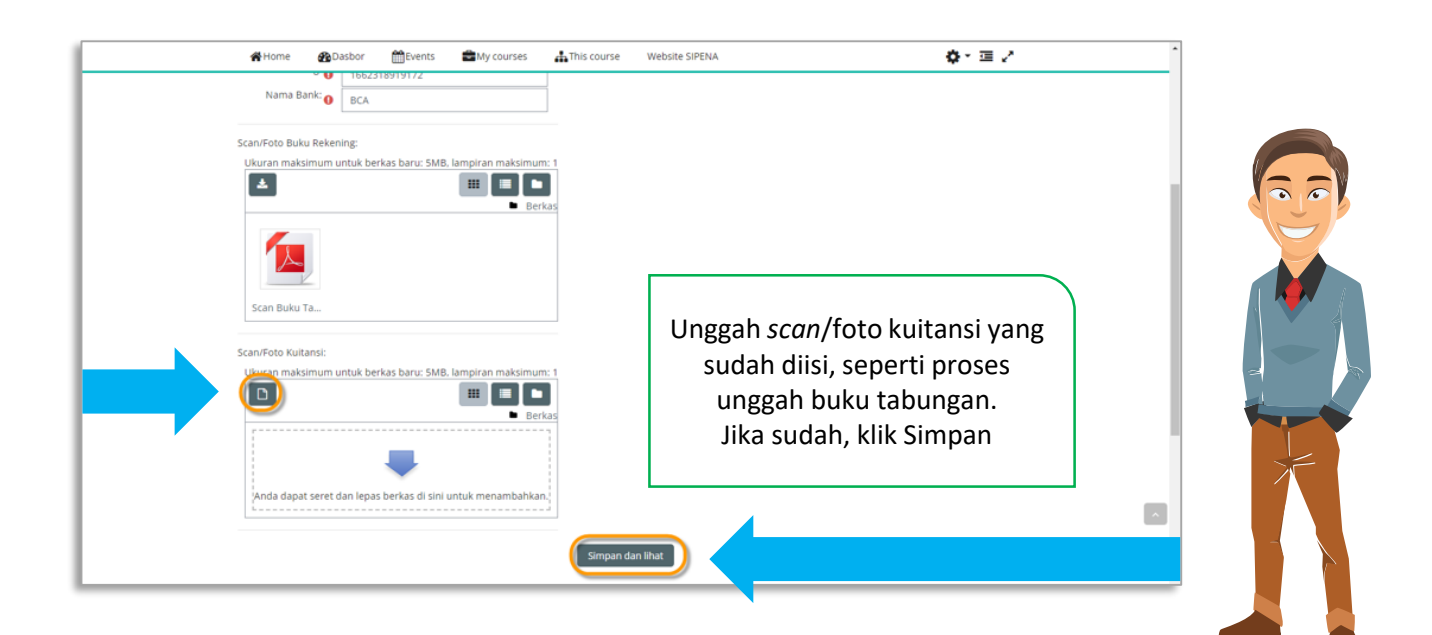

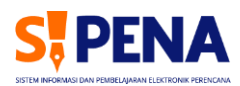

H. MEMBUKA BAHAN AJAR/MATERI

#### H.1 | Klik Tautan "Bahan Ajar 1/2/3/dst."

| Upload Kuitansi dan copy Buku Tabungan                                                                                                    |                    |
|----------------------------------------------------------------------------------------------------|--------------------|
| Contributed 9 November 2021     Silakan unduh Blanko Kuitansi pdf ini. setelah ditandatangani kemudian di upload kembali     Burikulum Monev 219368 PCF documen:                                                                                                   |                    |
| 1 Pembukaan Pelatihan                                                                                                    |                    |
| Pembukaan adalah kegiatan yang dilakukan pada awal atau hari pertama pelaksanaan diklat dengan tujuan untuk membuka secara resmi pela<br>kebijakan dan gambaran umum pelatihan, harapan yang ditujukan peserta untuk mengikuti pelatihan ini dengan baik. (1 sesi) | (ihan, menjelaskan |
| Video Pembukaan Pelatihan                                                                                                    |                    |
| Pembukaan Pelatihan via Zoom     Waktu: 3 Agustus 2020 08:00 WIB                                                                                                    |                    |
| Pre-Test Not attempted                                                                                                    |                    |
| 2.1 Perenyanaan Pembangunan dan Manaleme                                                                                                    | EXT SECTION >>     |

#### H.2 | Bahan Ajar/Materi akan Terbuka

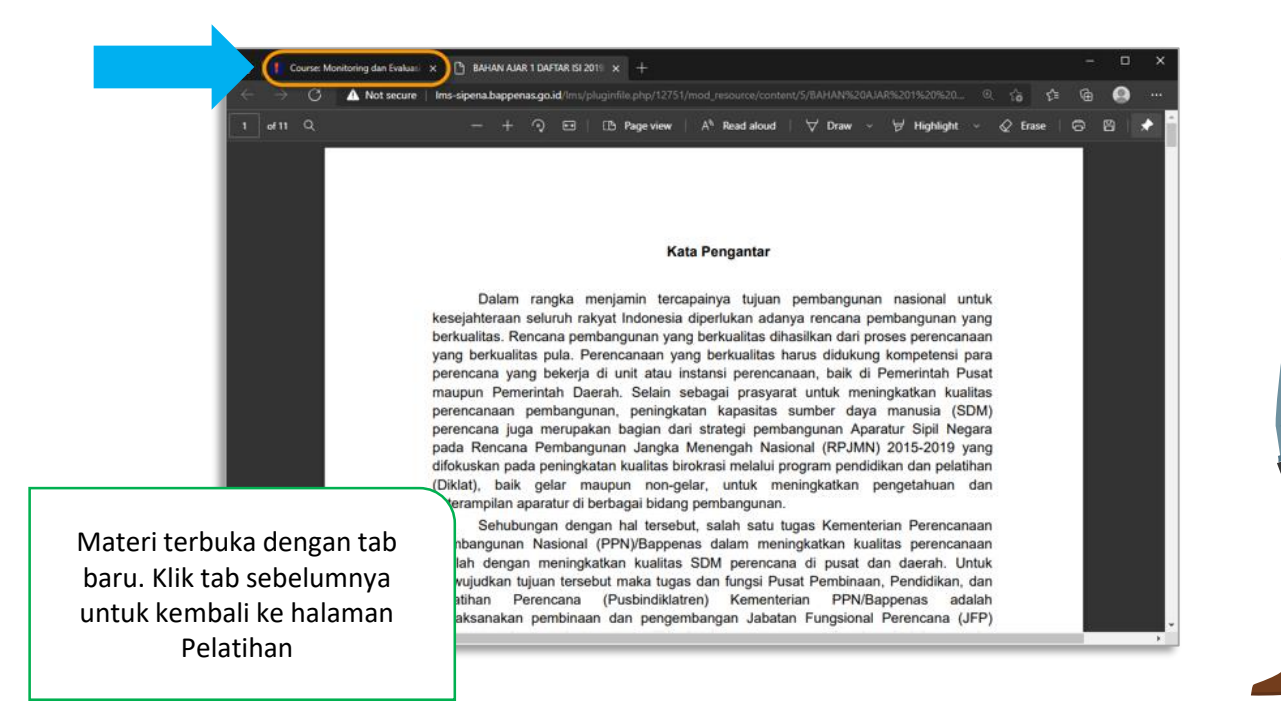

#### I. MEMBUKA VIDEO PEMBELAJARAN

#### I.1 | Klik Tab "Video Pembukaan Pelatihan" atau Tab Video Pembelajaran Lainnya

|   | Upload Kuitansi dan copy Buku Tabungan                                                                                                    |                                                                                                    |  |
|---|----------------------------------------------------------------------------------------------------|----------------------------------------------------------------------------------------------------|--|
|   | ✓ Contributed 9 November 2021                                                                                                    |                                                                                                    |  |
|   | Silakan unduh <b>Blanko Kuitansi,pdf</b> ini, setelah ditandatangani kemudian di upl                                                                                   | oad kembali                                                                                                    |  |
|   | Kurikulum Money 219.8x8 PDF document                                                                                                    |                                                                                                    |  |
|   | 1 Pembukaan Pelatihan                                                                                                    |                                                                                                    |  |
|   | Pembukaan adalah kegiatan yang dilakukan pada awal atau hari pertama pelaksanaan di<br>kebilakan dan sambaran umum pelatihan baranan yang ditujukan peserta untuk mene | diklat dengan tujuan untuk membuka secara resmi pelatihan, menjelaskan<br>kuti nelatihan ini dengan balk (1 seci) |  |
|   | Bahan Alar 1 107/3/2 200 discusser                                                                                                    | von konnun in oction i onni fi schi                                                                               |  |
| 1 | Ballall Ajal 1 2000kb PUP document                                                                                                    |                                                                                                    |  |
|   | 🚺 🚱 Video Pembukaan Pelatihan 】                                                                                                    |                                                                                                    |  |
|   |                                                                                                    |                                                                                                    |  |
|   | Pembukaan Pelatihan via Zoom                                                                                                    |                                                                                                    |  |
|   | Pembukaan Pelatihan via Zoom<br>Waktu: 3 Agustus 2020 08:00 WiB                                                                                                    |                                                                                                    |  |
|   | Pembukaan Pelatihan via Zoom Waktu: 3 Agustus 2020 08:00 Wi8 Pre-Test                                                                                                  |                                                                                                    |  |
| K | Pembukaan Pelatihan via Zoom Waktu: 3 Agustus 2020 08:00 WiB Pre-Test Not attempted                                                                                    | D                                                                                                    |  |
|   | Pembukaan Pelatihan via Zoom Waktu: 3 Agustus 2020 08:00 Wi8 Pre-Test Not attempted                                                                                    |                                                                                                    |  |

#### I.2 | Video Pembukaan/Pembelajaran akan Terbuka

| A Home         | Dashboard                   | Events          | My courses           | This course      | Website SIPENA          |                          | = 2                      | <br>- |
|----------------|-----------------------------|-----------------|----------------------|------------------|-------------------------|--------------------------|--------------------------|-------|
| 🕒 > My cou     | urses > Pelatihan Sp        | esifik > Monito | oring dan Evaluasi > | NG MONEV DS - PL | isbin > 1 Pembukaan Pel | atihan > Video Pembukaan | Pelatihan                |       |
| Video F        | Pembukaan                   | n Pelatiha      | an                   |                  |                         |                          |                          |       |
|                |                             |                 |                      |                  | -                       |                          |                          |       |
|                |                             |                 |                      |                  | 2                       |                          |                          |       |
|                |                             |                 | -                    | All              | 22                      |                          |                          |       |
|                |                             |                 |                      |                  | 439 🖬 🕄                 |                          |                          | 4     |
| Video Pemb     | ukaan Pelatihan             |                 |                      |                  |                         |                          |                          | 1     |
|                |                             |                 |                      |                  |                         |                          |                          |       |
| ≪ PREV<br>Baha | VIOUS ACTIVITY<br>an Ajar 1 |                 |                      |                  |                         | Pembukaan Pe             | NEXT ACTIVITY            |       |
|                |                             |                 |                      |                  |                         | Pembu                    | ikaan Pelatihan via Zoom |       |

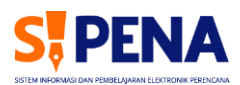

#### J. MENGAKSES TELE-CONFERENCE

J.1 | Klik Tautan "Pembukaan Pelatihan via Zoom" atau Tautan Zoom/Google Meet Pembelajaran

| Upload Kuitansi dan copy Buku Tabungan                                                                                                    |
|----------------------------------------------------------------------------------------------------|
| Contribuited 9 November 2021     Silakan unduh Blanka Kukansi pdf Ini, setelah ditandatangani kemudian di upload kembali                                                                                                    |
| Kurikulum Money 219 2K8 PDF document                                                                                                    |
| 1 Pembukaan Pelatihan                                                                                                    |
| Pembukaan adalah kegiatan yang dilakukan pada awal atau hari pertama pelaksanaan diklat dengan tujuan untuk membuka secara resmi pelatihan, menjelaskan kebijakan dan gambaran umum pelatihan, harapan yang ditujukan peserta untuk mengikuti pelatihan ini dengan balk. (1 sesi) |
| Bahan Ajar 1 200.6KB PDF document                                                                                                    |
| S Video Pembukaan Pelatihan                                                                                                    |
| Waktu: 3 Agustus 2020 08:00 WiB                                                                                                    |
| Pre-Test                                                                                                    |
| Not attempted                                                                                                    |

#### J.2 | Tele-Conference Pembukaan/Pembelajaran akan Terbuka

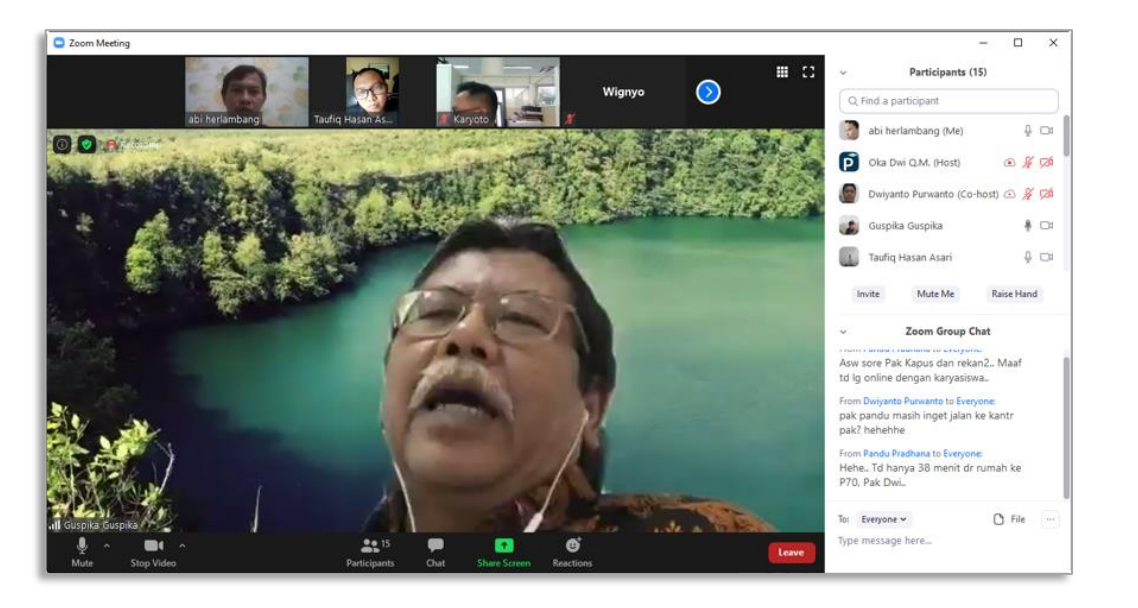

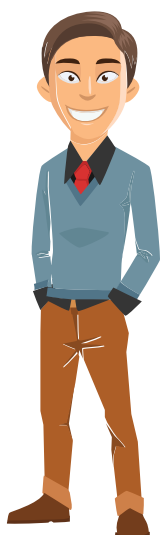

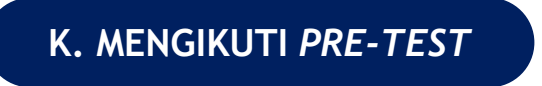

#### K.1 | Klik Tautan Pre-Test

| (g) Upload Kuitansi dan copy Buku Tabungan                                                                                                    |  |
|----------------------------------------------------------------------------------------------------|--|
| Contributed 9 November 2021     Silakan unduh Blonko Kultonsi pdf ini, setelah ditandatangani kemudian di upload kembali                                                                                                    |  |
| Kurikulum Money 119 EXE FDF document                                                                                                    |  |
| 1 Pembukaan Pelatihan                                                                                                    |  |
| Pembukaan adalah kegiatan yang diaktukan pada awal atau hari pertama pelaksanaan diklat dengan tujuan untuk membuka secara resmi pelatihan, menjelaskan kebijakan dan gambaran umum pelatihan, harapan yang ditujukan peserta untuk mengikuti pelatihan ini dengan baik. (1 sesi) |  |
| Bahan Ajar 1 280 568 PDF decument:     Video Pembukaan Pelathan                                                                                                    |  |
| 🔗 Pembukaan Pelatihan via Zoom                                                                                                    |  |
| Wattu: 3 Agustus 2020 08:00 WiB                                                                                                    |  |
|                                                                                                    |  |
| 2.1 Perencanaan Pembangunan dan Manajemen Pembangunan 🆇                                                                                                    |  |

#### K.2 | Klik Tab "Mencoba *test*/kuis sekarang"

| 🐐 Home 🖓 Dasbor 🛗 Events 🚍 N                       | ly courses 🛔 This course Website SIPENA                | 重 /                           | 03 |
|----------------------------------------------------|--------------------------------------------------------|-------------------------------|----|
| 🏷 > Diklatku > Pelatihan Spesifik > Monitoring da  | n Evaluasi > NG MONEV DS - Pusbin > 1 Pembuka          | in Pelatihan > Pre-Test       |    |
| Pre-Test                                           |                                                        |                               |    |
| Pre-Test                                           |                                                        |                               |    |
|                                                    | Jumlah percobaan yang diperbolehkan: 1                 |                               |    |
|                                                    | Waktu pengerjaan: 45 min<br>Menceba test/kuis sekarang |                               |    |
| PREVIOUS ACTIVITY     Pembukaan Pelatihan via Zoom |                                                        | NEXT ACTIVITY<br>Bahan Ajar 2 |    |
|                                                    | Lompat ke                                              | ¢                             |    |
| (021) 31928280   (021) 31928285   (021) 3192       | 18279 ext 9 Tim Pengelolaan                            | SIPENA                        |    |

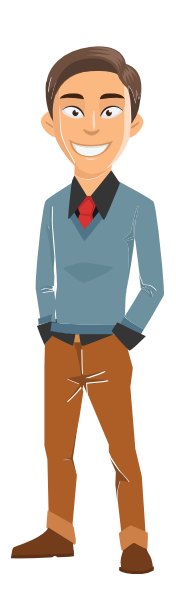

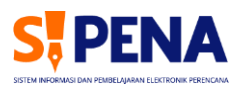

### K.3 | Klik pada Opsi Jawaban yang Dipilih lalu Klik Tab "Halaman selanjutnya"

|                        |                               |                         |                  |                      |                    | 🕙 Indonesian (id) 👻 | Abi Herlamba |
|------------------------|-------------------------------|-------------------------|------------------|----------------------|--------------------|---------------------|--------------|
| APLIKA<br>PEMBELAJARA  | S PENA NG M                   | ONEV DS - Pusb          | in               |                      |                    |                     |              |
| 😤 Home                 | ▲Dasbor meters                | My courses              | This course      | Website SIPENA       |                    |                     |              |
|                        |                               |                         |                  |                      |                    |                     |              |
| > Diklatku             | J > Pelatihan Spesifik > Moni | toring dan Evaluasi > 1 | NG MONEV DS - Pu | sbin > 1 Pembukaan P | elatihan > Pre-Tes | t                   |              |
|                        |                               |                         |                  |                      |                    |                     |              |
| Saal 1                 |                               |                         |                  |                      |                    |                     | Waktu tersis |
| Belum dijawab          | Apa warna buah Apel?          |                         |                  |                      |                    |                     |              |
| Ditandai dari<br>1,00  | Pilih salah satu:             |                         |                  |                      |                    |                     |              |
| t Tandai<br>pertanyaan | 🕒 🛞 b. Merah atau Hij         | au                      |                  |                      |                    |                     |              |
|                        | o d. Kuning                   |                         |                  |                      |                    |                     |              |
|                        | Bersihkan pilihan s           | aya                     |                  |                      |                    |                     |              |
|                        |                               |                         |                  |                      |                    |                     |              |
| Der                    |                               | •                       |                  |                      |                    | (                   | Halaman sel  |
| Per                    | tanyaan dapa                  | it ,                    |                  |                      |                    |                     | NEXT ACTIVIT |
| dilewat                | kan untuk dij                 | awab                    |                  |                      |                    |                     | Bahan Ajar   |
| nanti, s               | ebelum wakti                  | u test                  |                  |                      |                    |                     |              |
|                        |                               |                         |                  |                      |                    |                     |              |

#### K.4 | Klik Tab "Kumpulkan semua dan selesai"

| Pertanyaan     Satus       1     jawaban disimpan       2     jawaban disimpan       3     jawaban disimpan                                                       |  |
|----------------------------------------------------------------------------------------------------|--|
| Ringkasan usaha           Pertanyaan         Satus           1         Jawaban disimpan           2         Jawaban disimpan           3         Jawaban disimpan |  |
| Pertanyaan         Satus           1         jawaban disimpan           2         jawaban disimpan           3         jawaban disimpan                           |  |
| 1 Jawaban disimpan<br>2 Jawaban disimpan<br>3 Jawaban disimpan                                                                                                    |  |
| 2 Jawaban disimpan<br>3 Jawaban disimpan                                                                                                    |  |
| 3 Jawaban disimpan                                                                                                    |  |
|                                                                                                    |  |
| 4 Jawaban disimpan                                                                                                    |  |
| 5 Jawaban disimpan                                                                                                    |  |
| 6 Jawaban disimpan                                                                                                    |  |
| Kembali ke usaha                                                                                                    |  |
| Waktu tersisa 0:41:18                                                                                                    |  |

#### K.5 | Hasil *Pre-Test* akan Muncul; Klik "Kembali ke kursus" untuk Kembali ke Opsi Pembelajaran Lainnya

|   | 🐐 Home 🚯 Dasbor 🎬 Events 📾 My courses                      | This course Website SIPENA                      |                       | = / |
|---|------------------------------------------------------------|-------------------------------------------------|-----------------------|-----|
|   | 🎥 > Diklatku > Pelatihan Spesifik > Monitoring dan Evaluas | i > NG MONEV DS - Pusbin > 1 Pembukaan Pelatiha | 1 > Pre-Test          |     |
|   | Pre-Test                                                   |                                                 |                       |     |
|   | Pre-Test                                                   |                                                 |                       |     |
|   |                                                            | Jumlah percobaan yang diperbolehkan: 1          |                       |     |
|   | Ringkasan percobaan-percobaan sebe                         | Waktu pengerjaan: 45 min                        |                       |     |
| 2 | Keadaan                                                    | Tanda / 6,00                                    | Nilai / 100,00 Ulasar | n   |
|   | Selesal<br>Terkumpul Tuesday, 9 November 2021, 22:14       | 3.00                                            | 50.00                 |     |
|   | Nilai akhir Anda untuk                                     | test/kuis ini adalah 50,00/100,00               |                       |     |
|   |                                                            | idak ada lati neronhaan yang dinerholehkan      |                       |     |
|   |                                                            | loak ada lagi percobaan yang dipercobenkan      |                       |     |

#### L. MENGAKSES LIVE CHAT

#### L.1 | Klik Tautan "Live chat 2.1"

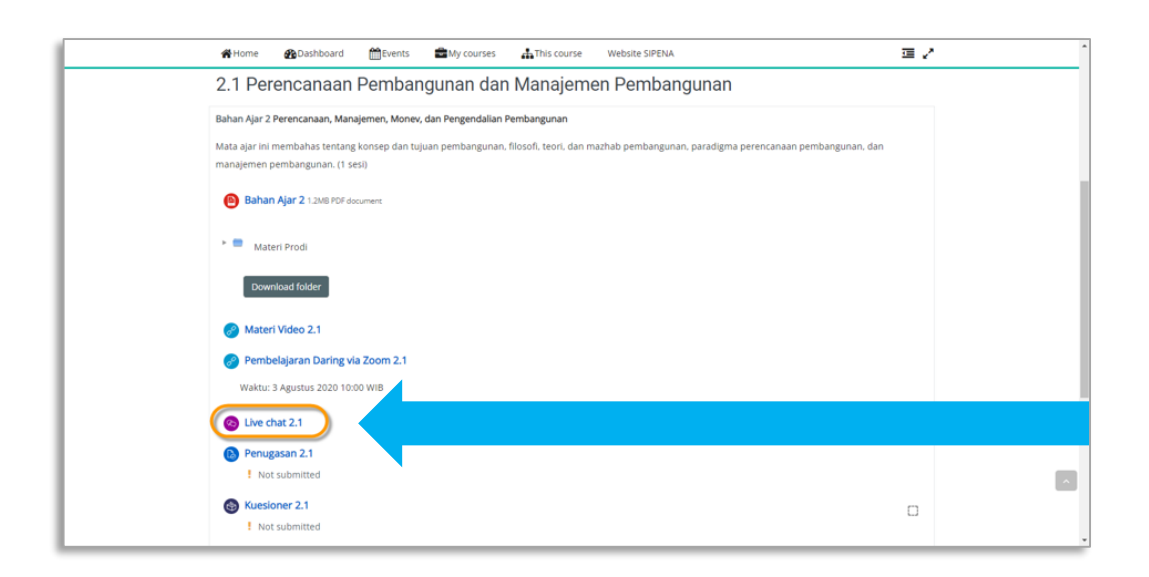

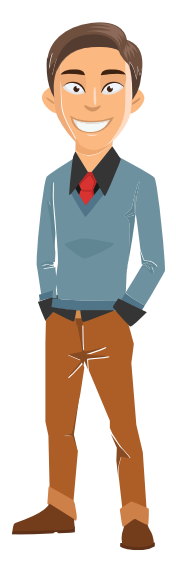

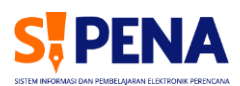

#### L.2 | Klik Tautan untuk Masuk ke Ruang Obrolan

| PEMBELAJARAN S, PENA NG MONEV DS - Push                                        | oin of the second second second second second second second second second second second second second second se                                                                                                    | Q                                   |
|--------------------------------------------------------------------------------|----------------------------------------------------------------------------------------------------|-------------------------------------|
| 🛠 Home 🛛 Dasbor 🛗 Events 🚔 My courses                                          | NG MONEV DS: Live chat 2.1: MPKD-UGM - Google Chrome                                                                                                    | - 🗆 ×                               |
| ➡ > Diklatku > Pelatihan Spesifik > Monitoring dan Evaluasi<br>Live chat 2.1   | Not secure sipena.bappenas.go.id/ims/mod/chat/gui_ajax/index.php?grou      11:11 Peserta01 dikat Peserta01 dikat has just entered this chat      11:11 SIDENA data Datable CIOENA data Datable bas had estered this chat | pid=515&id=27 Peserta01 diklat      |
| Live chat 2.1                                                                  | SIPENA Admin Pusbin SiPENA Admin Pusbin Sistement as just emered this chart<br>SIPENA Admin Pusbin 11:11<br>Selamat pagi semua                                                                                           | SIPENA Admin<br>Pusbin<br>Talk Beep |
| Live chat 2.1                                                                  | Peserta01 diklat 11:12<br>pagi prof                                                                                                    |                                     |
| Gunakan antarmuka yang lebih mudah diakses<br>Lihat sesi percakapan sebelumnya | SIPENA Admin Pusbin 11:12<br>Hari ini kita mulai pembahasan ya                                                                                                    | 1                                   |
| C PREVIOUS ACTIVITY<br>Pembelajaran Daring via Zoom 2.1                        | SIPENA Admin Pusbin 11:12<br>Mohon perhatikan materi video yang ada                                                                                                    |                                     |
| Lompa                                                                          | Peserta01 diklat 11:13<br>Siap                                                                                                    |                                     |
| (021) 31928280   (021) 31928285   (021) 31928279 ext 9                         | Peserta01 diklat 11:13<br>Terima kasih prof                                                                                                    |                                     |
| pusbindiklatren@bappenas.go.id                                                 | Send Themes »                                                                                                    |                                     |

#### M. MENGAKSES DAN MENGUNGGAH PENUGASAN

#### M.1 | Klik Tautan "Penugasan 2.1"

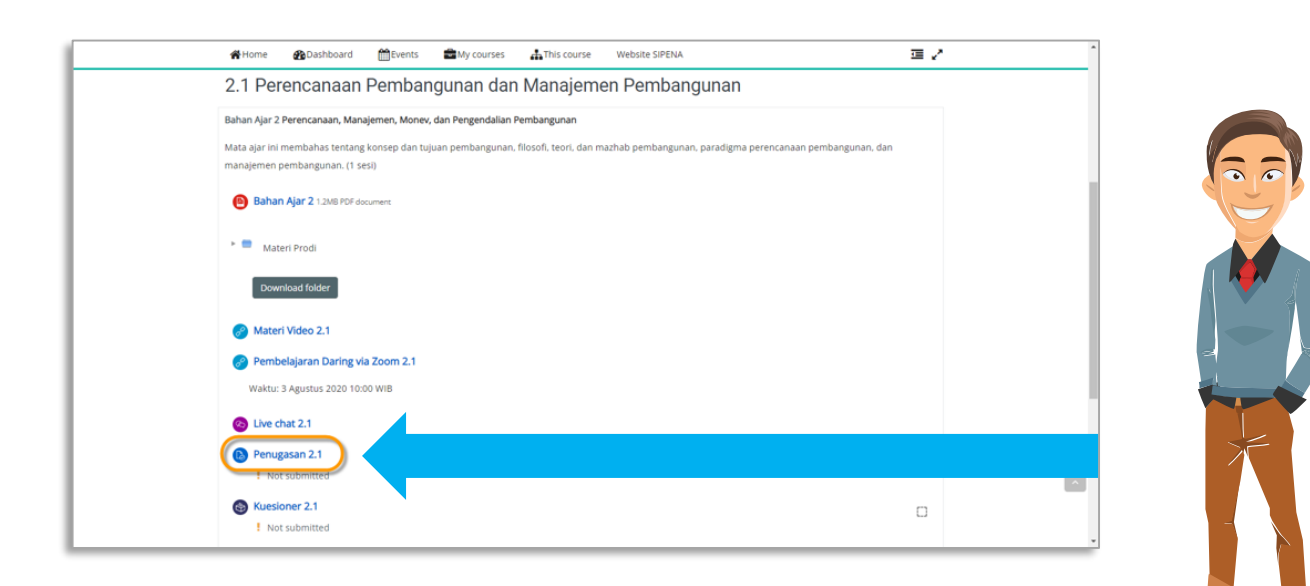

#### M.2 | Klik untuk Mengunduh Berkas Penugasan yang Tersedia

|                                                                                                    |                                                                                                    |                                                                                                    |                                                                                                    | - Open the                                                                                                    |                                                                                                    |
|----------------------------------------------------------------------------------------------------|----------------------------------------------------------------------------------------------------|----------------------------------------------------------------------------------------------------|----------------------------------------------------------------------------------------------------|----------------------------------------------------------------------------------------------------|----------------------------------------------------------------------------------------------------|
| Ugasan 2.1<br>Anda telah mengunduh File<br>Isan_2.1_NamaInstansi_Nama<br>nan file sampai tanggal 3 Agu                        | Penugasan di bawah ini, ke<br>Peserta.doOC<br>tus 2020 pukul 12.00 WiB                                                                                                    | rjakan secara OFFLINE, dan s                                                                                                    | ove os file dengan format                                                                                                    | See more                                                                                                    | _                                                                                                    |
| an: Apabila Anda tidak mengir<br>renugasan file tambahan.pdf<br>renugasan <u>2.1 xxx xxx.docx</u><br><b>xs pengajuan tuga</b> | mkan file tugas maka mer<br>28 September 20<br>22 July 2020, 23:                                                                                                    | iu materi pelatihan akan terki<br>021, 10:45<br>46                                                                                                    | inci dan Anda tidak dapat mela                                                                                                    | njukan pembelajaran.                                                                                                    |                                                                                                    |
| penilaian Telah dinilai                                                                                                    | yo                                                                                                    |                                                                                                    |                                                                                                    |                                                                                                    |                                                                                                    |
| hir diubah -<br>ntar<br>impulan F Komentai                                                                                    | (0)                                                                                                    |                                                                                                    | _                                                                                                    |                                                                                                    |                                                                                                    |
| girde 1134                                                                                                    |                                                                                                    | Uplead Dokumen                                                                                                    | nnya.                                                                                                    | Berkas penugasan diunduh<br>(terdapat tugas dan instruksi<br>pengerjaan).<br>Tugas dikerjakan secara luring                                                                                                    |                                                                                                    |
|                                                                                                    | JGBSRIT Z. I<br>Anda telah mengunduh Filef Sana<br>an file sampai tanggal 3 Agus<br>an file sampai tanggal 3 Agus<br>mengasan 21 van tugat<br>mengasan 21 van tugat<br>pengasan 21 van tugat<br>pengasan 21 van tugat<br>pengaluan Tidak ada upa<br>penilaian Telah dinilai<br>ar diubah -<br>tugat<br>star<br>mpulan Komentar | JGBSGAT Z. 1<br>Anda telah mengunduh File Penugasan di bawah ini, kr<br>ang_1 Namainsani, NamaPeserta.doc."<br>tan file sampai tanggal 3 Agustus 2020 pukul 12.00 WIB<br>n: Apabila Anda tidak mengirimkan file tugas maka mer<br>enugasan Alaxo cox docx<br>IS- peri igarjuran i tugas<br>pengajuan Tidak ada upaya<br>penlalan Telah dinilai<br>ar diubah -<br>tar<br>mpulan Komentar (0) | JGBSCH Z. I<br>Anda telah mengunduh File Penugasan di bawah ini, kerjakan secara OFFLNE. dan s<br>san 2,1 Vamainstand VamaPeserta.docr.<br>Ian file sampai tanggal 3 Agustus 2020 pukul 12.00 WIB<br>n: Apabila Anda tidak mengirimkan file tugas maka menu materi pelatihan akan terku<br>mugasan file cambahan pdf<br>Sepertigajuarri tugas<br>pengajuan Tidak ada upaya<br>penilalan Telah dinilai<br>ar dubah -<br>tar<br>mpulan Komentar (0)<br>Uptood Dokumen<br>Anda belum mengirimka | Jgastani Z, Jamainsani Jamaiesera di bawah ini, kerjakan secara OFFUNE, dan sove as file dengan format<br>san 2,1 Jamainsani Jamaiesera docc.         and a telah mengunduh File Penugasan di bawah ini, kerjakan secara OFFUNE, dan sove as file dengan format<br>san 2,1 Jamaistani Jamaiesera docc.         an file sampai tanggal 3 Agustus 2020 pukul 12.00 WIB         r: Apabiahan di tidak mengrimkan file tugas maka menu materi pelatihan akan terkunci dan Anda tidak dapat mela<br>mugasan file tambahan pdf.         Sepertigatjuarri tugati<br>ar dubah       28 September 2021, 10.45<br>22 july 2020, 23.46         Sepertigationari Telah dinilai       1000000000000000000000000000000000000 | JGBSERT Z. 1<br>Anda telah mengunduh File Penugasan di bawah ini, kerjakan secara OFFUNE, dan sove os file dengan format<br>san 21 Mamananan J. Kama/Peserta docr<br>sin file sampai tanggal 3 Agustus 2020 pukul 12.00 WIB<br>r: Apablia Anda tidak mengrimkan file tugas maka menu materi pelatihan akan terkunci dan Anda tidak dapat melanjukan pembelajaran.<br>San generation of the sampai tanggal 3 Agustus 2020 pukul 12.00 WIB<br>r: Apablia Anda tidak mengrimkan file tugas maka menu materi pelatihan akan terkunci dan Anda tidak dapat melanjukan pembelajaran.<br>San generation of the sampai tanggal 3 Agustus 2020 pukul 12.00 WIB<br>r: Apablia Anda tidak mengrimkan file tugas maka menu materi pelatihan akan terkunci dan Anda tidak dapat melanjukan pembelajaran.<br>Sa peringajuan Tidak ada upaya<br>penilalan Telah dinilal<br>r dubah -<br>to tugasan (1) tugasan (1) tu |

#### M.3 | Klik Tab "Upload Dokumen" untuk Mengunggah Tugas yang Telah Dikerjakan

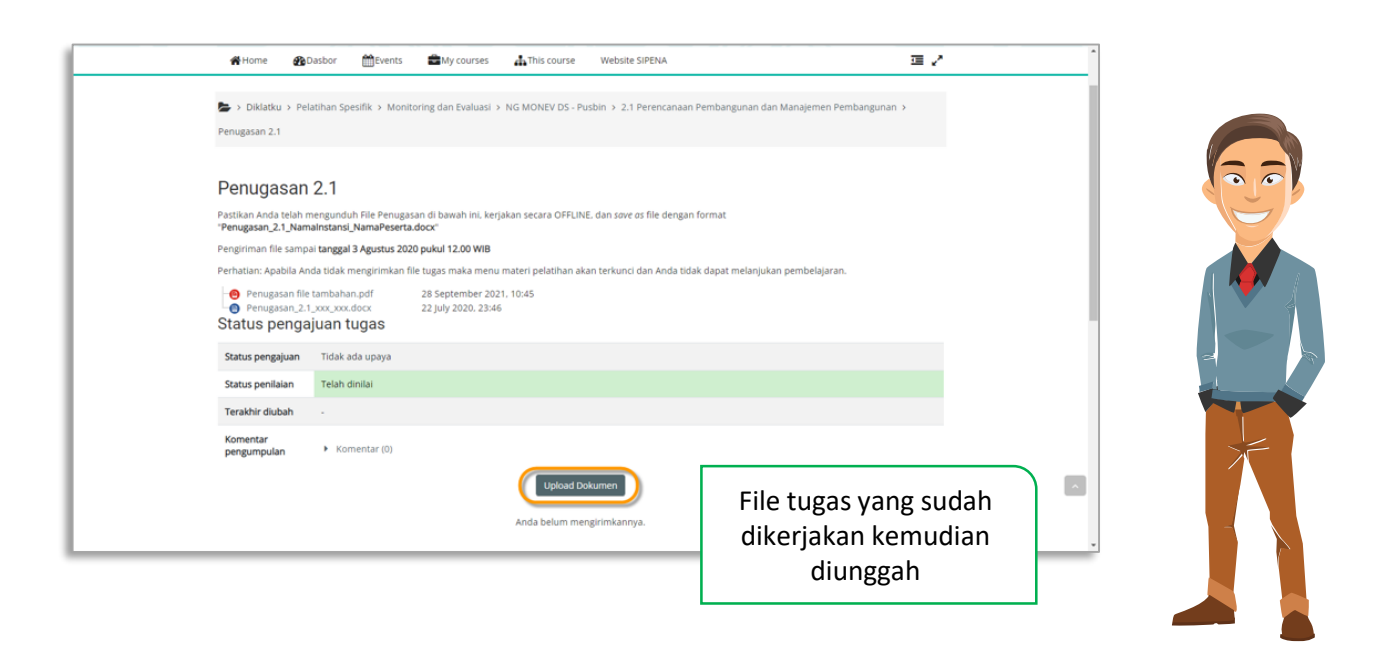

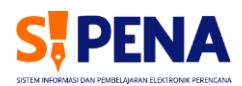

#### M.4 | Klik Ikon "Tambah Berkas"

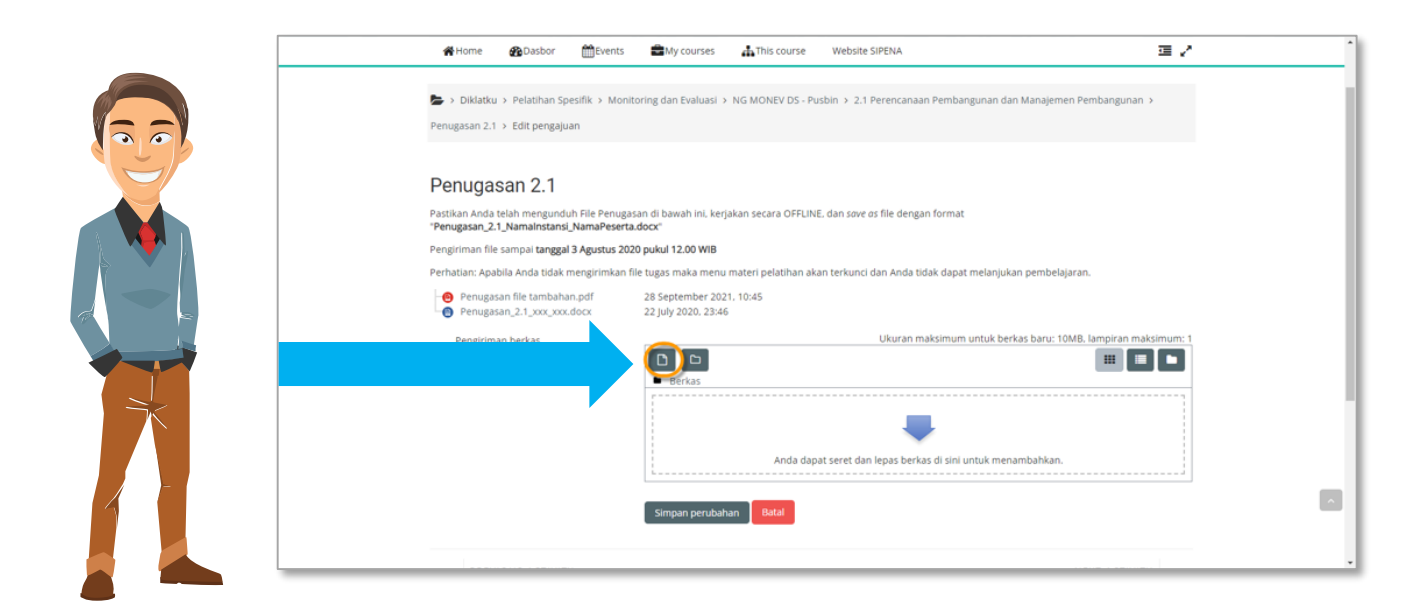

### M.5 | Klik "Unggah Berkas" > Klik "Choose File" > Klik "Unggah file ini"

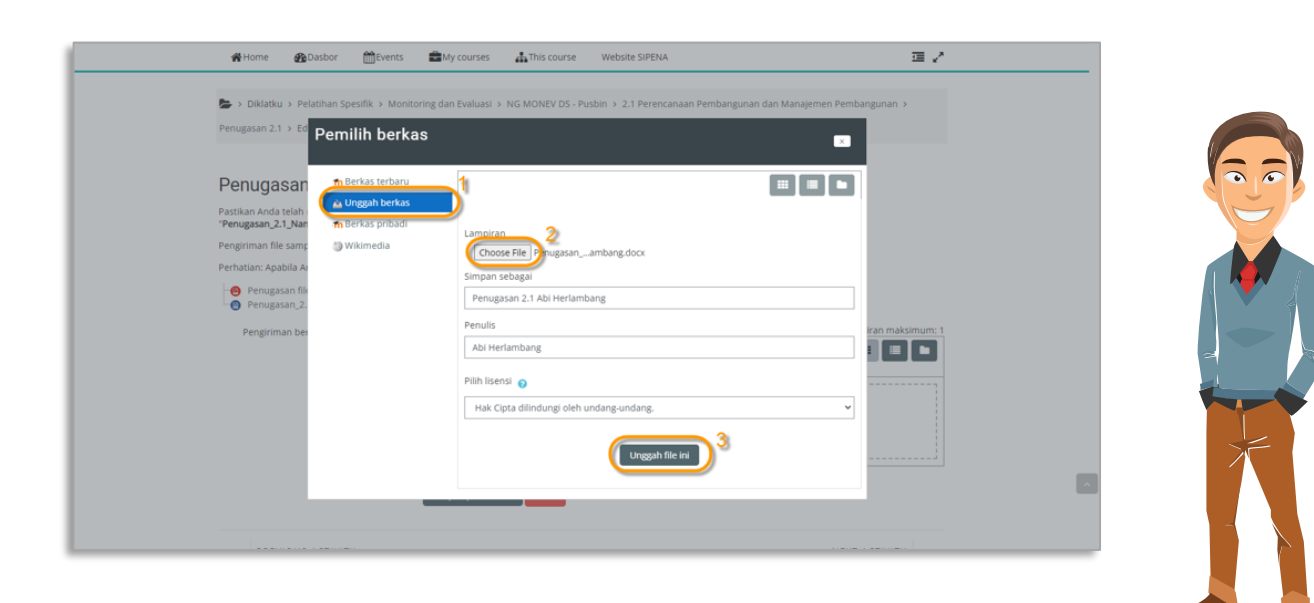
#### M.6 | Klik Tombol "Simpan perubahan" ntuk Menyimpan Berkas Penugasan yang Sudah Diunggah

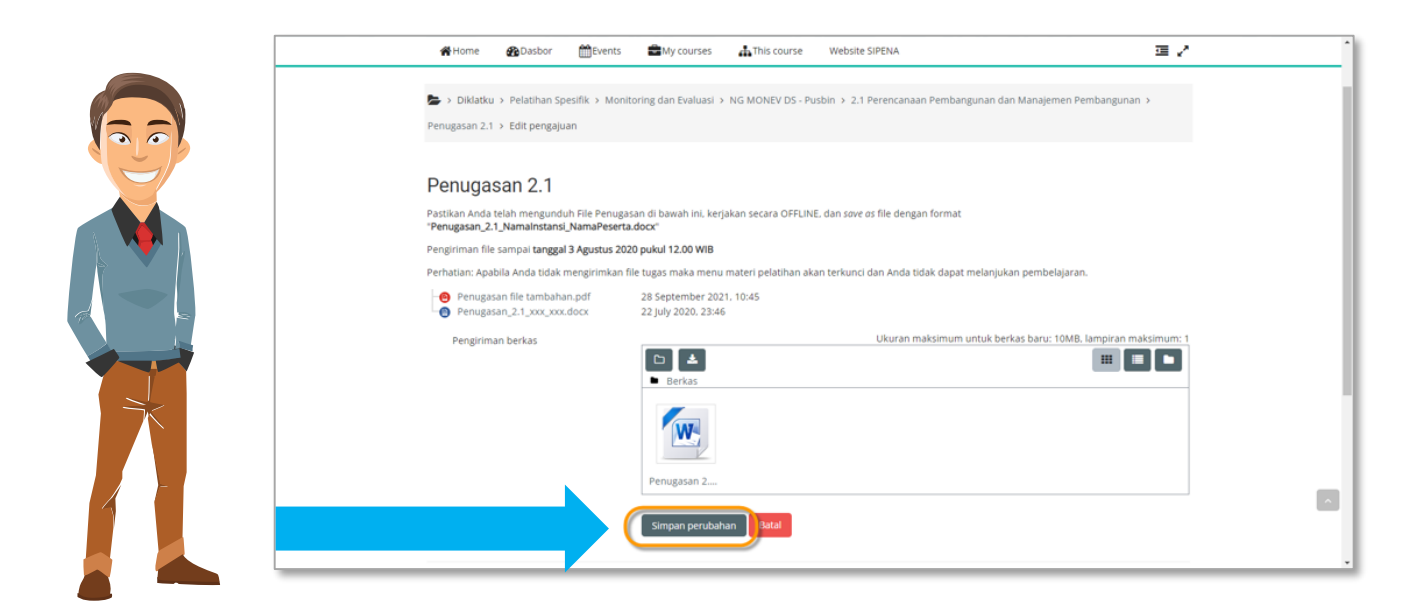

N. MENGISI KUESIONER

#### N.1 | Klik Tautan "Kuesioner 2.1"

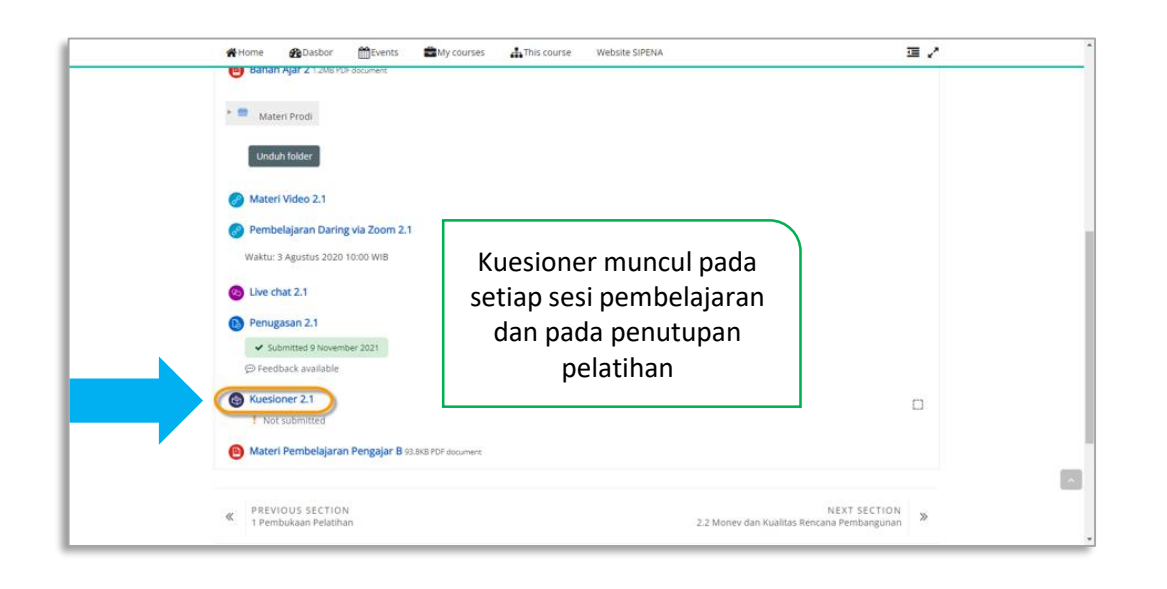

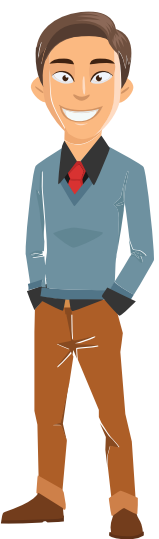

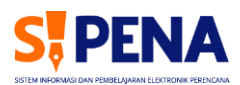

## N.2 | Klik Tab "jawab pertanyaan berikut"

| Diklatku > Pelatihan Spesifik > Monitoring dan Evaluasi > NG MONEV D5 - Pusbin > 2.1 Perencanaan Pembangunan dan Manajeme<br>Kuesioner 2.1      Kuesioner 2.1 | n Pembangunan >     |
|----------------------------------------------------------------------------------------------------|---------------------|
| Kuesioner 2.1<br>Kuesioner 2.1                                                                                                    | 1 v zrugan Gorian V |
| Kuesioner 2.1 a                                                                                                    |                     |
|                                                                                                    |                     |
| Petunjuk : Plilh salah satu pada plilhan Jawaban. Isilah semua pertanyaan dengan sempurna.                                                                    |                     |
| javab pertanyaan berikut                                                                                                    |                     |
|                                                                                                    |                     |
| PREVIOUS ACTIVITY     Penugasan 2.1     Materi Pember                                                                                                    | Iajaran Pengajar B  |
| Lompat ke                                                                                                    |                     |
|                                                                                                    |                     |

## N.3 | Isi Nama Pengajar pada Kolom yang Tersedia

| Home BDasbor                            | 🛗 Events 🖀 My courses                | This course Website Sil               | PENA                                               | 2 |
|-----------------------------------------|--------------------------------------|---------------------------------------|----------------------------------------------------|---|
| 🏷 > Diklatku > Pelatihan S              | pesifik > Monitoring dan Evaluasi >  | NG MONEV DS - Pusbin > 2.1 Pe         | erencanaan Pembangunan dan Manajemen Pembangunan 🔸 |   |
| Kuesioner 2.1 > Selesaikan u            | mpan balik                           |                                       |                                                    |   |
| Kuesioner 2.1                           |                                      |                                       |                                                    |   |
| Mode: Nama pengguna akan                | dicatat dan ditampilkan dengan jawa  | iban                                  |                                                    |   |
| Nama Pelatihan:<br>NG MONEV DS - Pusbin |                                      |                                       |                                                    |   |
| Nama Pengajar/Fasilitator:              |                                      |                                       |                                                    |   |
|                                         |                                      |                                       |                                                    |   |
| Kuesioner ini bertujuan untuk           | memberikan penilalan kepada penı     | gajar/fasilitator di setiap mata dikl | lat.                                               |   |
| Mohon berikan penilaian untu            | uk setiap pengajar berikut dengan S# | (ALA 1 sampai dengan 4, dimana        |                                                    |   |
| 1. SANGAT TIDAK SETUJU;                 |                                      |                                       |                                                    |   |
| 2. TIDAK SETUJU;                        |                                      |                                       |                                                    | ~ |
| 4. SANGAT SETUJU.                       |                                      |                                       |                                                    |   |
|                                         |                                      |                                       |                                                    |   |

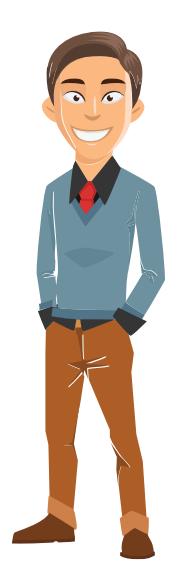

## N.4 | Klik pada Opsi Jawaban Kuesioner lalu Klik Tab "Kirim jawaban anda" jika Sudah Selesai

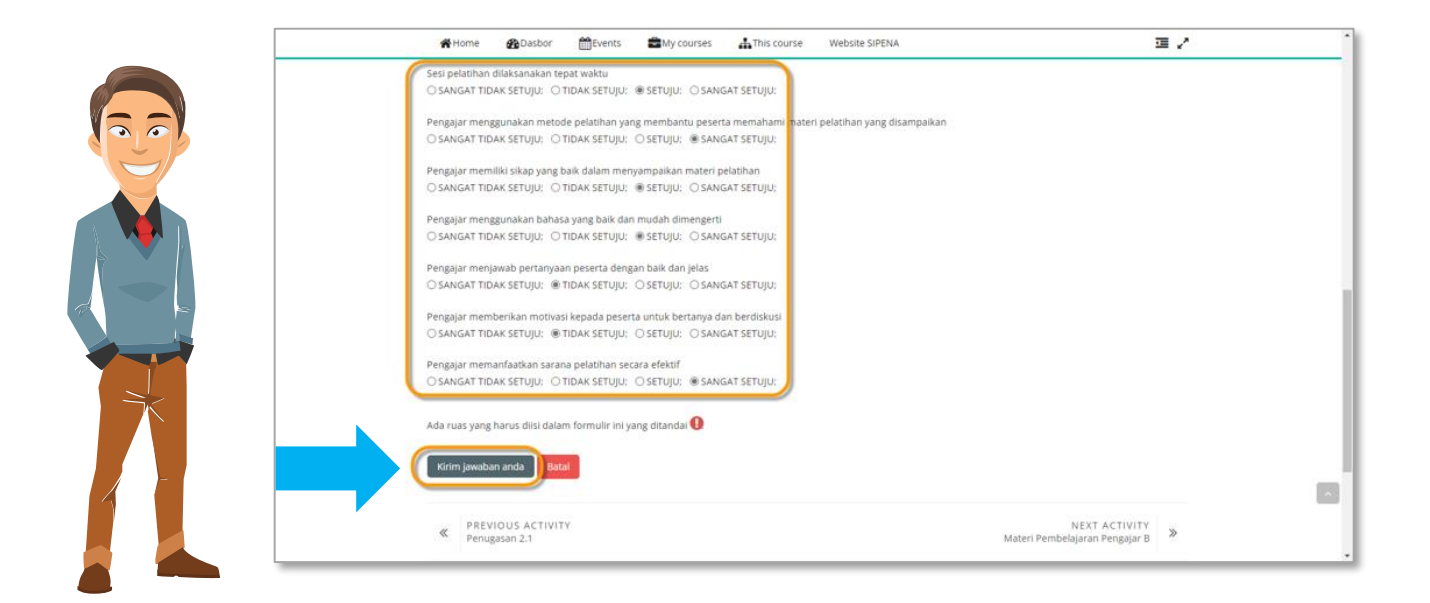

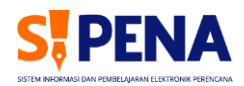

# PANDUAN PENGGUNAAN APLIKASI SIPENA

UNTUK PRODI DAN PENGAJAR

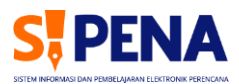

A. MENGAKSES APLIKASI SIPENA

### A.1 | Ketik "sipena.bappenas.go.id" pada Browser Internet

|               | New tab              | × +                    |                      |                            |                 |                   |                |                |                      |     | - |   | × |
|---------------|----------------------|------------------------|----------------------|----------------------------|-----------------|-------------------|----------------|----------------|----------------------|-----|---|---|---|
|               | C 🔳                  | ipena.bappenas.go      | id                   |                            |                 |                   |                |                |                      | ₹^≡ | Ē | ۲ |   |
| For quick acc | ess, place your favo | rites here on the favo | ites bar. <u>Man</u> | age favorites now          |                 |                   |                |                |                      |     |   |   |   |
|               | <b>∛</b> 28℃         |                        |                      |                            |                 |                   |                |                |                      |     | Q | ŝ |   |
|               |                      |                        |                      |                            | M               | icrosoft          |                |                |                      |     |   |   |   |
|               |                      | Cari di w              | eb                   |                            |                 |                   |                | Q              | Q                    |     |   |   |   |
|               |                      | to an inclusion        | 1                    | terne and the stress block |                 |                   |                |                |                      |     |   |   |   |
|               |                      | lorem ipsum            | lorem ipsum          | text Henikam Nurz          | aman SQLL-5601  | nyk-sp-n05 review |                |                |                      |     | ^ |   |   |
|               |                      | lorem ipsum            | lorem ipsum          | text Henikam Nurz          | aman SQL L-5601 | nyk-sp-n05 review | G              |                | 0                    | +   | ^ |   |   |
|               | Sistem Infor         | lorem ipsum            | lorem ipsum          | text Henikam Nurz          | aman SQLL-5601  | nyk-sp-n05 review | <br>G<br>Gmail | Login ke situs | <b>S</b><br>WhatsApp | +   | ^ |   |   |
|               | Sistem Infor         | lorem ipsum            | lorem ipsum          | text Henikam Nurz          | aman SQL L-5601 | nyk-sp-n05 review | <br>G<br>Gmail | Login ke situs | <b>WhatsApp</b>      | +   | ^ |   |   |
|               | Sistem Infor         | lorem ipsum            | lorem ipsum          | text Henikam Nurz          | aman SQL L-5601 | nyk-sp-n05 review | <br>G<br>Gmail | Login ke situs | <b>W</b> hatsApp     | +   | ^ |   |   |
|               | Sistem Infor         | lorem ipsum            | lorem ipsum          | text Henikam Nurz          | aman SQL L-5601 | nyk-sp-n05 review | <br>Gmail      | Login ke situs | WhatsApp             | +   | ^ |   |   |
| Tentang Kami  | Sistem Infor         | lorem ipsum            | lorem ipsum          | text Henikam Nurz          | sman SQLL-5601  | nyk-sp-n05 review | <br>Gmail      | Login ke situs | WhatsApp             | +   | ^ |   |   |

## A.2 | Klik Menu "Aplikasi Pembelajaran"

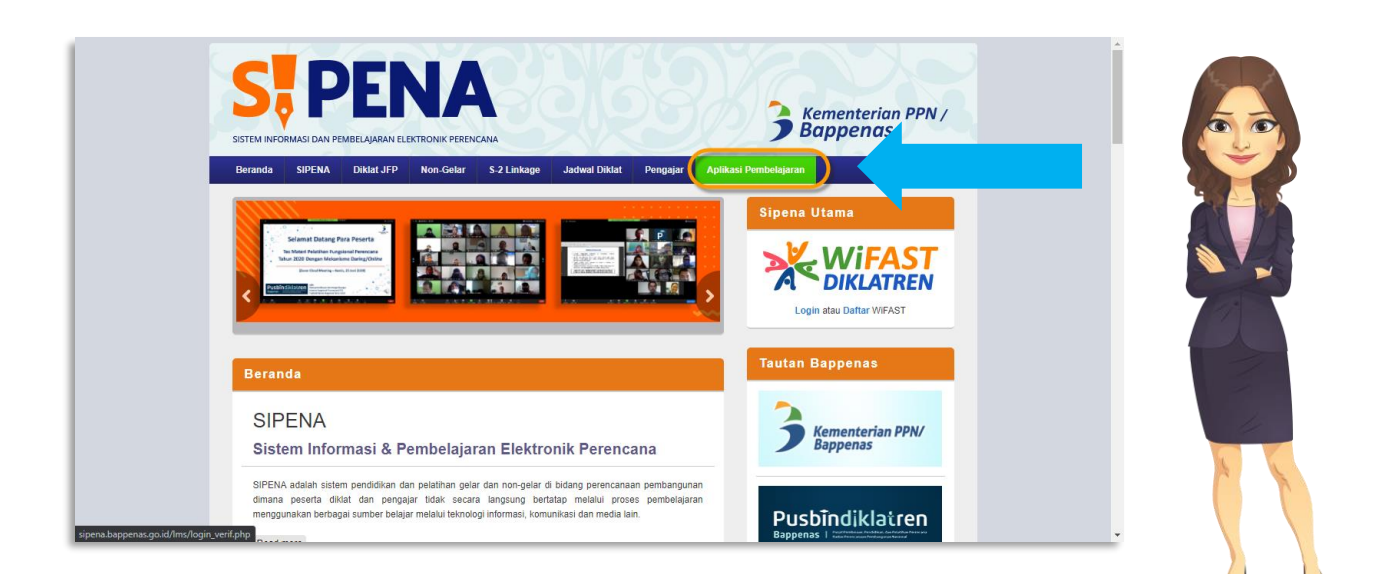

## **B. LOGIN PRODI/PENGAJAR**

#### B.1 | Login dengan Username dan Password WiFAST

|                                                                                                    | Jos kaz                                                                                                    | € English (en) + |
|----------------------------------------------------------------------------------------------------|----------------------------------------------------------------------------------------------------|------------------|
| Prodiot                                                                                                    | Pusbindiklatren Porgotten your username or password? Cookies must be enabled in your browser                                      |                  |
| Panduan Singkat SIPENA  Panduan Singkat SIPENA  Panduan Singkat SIPENA untuk Pengajar  Panduan Singkat SPENA untuk Peneta        |                                                                                                    |                  |
| * Panduan Singkat SIPENA untuk Prodi<br>(021) 31928280   (021) 31928285   (021) 31928279 ext 9<br>pusbindiklatren@bappenas.go.id | Tim Pengelolaan SIPENA<br>Pusbindiklatren Bappenas<br>Gd. Pusbindiklatren Bappenas Jin. Proklamasi No. 70, Menteng, Jakarta Pusat |                  |

C. LUPA PASSWORD

#### C.1 | Masuk ke Aplikasi WiFAST, Klik Lupa Password

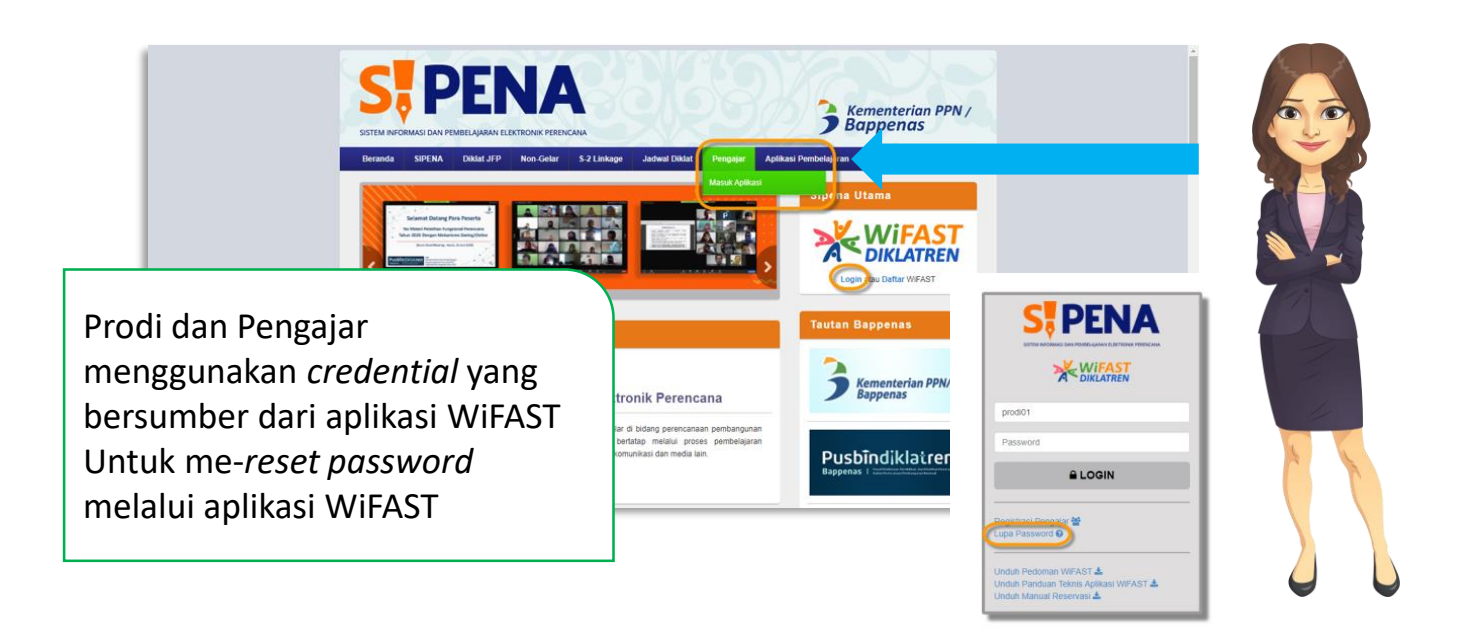

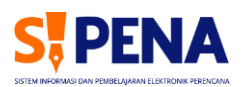

## C.2 | Masukan NIP dan E-mail

Jika NIP dan email yang dimasukan valid maka sistem akan mengirimkan *e-mail* dengan *password* baru

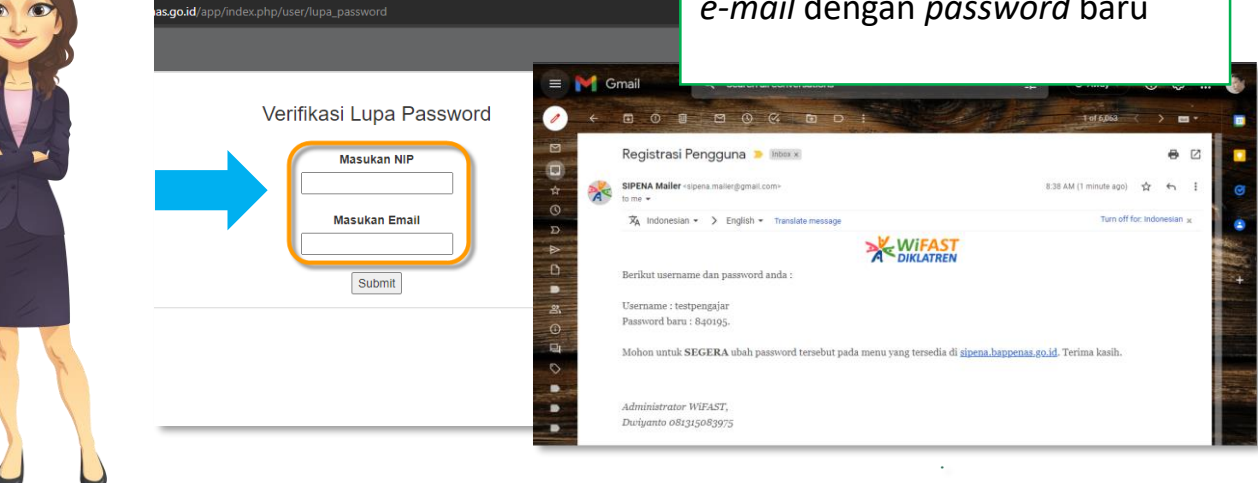

#### D. MENGATUR ZONA WAKTU

D.1 | Klik Tombol Akun/Nama Anda; Klik Menu "Lihat Profil"; Klik Opsi "Edit Profil"

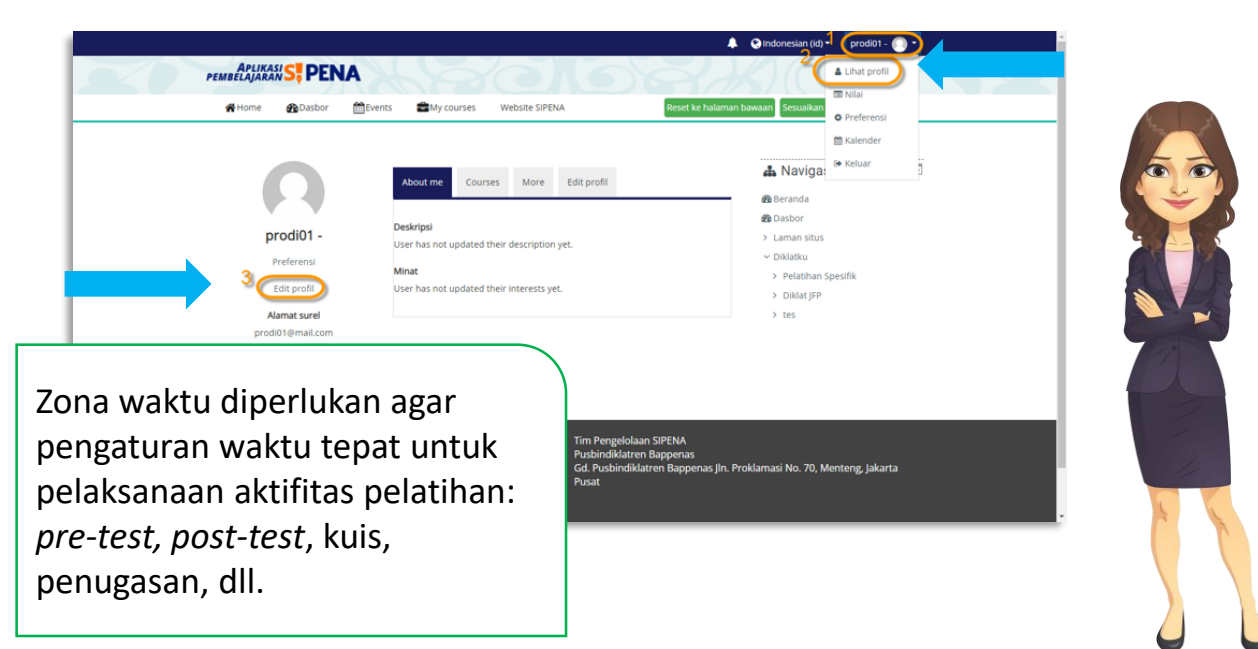

#### D.2 | Pilih Zona Waktu yang Sesuai

|            | Home BDasbor                                       | Events My courses Website SIPENA                              | □ /                                                                                                    |
|------------|----------------------------------------------------|---------------------------------------------------------------|----------------------------------------------------------------------------------------------------|
| 50         | prodi01 -                                          |                                                               | 📥 Navigasi 📃                                                                                                    |
|            | ← Umum<br>Nama Depan<br>Nama akhir<br>Alamat surel | prodiot                                                       | Perluas semua Baberanda Baberanda Baberanda baber > Laman situs > Dislatiu > Pelatihan Spesifik > Diskat jFP > Texe |
|            | Tampilan surel<br>Profil MoodleNet                 | Bolehkan hanya sesama peserta kursus untuk melihat surel saya | ¢ (63                                                                                                    |
| 1 - H      | Kota<br>Pilih Negara                               | Makassar 🔹                                                    | Pilih zona waktu sesuai dengan                                                                                      |
|            | Deskripsi                                          | Asla/Makassar 0                                               | Asia/Jakarta, Asia/Makassar,<br>Asia/Jayapura, dsb.                                                                 |
| <b>U U</b> |                                                    | •                                                             | Jika sudah, klik "Perbarui Profil"                                                                                  |

#### E. MEMILIH PELATIHAN YANG AKAN DIKELOLA

E.1 | Klik menu "*My courses*" > "*in progress*"; Klik nama pelatihan yang akan dikelola

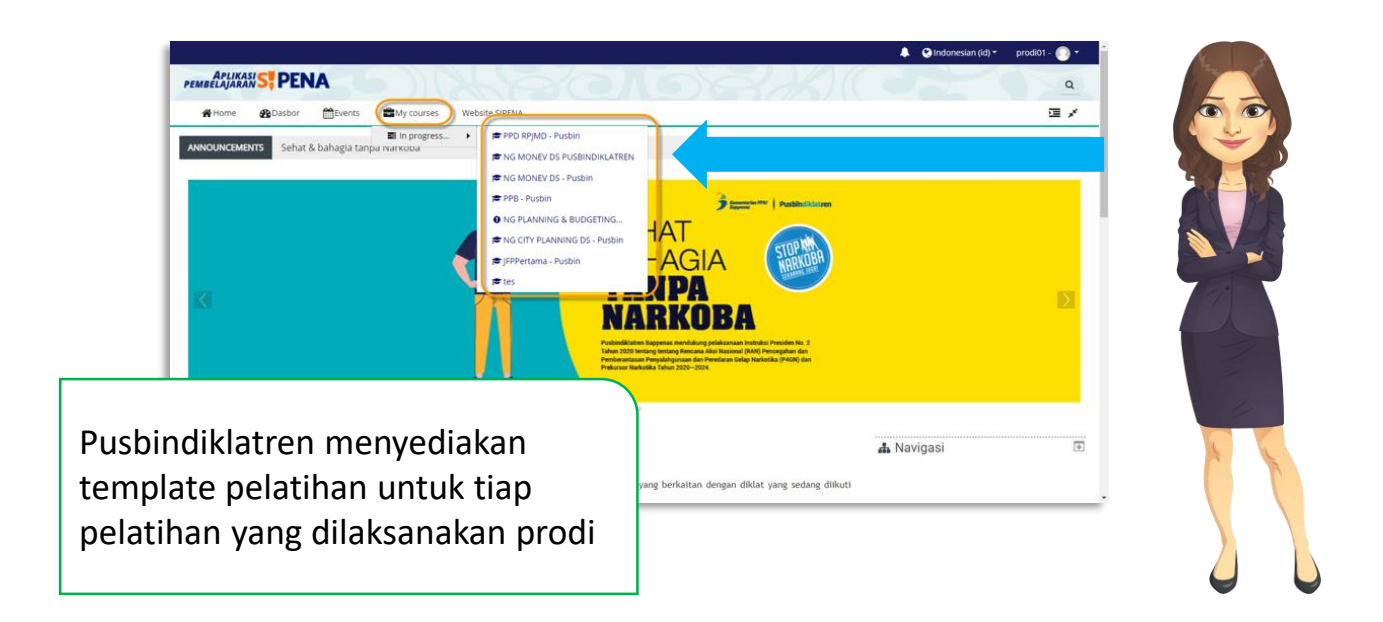

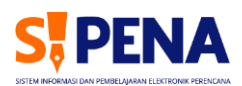

## F. MENGAJUKAN PERMINTAAN PENGAJAR

## F.1 | Klik Tautan "Permintan Pengajar/Penceramah (khusus Prodi)"

|          | PEMBELAJARAN S, PENA NG MONEV DS - Pusbin                                                                                                    |        |                                            | ٩              |
|----------|----------------------------------------------------------------------------------------------------|--------|--------------------------------------------|----------------|
| <b>~</b> | 🐳 Home 🖀 Dasbor 🛗 Events 🚔 My courses 👍 This course Website SIPENA                                                                                                    |        |                                            | <b>0</b> • ⊡ × |
| 5        | 🎥 > Diklatku > Pelatihan Spesifik > Monitoring dan Evaluasi > NG MONEV DS - Pusbin                                                                                                    |        |                                            |                |
| F        |                                                                                                    |        | ·····                                      |                |
|          | Permintaan Pengajar/ Penceramah (khusus Prodi)                                                                                                    |        |                                            |                |
|          | 🚯 Unggah Surat Tugas & Surat Pernyataan Kesediaan                                                                                                    | 8      | ≡ Daftar Sesi                              | E              |
|          | 1 of 3 submitted, 1 ungraded                                                                                                    |        | Umum                                       |                |
|          | Kurikulum Money 219.285 PDF document                                                                                                    |        | Permintaan Pengajar/ Pencera<br>Prodi)     | mah (khusus    |
|          | Terambury der Staa                                                                                                    |        | Unggah Surat Tugas & Surat Po<br>Kesediaan | ernyataan      |
|          | 1 Pembukaan Pelatihan                                                                                                    |        |                                            |                |
|          | Terbuar, Tidak tersedia kecuali: Aktivitas Unggah Surat Tugas & Surat Pernyataan Kesediaan ditandai selesai<br>Pembukaan adalah kegiatan yang dilakukan pada awal atau hari pertama pelaksanaan diklat dengan tujuan un<br>kebijakan dan gambaran umum pelatihan, harapan yang ditujukan peserta untuk mengikuti pelatihan ini dengan Permintaa | in pe  | ngajar/penc                                | eram           |
|          | hanya dial                                                                                                    | kses ( | oleh <i>user</i> pro                       | odi y          |
|          |                                                                                                    | ahaa   | rai nalakcani                              | <b>`</b>       |

## F.2 | Mengisi Form yang Tersedia lalu Klik "Kirim"

| WIFAST                                   |                                                                                                    |                                        | - 1   |
|------------------------------------------|----------------------------------------------------------------------------------------------------|----------------------------------------|-------|
| ens Pelansacia Dator                     | (Post 9)                                                                                                    |                                        |       |
| ama Pelaksana Diktat                     | ROCFLIB +                                                                                                    |                                        |       |
| nis Pennetaan <u>'i</u>                  | (trangajar w)                                                                                                    |                                        |       |
| Diklat Bapperas                          |                                                                                                    |                                        | w. 2  |
| Jenis Dillat                             | Rubstant v                                                                                                    |                                        |       |
| Name Oklat *)                            | Perencataan Pendangunan Daerah (RPJMO) V                                                                                                    |                                        |       |
| Name Meta Diklat *)                      | Filosof Penibargunan, Terkal Dengan Pengerlian, Ruang Lingkup Penibangunan, Koro                                                                                                    | np Penthanguran, Teor. V               |       |
| Diklat Lainnya                           |                                                                                                    |                                        | 5 574 |
| Topik Detel                              |                                                                                                    |                                        |       |
| Mate Dilat/Materi                        |                                                                                                    |                                        |       |
| most Manuel & Rosenani N                 | Prove Manhae                                                                                                    |                                        |       |
|                                          | - and a state of the state of the state of t |                                        |       |
| untu ")                                  | 16-25-2020 an 10 V Mont 05 V an 11 V Mont                                                                                                    |                                        |       |
| muk Pentuciapasan Pendukaan/Penutupan *) | (BPENAVCON v)                                                                                                    |                                        |       |
| kis yang ditanggung                      | E Harocatum                                                                                                    |                                        |       |
|                                          | D SPP0                                                                                                    |                                        |       |
| nfact Paraon                             |                                                                                                    | <i>Form</i> ferkirim akan diproses dan |       |
| Name Kester D                            | la contra contra cont                                                                                                    |                                        |       |
| and stream                               | rendex                                                                                                    |                                        |       |
| and court (                              | [next/rostwa                                                                                                    | prodi/pengalar akan menerima           |       |
| load Surat Permirtaan (pg.pdf)           | Choose File Dokumen Dummy pd                                                                                                    |                                        |       |
| ferangan .                               | Dinar baston oderan dinar yang kumurum dan sertihat dikesarkan seh Pustondhiater<br>Kontar Puston Dinyanto 081215083975                                                                                                    | notifikaci tindak lanjut malaluj a     | 1     |
|                                          | ( X000)                                                                                                    | $\mathbf{H}_{\mathbf{H}}$              | 12    |
|                                          |                                                                                                    | 5                                      |       |
|                                          |                                                                                                    | mail atau dongan mongaksos             |       |
|                                          |                                                                                                    | IIIUII atau uengan mengakses           |       |
|                                          |                                                                                                    |                                        |       |
|                                          |                                                                                                    | anlikaci W/iEAST                       |       |
|                                          |                                                                                                    |                                        | 1     |

## G. MENGELOLA DIKLAT/COURSE

#### G.1 | Klik Tombol "Gear" lalu Klik Tombol "Hidupkan mode ubah"

| ē,    | PEMBELAJARAN S, PENA NG MONEV DS - Pusbin                                                                                                    |          |                              | -        |
|-------|----------------------------------------------------------------------------------------------------|----------|------------------------------|----------|
|       | 🙀 Home 😤 Dasbor 🛗 Events 🚔 My courses 🕌 This course Website SIPENA                                                                                      |          | (¢)                          | <u>,</u> |
|       |                                                                                                    |          | C Edit setelan               |          |
| 3     | s Diklatku > Pelatihan Spesifik > Monitoring dan Evaluasi > NG MONEV DS - Pusbin                                                                        | (        | 🖋 Hidupkan mode ubah         | )        |
| 105   |                                                                                                    |          | Penyelesaian kursus          | 1        |
|       | Dermisten Descript/Descrement/(durum Pred)                                                                                                    | 🗂 Acar   | ▼ Filter                     |          |
|       | 🥑 Perminkaan Pengajan Penceraman (khusus Prodi)                                                                                                    |          | Pengaturan buku nilai        |          |
|       | 🚯 Unggah Surat Tugas & Surat Pernyataan Kesediaan 😥                                                                                                    | ≡ Daft   | Cadangan                     |          |
|       | • 1 of 3 submitted, 1 ungraded                                                                                                    | Umum     | 1 Pulihkan                   |          |
| -     | Kurikulum Money 219.8KB PDF document                                                                                                    | Darmi    | 1 Impor                      |          |
|       |                                                                                                    | Prodi)   | ← Reset                      | 505      |
|       | Announcements                                                                                                    | Ungga    | 🛢 Tempat sampah              |          |
| le la | Tersemburyi dari siswa                                                                                                    | Kesed    | to Download instructor files |          |
|       | 1 Pembukaan Pelatihan                                                                                                    | Kuriku   | Selengkapnya                 |          |
| 1     | Tetaras Tidak tersedia kecuali: Aktivitas Unggah Surat Tugas & Surat Pernyataan Kesediaan ditandai selesai                                              |          |                              |          |
|       | Pembukaan adalah kegiatan yang dilakukan pada awal atau hari pertama pelaksanaan diklat dengan tujuan untuk membuka secara resmi pelatihan, menjelaskan | 2.1 Pere | ncanaan Pembangunan dan      |          |
|       | kebijakan dan gambaran umum pelatihan, harapan yang ditujukan peserta untuk mengikuti pelatihan ini dengan baik. (1 sesi)                               | Manajer  | nen Perioangunan             |          |
|       | Elect 100 in 2 Koin 1 Umaan ballin 1                                                                                                    | 2.2 Mon  | ev dan Kualitas Rencana      |          |
|       |                                                                                                    | Pemban   | gunan                        |          |

## G.2 | Klik Menu dari Blok Sebelah Kanan (Administrasi > Administrasi Diklat > Edit Setelan)

| APLIKASI SEPENA NG MONEV DS - Pusbin                                                                            |                                                      | Q                |
|----------------------------------------------------------------------------------------------------|------------------------------------------------------|------------------|
| Home 🚯 Dasbor 🛗 Events 📾 My courses 🎄 This course Website SIPENA                                                |                                                      | 0·= ×            |
| > Diklatku > Pelatihan Spesifik > Monitoring dan Evaluasi > NG MONEV DS - Pusbin                                |                                                      |                  |
|                                                                                                    | Edit -                                               | strasi 🕂 • - 🖃   |
| 🄗 Permintaan Pengajar/ Penceramah (khusus Prodi)                                                                | Edit • Administrasi                                  | diklat           |
| 🚯 Unggah Surat Tugas & Surat Pernyataan Kesediaan 🥓                                                             | Edit - 🛔 🔛 🔹 Matikan m                               | node ubah        |
| 0 1 of 3 submitted. 1 ungraded                                                                                  | O Penyelesa                                          | lan kursus       |
| Surikulum Money 🖌 219.8x8 POF document                                                                          | Edit • _                                             |                  |
| Announcements                                                                                                   | T Filter                                             |                  |
|                                                                                                    | O Pengatura                                          | in buku nilai    |
| Tersempury() can sowe                                                                                           | Cadangan                                             |                  |
|                                                                                                    | +Tambahkan aktivitas atau sumber 1 Pulihkan          |                  |
| 1 Pembukaan Pelatiban 🖌                                                                                         | roqmi t                                              |                  |
| The chook danne clathian y                                                                                      | eun • 🔶 Reset                                        |                  |
| aran Tidak tersedia kecuali: Aktivitas Unggah Surat Tugas & Surat Pernyataan Kesediaan ditandai selesai         | Bank soal                                            |                  |
| mbukaan adalah kegiatan yang dilakukan pada awal atau hari pertama pelaksanaan diklat dengan tujuan untuk membu | ka secara resmi pelatihan, menjelaskan 🛛 📋 Tempat sa | impah            |
|                                                                                                    | E2 Download                                          | instructor files |

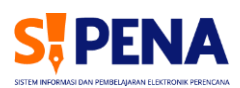

|          | 🖀 Home 🛛 🖓 Dasbor            | Events My courses 🛔 This course Website SIPENA                        |               |                                                           | <b>0</b> •⊡ × 1 |
|----------|------------------------------|-----------------------------------------------------------------------|---------------|-----------------------------------------------------------|-----------------|
| 9        | 📂 > Diklatku > Pelatihan Spe | sifik > Monitoring dan Evaluasi > NG MONEV DS - Pusbin > Edit setelan |               |                                                           |                 |
| R        | Edit setelan kursı           | us                                                                    |               | 🛦 Navigasi                                                | <b>+ ○ -</b> +  |
|          | - Umum                       |                                                                       | Perluas semua | 📽 Administrasi                                            | + •             |
|          | Nama lengkap kursus          | 0 0 Monitoring dan Evaluasi (Pusbin)                                  |               | ✓ Administrasi diklat                                     |                 |
|          | Nama singkat kursus          | 0 0 NG MONEV DS - Pusbin                                              |               | 🗭 Edit setelan<br>🖋 Matikan mode ubah                     |                 |
|          | Kategori diklat              | Konitoring dan Evaluasi                                               |               | <ul> <li>Penyelesaian kursus</li> <li>Pengguna</li> </ul> |                 |
|          |                              | Carl                                                                  |               | T Filter                                                  |                 |
|          | Keterlihatan kursus          | Tampilkan                                                             |               | Pengaturan buku nilai Cadangan                            |                 |
|          |                              | <ul> <li>● 18 ● July ● 2020 ● 00 ● 00 ● </li> </ul>                   |               | 1 Pulihkan                                                |                 |
|          | Tanggal berakhir kursus      |                                                                       | Pelatiha      | n dapat dita                                              | mpilkan/        |
|          | Nomor ID kursus              | 0                                                                     | disembu       | nyikan dari                                               | peserta         |
|          | - Deskripsi                  |                                                                       | Pelatiha      | n dapat diat                                              | ur waktu        |
| <b>V</b> |                              |                                                                       | pelaksan      | aan (tangga                                               | l mulai d       |

## G.3 | Mengatur Keterlihatan dan Waktu Pelatihan

## H. MENGELOLA TOPIK DIKLAT/COURSE

## H.1 | Klik Tombol "Edit" lalu Klik Opsi "Ubah topik"

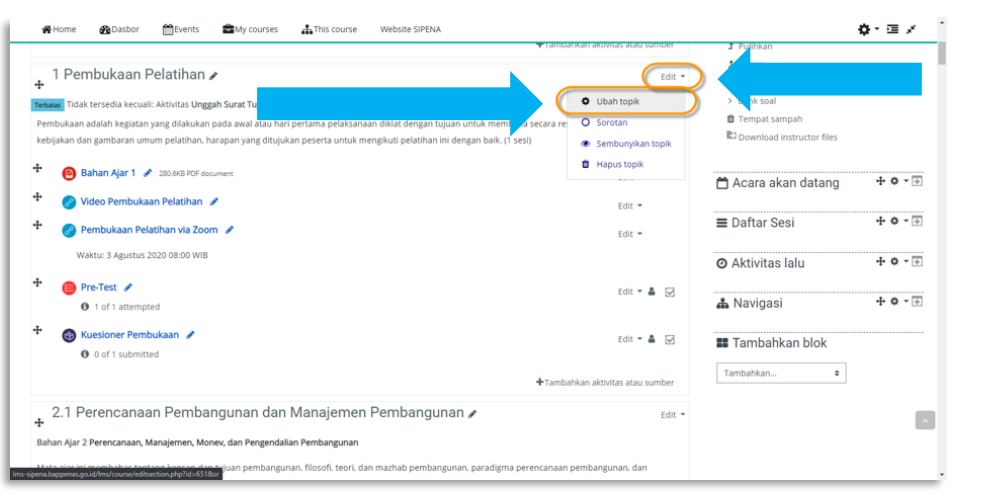

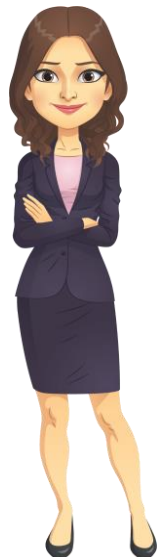

#### H.2 | Klik Tombol "Tambahkan pembatasan" lalu Pilih Beberapa Opsi Pembatasan yang Perlu Diatur

| <ul> <li>tanggal/waktu pelaksanaan;</li> <li>penyelesai aktivitas sebelumnya;</li> <li>grup/kelompok peserta.</li> </ul> |
|----------------------------------------------------------------------------------------------------|
| mbahkan pembatasan<br>Penyelesalan aktivitas Wajibkan siswa untuk menyelesalikan (atau tidak menyelesalik                |
| Aktiv s lain.<br>Tanggal<br>Nilai<br>Grup<br>Izinkan hanya siswa yang termasuk dalam group tertentu, ata<br>semua group. |
|                                                                                                    |

#### H.3 | Atur Pembatasan pada Kolom yang Tersedia

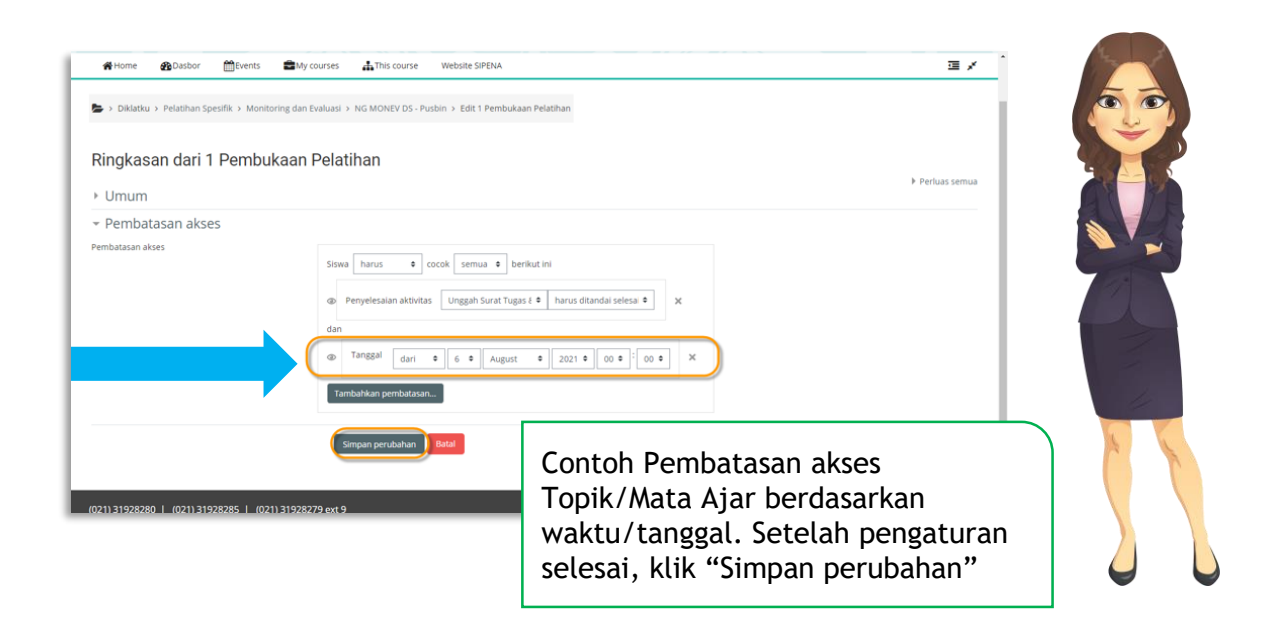

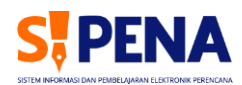

#### I.1 | Tiga Opsi Mengelola Video Pembelajaran

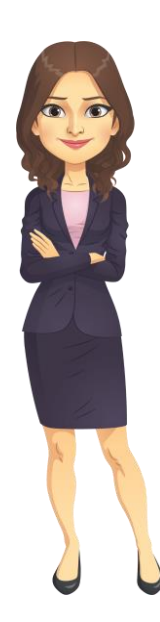

Ada tiga cara menambahkan video di Sipena:

- 1. Menggunakan URL video
- 2. Menggunakan *embed* video
- 3. Menggunakan berkas/file video

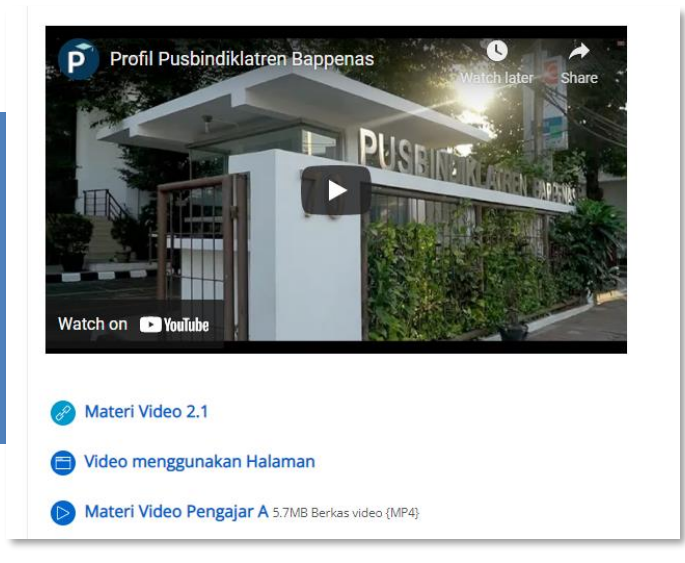

## I.2 | Menambahkan Video dengan Tautan (URL): Klik Tombol "Tambahkan aktivitas atau sumber" lalu pilih opsi "URL"

| <b>#</b> Hon | ne 🚯 Dasbor        | Events          | My courses         | 🚠 This course             | Website SIPENA            | Tambahkan aktiv | itas atau sumb | er         |            |            | 8          |     |
|--------------|--------------------|-----------------|--------------------|---------------------------|---------------------------|-----------------|----------------|------------|------------|------------|------------|-----|
| Bahan A      | Ajar 2 Perencanaar | , Manajemen, N  | onev, dan Pengenda | lian Pembangunan          |                           | Cari            |                |            |            |            |            |     |
| Mata aj      | ar ini membahas te | entang konsep d | an tujuan pembangu | inan, filosofi, teori, da | an mazhab pembangunan,    | Semua Aktivi    | tas Sumber     |            |            |            |            |     |
| paradig      | ma perencanaan p   | embangunan, d   | an manajemen peml  | oangunan. (1 sesi)        |                           | e               | 0              | (H         | B          |            | 8          |     |
| + (          | Bahan Ajar 2       | 🖋 1.2MB PDF do  | tument             |                           | Edit 🔹                    | Basis data      | Buku           | Custom     | File       | Folder     | Forum      |     |
| Ð            |                    |                 |                    |                           | Edit •                    | ☆ <b>0</b>      | ☆ <b>0</b>     | ☆ <b>0</b> | ☆ <b>0</b> | ☆ <b>0</b> | ☆ <b>0</b> |     |
| A            | Materi Prodi       |                 |                    |                           |                           | H-P             |                |            |            | 6          | ß          |     |
|              | Unduh folder       |                 |                    |                           |                           | H5P             | Halaman        | Kuis       | Label      | Obrolan    | Penugasan  | 797 |
|              |                    | _               |                    |                           |                           | 20              | ਸ <b>0</b>     | r 0        | <b>☆ 0</b> | Ω <b>0</b> | я <b>0</b> |     |
|              | Materi Video 2     | 2.1 🖋           |                    |                           | Edit 🖣                    | 8               |                |            |            |            |            | 1   |
| •            | Pembelajaran       | Daring via Zoo  | im 2.1 🖋           |                           | Edit •                    |                 | um,<br>☆       |            |            |            |            |     |
|              | Waktu: 3 Agustu    | s 2020 10:00 WI | 3                  |                           | 1                         |                 |                |            |            |            |            |     |
| ۴ (          | Live chat 2.1      | 1               |                    |                           | Edit 🚽                    |                 |                |            |            |            |            |     |
| ۴ (          | Penugasan 2.       | 1 🖋             |                    |                           | Edit •                    |                 |                |            |            |            |            |     |
|              | 2 of 3 subm        | itted           |                    |                           |                           |                 |                |            |            |            |            |     |
| F (          | Kuesioner 2.1      | 1               |                    |                           | Edit -                    | å 🕼             |                |            |            |            |            | -   |
|              | O 3 of 3 subm      | itted           |                    |                           |                           |                 |                |            |            |            |            |     |
|              |                    |                 |                    |                           | +Tambahkan aktivitas atau | sumber          |                |            |            |            |            |     |

#### I.3 | Mengunggah Video dengan Tautan (URL): Masukkan Nama Video, URL Video, Deskripsi Video, lalu Simpan

| Diklatku > Pelatihan<br>Materi Video 2.1 > Edit setel | spesifik > Monitoring | dan Evaluasi   | > NG MONEV DS - P    | usbin > 2.1 Perencanaan Pembangunan | dan Manajemen Pembangunan > |
|-------------------------------------------------------|-----------------------|----------------|----------------------|-------------------------------------|-----------------------------|
| - Dark an i UDI                                       |                       |                | n a an Danah         | annunan dan Manaia                  | non Damhanauman             |
| Perbarul UKL                                          | dalam 2.1 F           | renca          | naan Pemp            | angunan dan Manajer                 | Perluas semua               |
| - Umum                                                |                       |                |                      |                                     |                             |
| Nama                                                  | Mate                  | ri Video 2.1   |                      |                                     |                             |
| URL eksternal                                         | e https               | //www.youtub   | e.com/watch?v=qglij  | DDzdC0 Pilih tautan.                | •   <u> </u>                |
| Deskripsi                                             |                       | Paragraph +    | BIIE                 | 220000                              |                             |
|                                                       | Video                 | materi pelatih | an                   |                                     |                             |
|                                                       |                       |                |                      |                                     |                             |
|                                                       | Path: p               |                |                      | -                                   |                             |
|                                                       | 🗆 Tam                 | pilkan deskrip | si di halaman kursus | 0                                   |                             |
| Tampilan                                              | _                     |                |                      | Selain ta                           | mbah URL baru, bisa juga    |
|                                                       |                       |                |                      | dengan u                            | ıbah URL video dari         |
|                                                       |                       |                |                      | · · · ·                             |                             |

## I.4 | Menggunakan *Embed* Video: Klik Tombol "Tambahkan aktivitas atau sumber" lalu pilih opsi "Halaman" atau "Label"

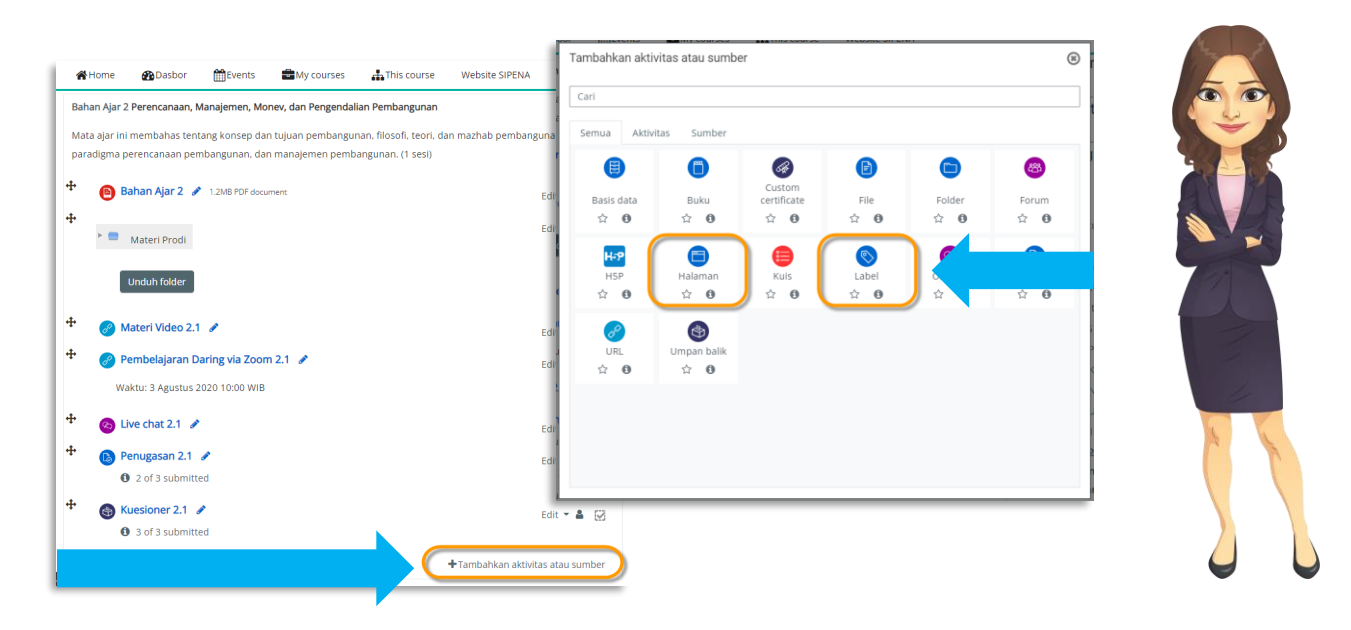

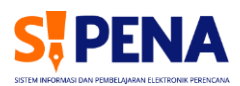

#### I.5 | Menggunakan *Embed* Video: Salin-Tempel Kode Embed pada Kolom yang Tersedia

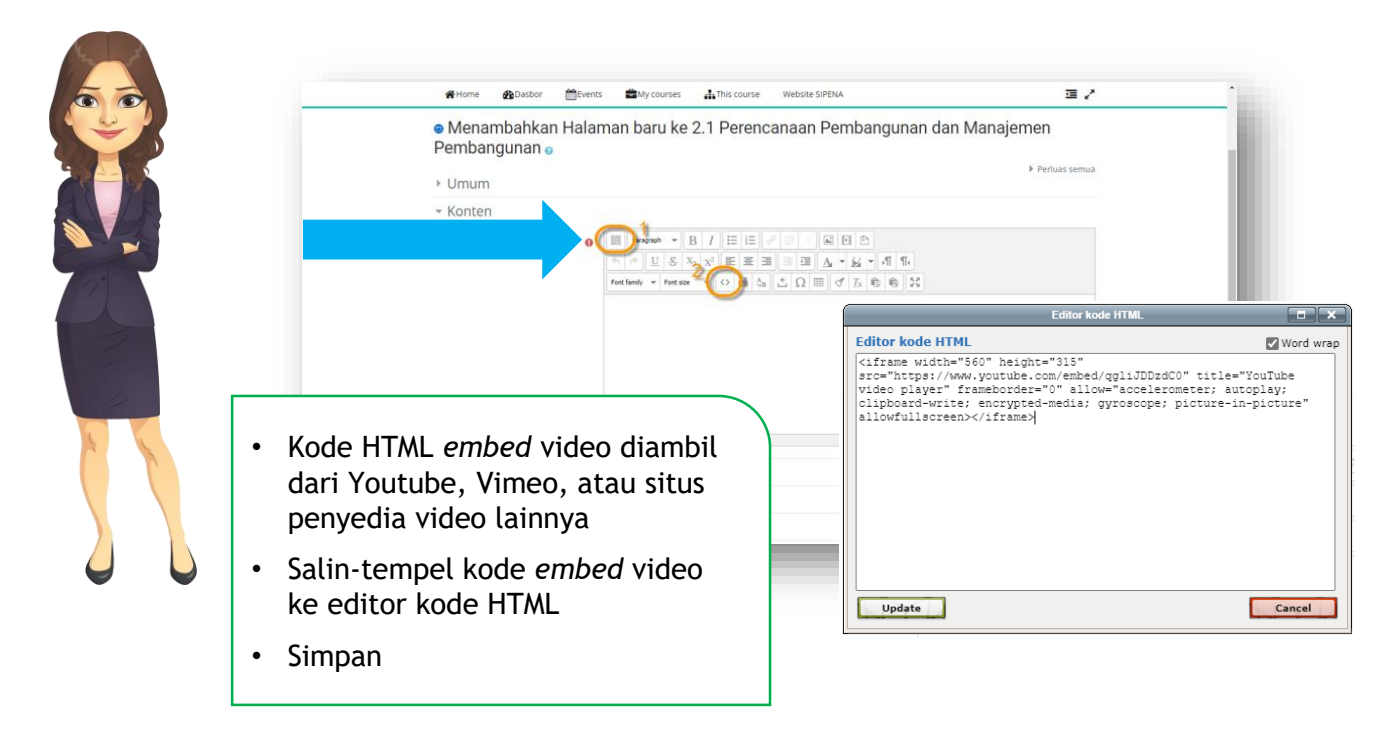

I.6 | Mengunggah Video dengan *File:* Klik Tombol "Tambahkan aktivitas atau sumber" lalu pilih opsi "Halaman" atau "Label"

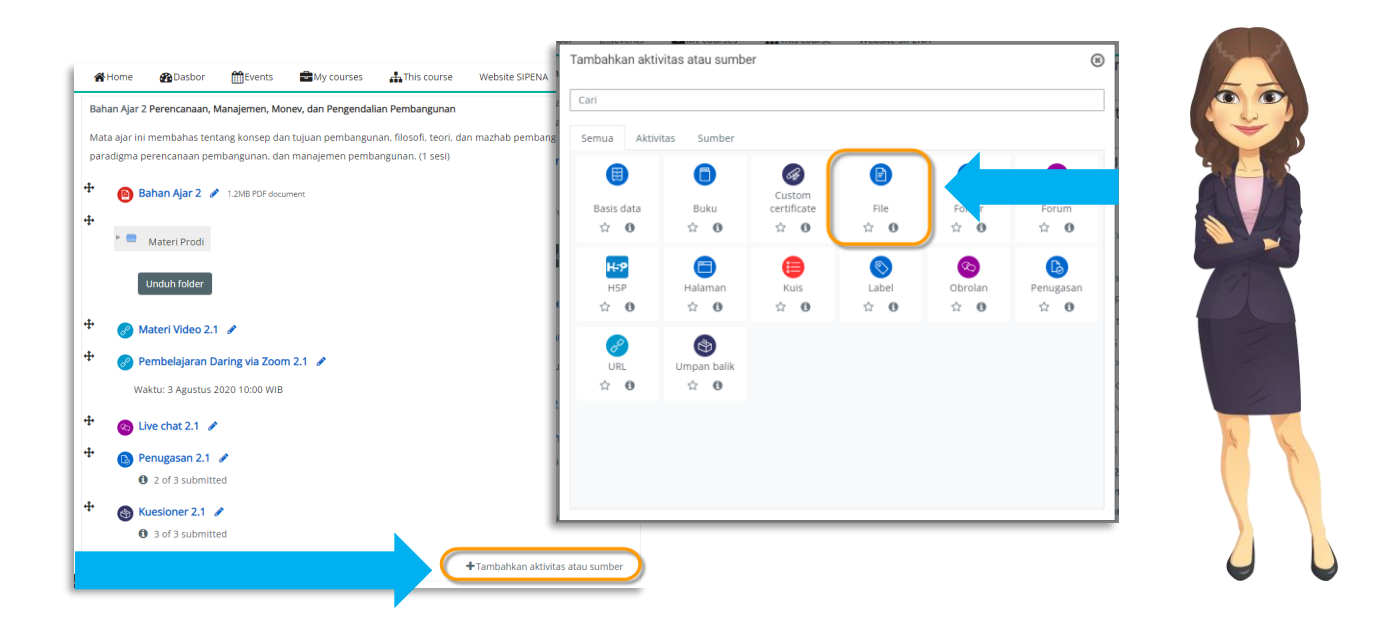

#### I.7 | Mengunggah Video dengan *File:* Masukkan Nama Video dan Unggah File Video pada Kolom yang Tersedia

|   | Menambahkan File baru ke 2.1 Per<br>Pembangunan e | rencanaan Pembangunan dan Manajemen     |     |
|---|---------------------------------------------------|-----------------------------------------|-----|
|   |                                                   | ▶ Perluas semua                         |     |
|   | - Umum                                            |                                         |     |
|   | Nama Materi Video Pengajar A                      | s )                                     |     |
|   | Deskripsi                                         |                                         |     |
|   |                                                   |                                         |     |
|   | Path: p                                           |                                         |     |
| 1 | 🗌 Tampilkan deskripsi di                          | i halaman kursus 👔                      |     |
|   | Pilih berkas                                      | Ukuran maksimum untuk berkas baru: 20MB |     |
| 4 |                                                   |                                         |     |
|   | - Berkas                                          |                                         |     |
|   |                                                   |                                         |     |
|   | S S                                               |                                         |     |
|   | Materi Video                                      |                                         |     |
|   |                                                   |                                         |     |
|   | the same of the second                            | Opci upggab tilo up                     | +uk |

#### J. MENGELOLA TELE-CONFERENCE

J.1 | Memperbaharui URL *Tele-Conference*: Pada Opsi Pembelajaran Daring Via Zoom 2.1, Klik Edit, lalu Pilih "Edit Setelan"

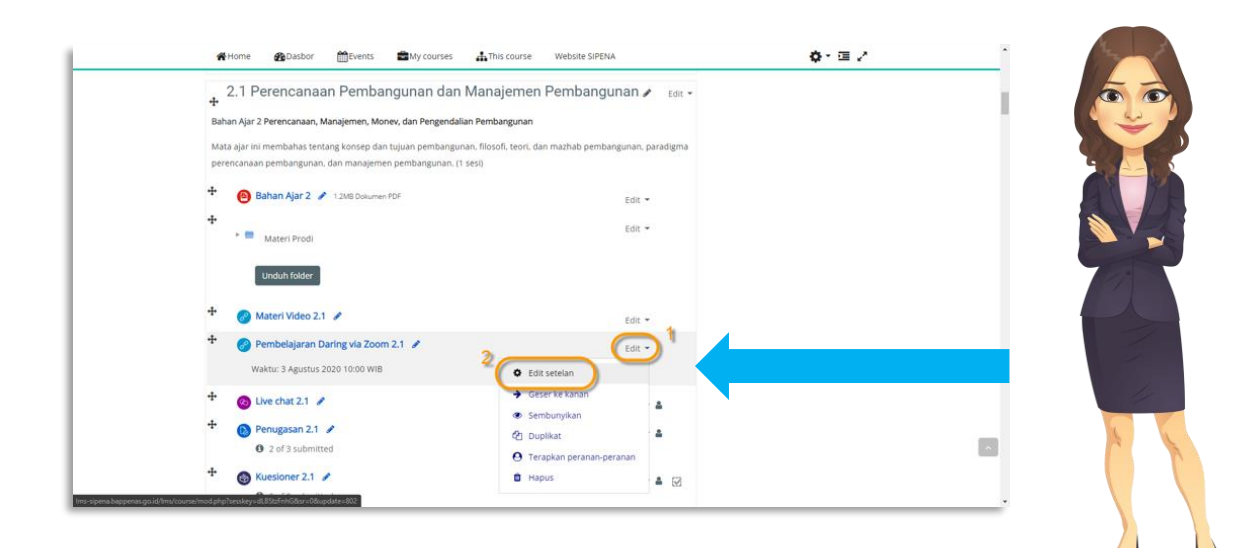

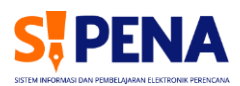

#### J.2 | Memperbaharui URL *Tele-Conference*: Masukkan Nama, URL *Tele-Conference*, lalu Klik Simpan

| ₩Home                                                                                                    | 🖬 This course Website SIPENA 🍖 • 🖬 🔹                                                                                                    |              |
|----------------------------------------------------------------------------------------------------|----------------------------------------------------------------------------------------------------|--------------|
| Perbarui URL dalam 2.1 Perencanaa<br>Manajemen Pembangunan      Unum<br>Nama<br>URL eksternal<br>Deskripsi     Deskripsi     Junch Alama Sama Sama Sama Sama Sama Sama Sama | An Pembangunan dan<br>Perluas semua<br>Perluas semua<br>Perluas semua<br>Administrasi + • • • •<br>Administrasi modul URL<br>Edit setelan<br>Perlanan diterapkan secara<br>Iokal<br>Perliksa perizinan<br>Filter<br>Rincian kompetensi<br>Log<br>Cadangan |              |
| Tampilan Tampilan Variabel URL                                                                                                    | Tele-conference dapa<br>menggunakan Zoom,<br>Meet, atau lainnya                                                                                                    | at<br>Google |

### K. MENGONFIGURASI PRE-TEST

## K.1 | Mengonfigurasi *Pre-Test*: Pada Opsi *Pre-Test*, Klik "Edit", lalu Pilih "Edit Setelan"

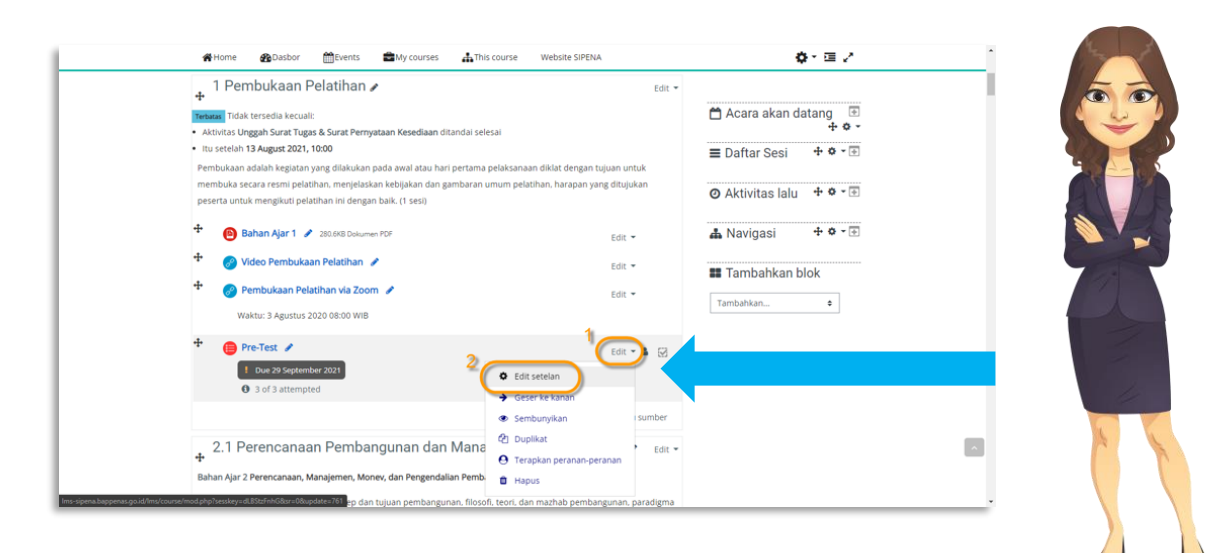

#### K.2 | Mengonfigurasi *Pre-Test*: Atur Waktu Mulai, Waktu Berakhir, dan Waktu/Durasi Pengerjaan Pre-Test pada Kolom yang Tersedia

|   | 💏 Home 🚓 Dasbor 🛗 Events 🚔 My courses 🚠 This course Website SIPENA                                         | <b>0</b> • ≡ 2                                               |
|---|----------------------------------------------------------------------------------------------------|--------------------------------------------------------------|
|   | 🍃 > Diklatku > Pelatihan Spesifik > Monitoring dan Evaluasi > NG MONEV DS - Pusbin > 1 Pembukaan Pelatihan | > Pre-Test > Edit setelan                                    |
|   | Perbarui Kuis dalam 1 Pembukaan Pelatihan o                                                                | 📥 Navigasi 🕂 🌣 - 🕀                                           |
|   | Umum                                                                                                    | ssemua 🛠 Administrasi 🕂 🌣 - 🗔                                |
|   | - Waktu Pengerjaan                                                                                         | ~ Administrasi kuis                                          |
|   | Kuis dimulai 💿 28 e September e 2021 e 12 e 00 e 🛗 🖾 Aktifkan                                              | Edit setelan<br>Penyampingan grup                            |
|   | Kuis diakhiri 29 • September • 2021 • 12 • 04 • 🖄 🖾 Aktifkan                                               | Penyampingan pengguna                                        |
| 1 | Waktu pengerjaan                                                                                           | Q Pratinjau                                                  |
|   |                                                                                                    | <ul> <li>Hasil</li> <li>Peranan diterapkan secara</li> </ul> |
|   | Ketika waktu berakhir 🕢 secara otomatis soal yang telah dikerjakan terkirim                                | lokal     Perizinan                                          |
|   | ▶ Nilai                                                                                                    | Periksa perizinan                                            |
|   | Tata letak                                                                                                 | Filter                                                       |
|   | <ul> <li>Perilaku soal</li> </ul>                                                                          | Rincian kompetensi<br>Log                                    |
|   | Opsi Ulasan                                                                                                | Cadangan                                                     |
|   | h Tampilan                                                                                                 | Pulihkan                                                     |

#### K.3 | Menambah Soal Kuis: Klik "*Pre-Test*"; Pada Blok Sebelah Kanan pilih "Administrasi kuis" lalu Pilih "Edit kuis"

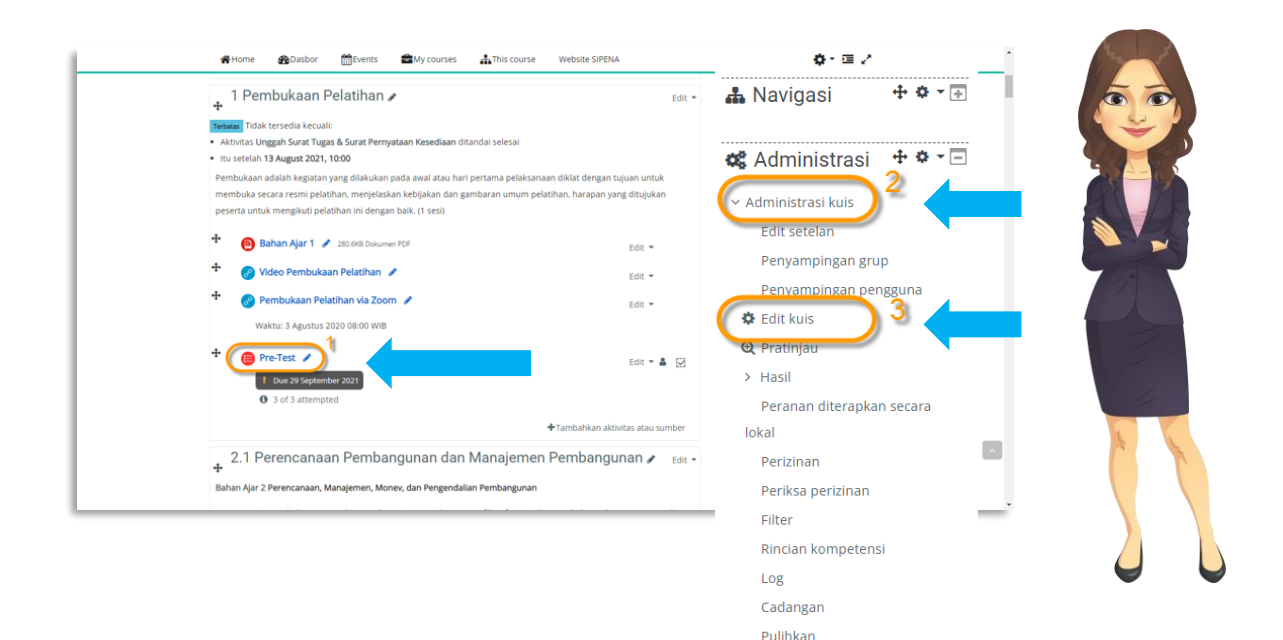

> Bank soal

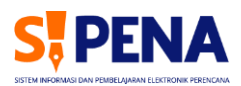

## K.4 | Menambah Soal Kuis: Klik "Tambah", lalu Pilih Opsi "Sebuah Pertanyaan Baru"

|    | 🐐 Home 🚯 Dasbor 🋗 Events 💼 My courses 🚠 This co                  | ourse Website SIPENA        | <b>♦</b> × ≔ 2        |
|----|------------------------------------------------------------------|-----------------------------|-----------------------|
|    | > Diklatku > tes > 1. Pembukaan Pelatihan > Pre-Test > Edit kuis |                             |                       |
|    | Mengedit kuis: Pre-Test                                          |                             | 📥 Navigasi 🕂 🌣 🕌      |
|    | Soal: 6   Kuis ini sedang dibuka                                 | Nilai maksimum 90,00 Simpan | 📽 Administrasi  🛧 🕈 🗖 |
|    | Tata halaman 📗 Pilih beberapa item                               | Total nilai: 6.00           | → Administrasi kuis   |
|    | 1                                                                | 🗌 Kocok pertanyaan 🁩        | Edit setelan          |
|    | Halaman 1                                                        | Tambah 💌                    | Penyampingan grup     |
|    | + 1 II ↔ O12+2=?                                                 | + sebuah pertanyaan baru    |                       |
|    | + 2 I≡ O 026-3=7                                                 | + dari bank soal            | Q Pratinjau           |
| C. | + 3 I≡ 	 O3 10 - 5 = ?                                           | + sebuah pertanyaan acak    | > Hasil               |
|    | + 4 !≡ ☎ O41+1=?                                                 | Q 📋 1.00 🖋                  | lokal                 |
|    | + 5 1Ξ ✿ 00001 Apa warna buah Apel?                              | Q 📋 1.00 🖋                  | Perizinan             |
|    | 🕫 🕂 6 🗄 🗴 Test Ouiz dibuat Prodi Test Ouiz ini dibuat P          | Q 📋 1.00 🖋                  | Periksa perizinan     |
|    |                                                                  | Tambah 👻                    | Filter                |

### K.5 | Menambah Soal Kuis: Pilih Jenis Soal, Misal "Pilihan ganda"

| SOAL-SOAL                         | Memperbolehkan pilihan respon tunggal atau ganda dari daftar yang telah didefinisikan sebelumnya. |      |
|-----------------------------------|---------------------------------------------------------------------------------------------------|------|
| O •• Benar/Salah                  |                                                                                                   |      |
| O # Dihitung                      |                                                                                                   | 4    |
| O Essay                           |                                                                                                   |      |
| O                                 |                                                                                                   |      |
| Jawaban tertanam (Cloze)          |                                                                                                   |      |
| O E Mencocokkan                   |                                                                                                   |      |
| O 📇 Numerik                       |                                                                                                   | 7 68 |
| O Pencocokan jawaban singkat acak |                                                                                                   |      |
| O                                 |                                                                                                   |      |
| Pilinan ganda                     |                                                                                                   |      |
| O E Pilinan ganda ternitung       |                                                                                                   |      |
|                                   |                                                                                                   | 1    |
| seret dan lepas ke teks           |                                                                                                   |      |
| Serecular lepas penanua           |                                                                                                   | 1    |
| Ar Ternitung sedernana            |                                                                                                   |      |
|                                   |                                                                                                   |      |
|                                   | Tambahkan Batal                                                                                   |      |

#### K.6 | Menambah Soal Kuis: Masukkan Nama, Teks Soal, dan Jawaban pada Kolom yang Tersedia

|     | Pilih 1     | Paragraph → B I != i= & 22 &      |             |                 |                |                            |                         |                                          |
|-----|-------------|-----------------------------------|-------------|-----------------|----------------|----------------------------|-------------------------|------------------------------------------|
| ÷ 1 |             | 31 November 1928                  | # Home      | Dasbor          | Events         | My courses                 | This course             | Website SIPENA                           |
|     |             | Path: p                           |             |                 |                |                            |                         |                                          |
| -   | Nilai       | Tidak ada 🗢                       | 🖨 > Diklatk | u > tes > 1. Pe | mbukaan Pelati | han > Pre-Test > E         | lank soal > Soal-soa    | i > Memperbarui pertanyaan pilihan ganda |
| E.  | Umpan balik | Paragraph 👻 🖪 🛛 🗄 🗄 🖉 🖉 🥔         | Monor       | hab port        | anvoon         | ailiban gan                | da                      |                                          |
|     |             | Path: n                           | Wendin      | iban per        | anyaan         | Jillian yan                | uao                     | Periuas semua                            |
|     |             | i sur, p                          | - Umum      | 1               |                |                            |                         | r i chuis schuu                          |
|     | Pilih 2     | Paragraph 👻 🖪 🛛 🖽 🖉 🖉 🥔           | Kategori    |                 | Default for    | tes (7)                    | ٠                       |                                          |
| 1   |             | 17 <u>Agustus</u> 1945<br>Path: p | Nama soal   | 0               | Soal pilihan   | ganda nomor S              |                         |                                          |
| 10  | Nilai       | 100% \$                           | Teks soal   | 0               | Paragra        | ah ▼ B I E                 | ≣]≣]∂ 8 0               | N D D                                    |
|     | Umpan balik |                                   |             |                 | Tanggal bera   | i <u>pa kah bangsa</u> Ind | onesia <u>merdeka</u> ? |                                          |
|     |             |                                   |             |                 |                |                            |                         |                                          |
|     |             | Path: p                           |             |                 |                |                            |                         |                                          |
|     | Pilih 3     |                                   |             |                 |                |                            |                         |                                          |
|     |             |                                   |             | Г               |                |                            |                         |                                          |
|     |             |                                   |             |                 | Mone           | mhahl                      |                         | l danat dangan                           |
|     |             |                                   |             |                 | mena           | lindani                    | an sua                  | t uapat uengan                           |
|     |             |                                   | Poin bawaan |                 | mem            | asukar                     | i satu p                | er satu,                                 |
|     |             |                                   |             |                 | ่าเฮล          | danat                      | mengo                   | unakan bank                              |
|     |             |                                   |             |                 | Jugu           | uapat                      | inchigs                 |                                          |

## L. MENGELOLA BAHAN/MATERI

## L.1 | Mengunggah Bahan/Materi: Klik Tombol "Tambahkan aktivitas atau sumber" lalu Pilih Opsi "*File*"

| Home      BDasbor      Bevents      Any courses      Anthis course      Website SIPENA     Bahan Ajar 2 Perencanaan, Manajemen, Monev, dan Pengendalian Pembangunan     Mata ajar ini membahas tentang konsey dan tujuan pembangunan, filosofi, teori, dan mazhab pembangu                                                                                                    | Tambahkan akt                                       | ivitas atau sumb                                    | er                                                  | incoarc an cr                                                                                                    |                                                                 | ۲                                                      |                           |  |
|----------------------------------------------------------------------------------------------------|-----------------------------------------------------|-----------------------------------------------------|-----------------------------------------------------|----------------------------------------------------------------------------------------------------|-----------------------------------------------------------------|--------------------------------------------------------|---------------------------|--|
| <ul> <li>Bahan Ajar 2 1 12MB PDF document</li> <li>Materi Prodi</li> <li>Unduh folder</li> <li>Materi Video 2.1 4</li> <li>Pembelajaran Daring via Zoom 2.1 4</li> <li>Waktu: 3 Agustus 2020 10:00 WIB</li> <li>Unduh folder 1</li> </ul>                                                                                                    | EB<br>Basis data<br>☆ ①<br>HSP<br>☆ ①<br>URL<br>☆ ① | Buku<br>☆ ⊕<br>Halaman<br>☆ ⊕<br>Umpan balik<br>☆ ● | Custom<br>certificate<br>tr  o                      | File<br>Trile<br>Tri | ¢<br>¢<br>Obrolan<br>☆ €                                        | ☆     ●       Penugasan     ☆                          |                           |  |
| Governance: 1     Governance: 1     Governa | iit 👻 🛓 🔀<br>atau sumber                            | • /                                                 | Materi r<br>PDF, ka<br>angsun<br>Format<br>akan dir | mengg<br>rena d<br>g di at<br><i>file</i> la<br>unduh                                                                                                    | unakar<br>lapat d<br>as <i>bro</i><br>innya (<br><i>brows</i> ) | n file fo<br>litampil<br><i>wser</i><br>(doc, xl<br>er | ormat<br>kan<br>.s, dsb.) |  |

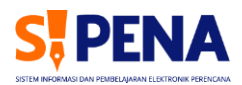

#### L.2 | Mengunggah Bahan/Materi: Masukkan Nama Materi, Deskripsi Materi, dan Unggah Berkas/*File* Materi dengan Klik Ikon "Tambah Berkas"

| Menambahkan File baru ke 2.1 Perencanaan Perencanaan Perencaanaan Perencanaan Perencaanaan Perencan | embangunan dan 🛛 🛔 Navigasi 🕂 🕯  | > - (+) |
|----------------------------------------------------------------------------------------------------|----------------------------------|---------|
| <br>Manajemen Pembangunan 💿                                                                                                    | ▶ Perluas semua 📽 Administrasi 🕂 | ð - 🕀   |
| VIMUM Nama Neteri Pembelajaran Pengajar B                                                                                                    | II Tambahkan blok                |         |
| Deskripsi                                                                                                    | Tambahkan 🕈                      |         |
| Meteri Pembelajaran Pengajar B                                                                                                    |                                  |         |
| Peth p                                                                                                    |                                  |         |
| 🗌 Tampilkan deskripsi di halaman kursus 💡                                                                                                    |                                  |         |
| Pilin berkas Ukuran mai                                                                                                    |                                  |         |
| - terkas                                                                                                    |                                  |         |
| Anda dapat seret dan lepas berkas di sini un                                                                                                    | tuk menambahkan.                 |         |
| L                                                                                                    |                                  |         |

L.3 | Mengunggah Bahan/Materi: Klik "Unggah berkas"; Klik "Choose File"; Pilih Berkas yang Akan Diunggah; Klik "Unggah file ini" Jika Sudah Selesai

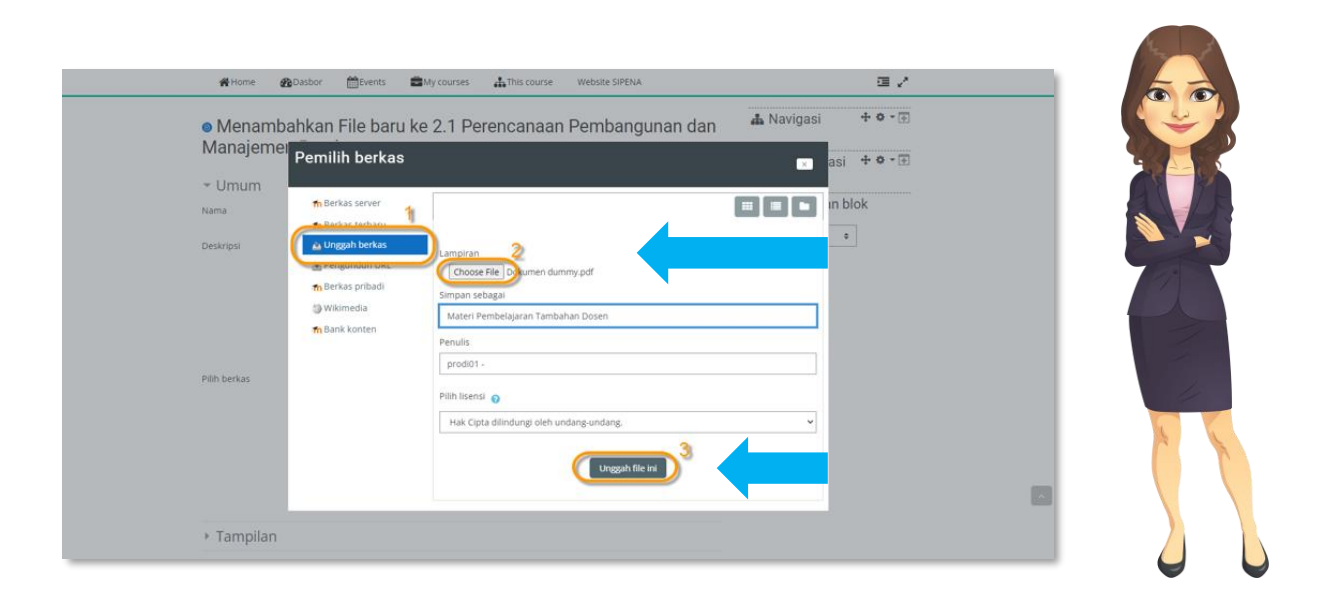

L.4 | Duplikasi Bahan Ajar/Materi: Klik "Edit" lalu Pilih Opsi "Duplikat"

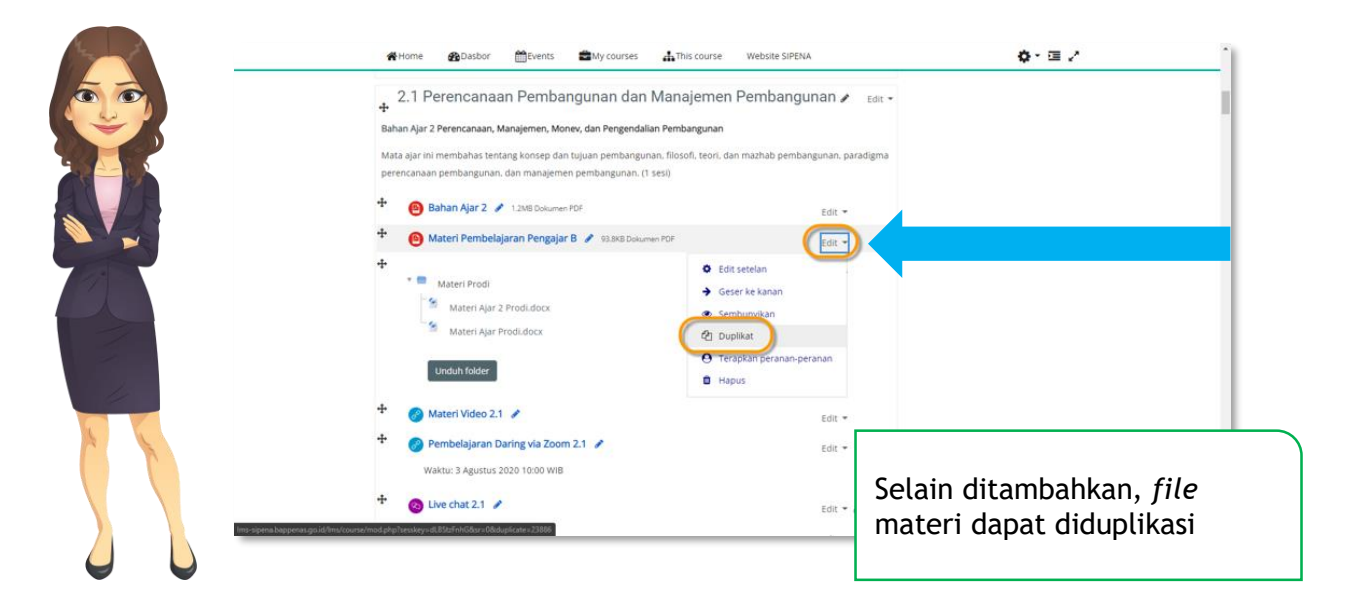

M. MENGELOLA PENUGASAN

M.1 | Memperbarui Penugasan: Pada Opsi Penugasan, Klik "Edit", lalu Pilih "Edit Setelan"

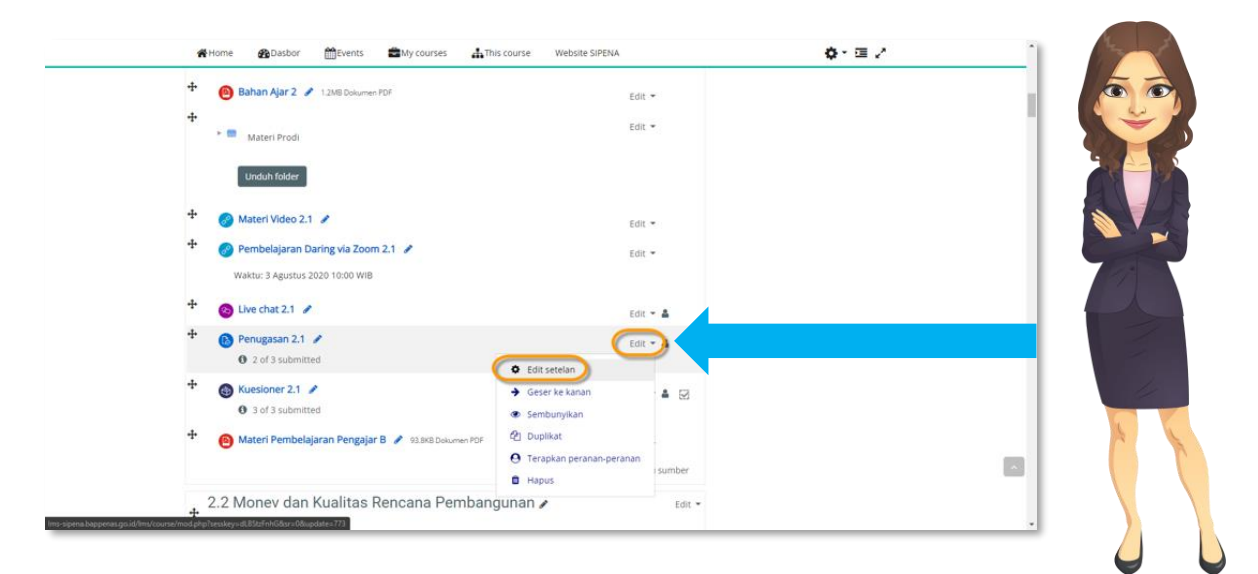

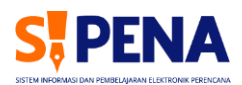

#### M.2 | Menghapus Berkas/*File* Penugasan: Pilih *File* yang Akan Dihapus lalu Klik Tombol "Hapus"

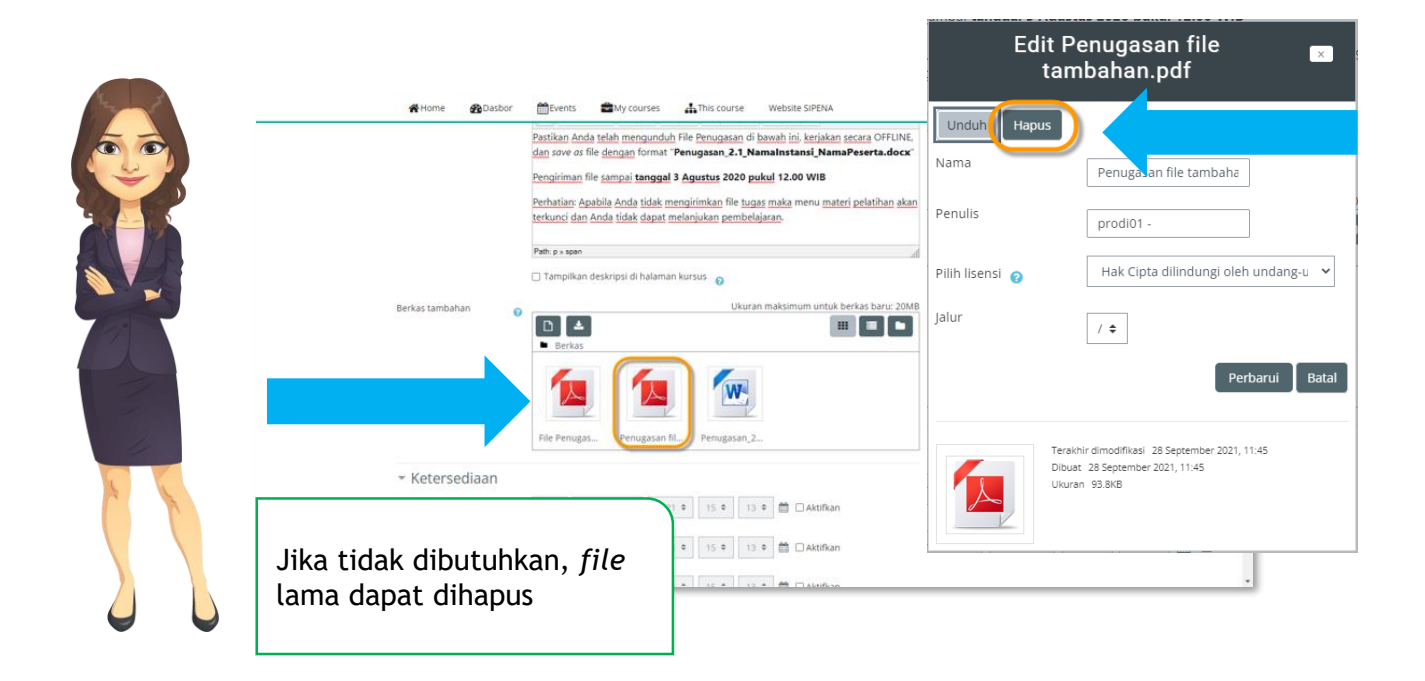

#### M.3 | Mengatur Waktu Pengerjaan Tugas: Sesuaikan Waktu Pengerjaan Tugas pada Kolom yang Tersedia

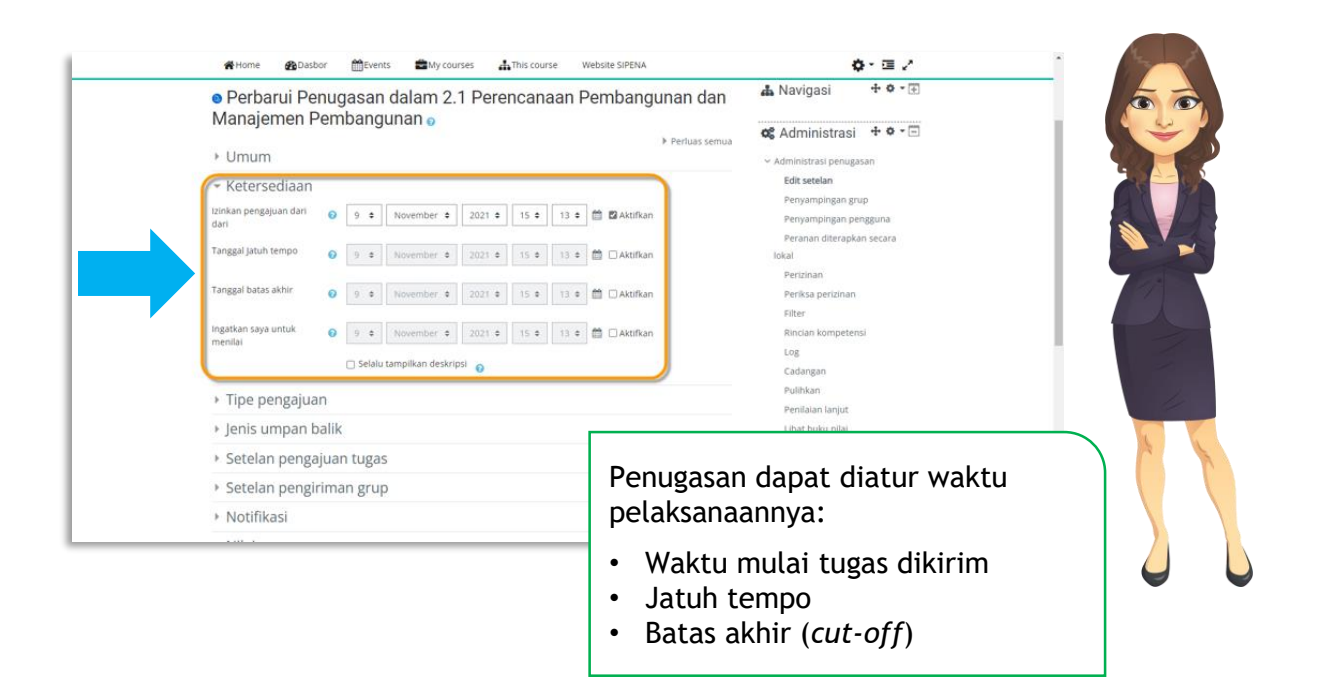

#### N. PELAKSANAAN DAN SETELAH PELATIHAN

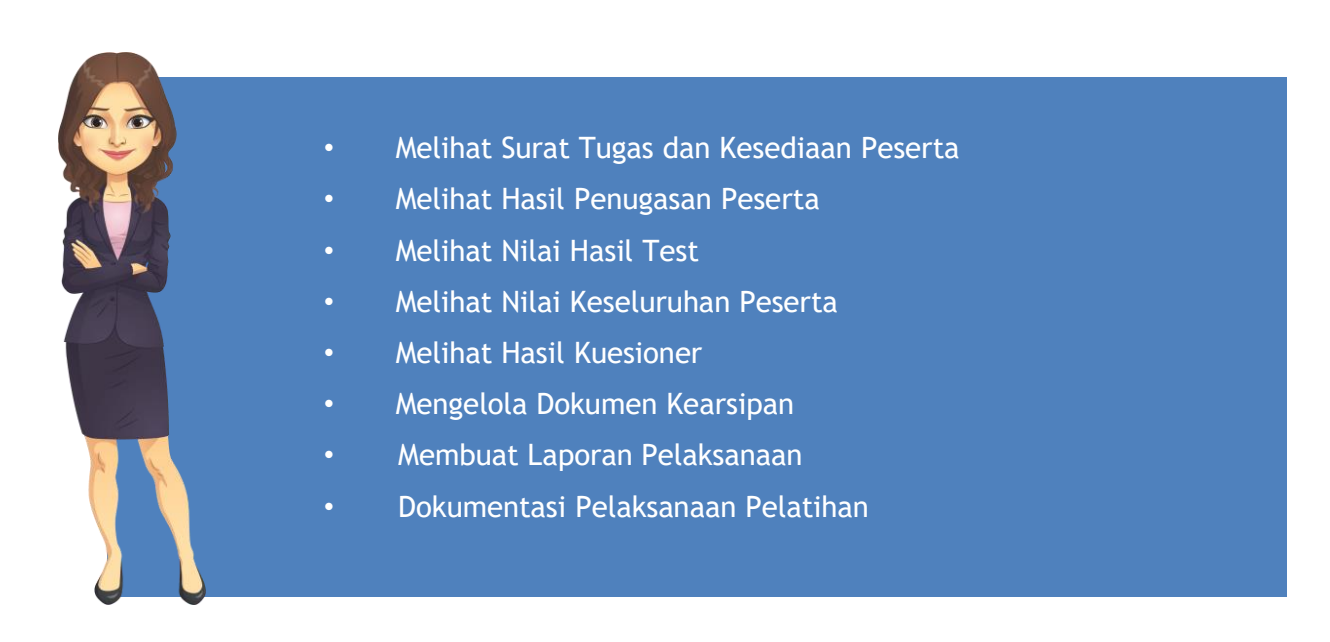

#### N.1 | Melihat Surat Tugas dan Kesediaan Peserta

| Home Bashboard                                                                                                    | A  | Ø•≡ 2                                                                                                    |  |
|----------------------------------------------------------------------------------------------------|----|----------------------------------------------------------------------------------------------------|--|
| <ul> <li>My courses &gt; Pelatihan Spesifik &gt; Monitoring dan Evaluasi &gt; NG MONEV DS - Pusbin</li> <li>Permintaan Pengajar/ Penceramah (khusus Prod)</li> <li>Unggah Surat Tugas &amp; Surat Pernyataan Kesediaan</li> <li>a of a submitted, 3 ungraded</li> <li>Upload Kultansi dan copy Buku Tabungan</li> <li>o of 3 contributed</li> <li>Silakan unduh Blenko Kultansi.pdf ini. setelah ditandatangani kemudian di upload kembali</li> <li>Kurikulum Monev 215.88 Dolumen PDF</li> </ul> | S. | Course administration Course administration Course administration Course completion Course completion Users Filters Reports Gradebook setup Blackup Course |  |
| Announcements     Industries                                                                                                    |    | J Import<br>≰ Reset<br>> Question bank                                                                                                    |  |

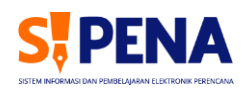

#### N.2 | Melihat Surat Tugas dan Kesediaan Peserta Klik Tautan "Lihat Semua Ajuan"

|    | 🍃 > Diklatku > Pelatihan Spesifik > Monitoring dan Evaluasi > I                     | NG MONEV DS - Pusbin > Umum > Unggah Surat Tugas | & Surat Pernyataan Kesediaan |   |
|----|-------------------------------------------------------------------------------------|--------------------------------------------------|------------------------------|---|
| ř. | Unggah Surat Tugas & Surat Pernyat                                                  | taan Kesediaan                                   | 📥 Navigasi                   | + |
|    | Unggah Surat Tugas dan Surat Pernyataan Kesediaan.<br>Batas waktu 00 Sentember 2020 |                                                  | 📽 Administrasi               | + |
|    | Perhatian: Anda harus mengirimkan surat tersebut untuk dapat me                     | mbuka sesi Pelatihan.                            |                              |   |
|    | Ringkasan Penilaian                                                                 | Tidak                                            |                              |   |
|    | Peserta                                                                             | 3                                                |                              |   |
| 1  | Telah diajukan                                                                      | 3                                                |                              |   |
| 4  | Belum dinilai                                                                       | 3<br>Nilai                                       |                              |   |
|    | PREVIOUS ACTIVITY     Permintaan Pengajar/ Penceramah (shusus Prodi)                | NEXT ACTIVITY &                                  |                              |   |
|    | Lement le                                                                           | •                                                |                              |   |

## N.3 | Melihat Surat Tugas dan Kesediaan Peserta Aksi Penilaian>Unduh Semua Pengajuan Tugas

| Unggah Surat                                                                            | Tugas & Surat Pernya                                      | ataan Kese             | ediaan                          |                                    |                    | 🛦 Navigasi     | •    |
|-----------------------------------------------------------------------------------------|-----------------------------------------------------------|------------------------|---------------------------------|------------------------------------|--------------------|----------------|------|
| Aksi penilaian Pilih<br>Pilih<br>Nama Depan Lihat buk<br>Unduh se<br>Nama akhir Semua A | U nilai<br>mua pengajuan tugas<br>B C D E F G H T J K L 1 | M N O P Q<br>M N O P Q | R S T U<br>R S T U V            | Reset pre<br>V W X Y               | ferensi tabel<br>Z | 📽 Administrasi | æ    |
| Foto De<br>Pilih Pengguna Na                                                            | ma<br>pan /<br>ma akhir Alamat surel                      | Departemen             | Institusi                       | Status                             | Nilai              |                |      |
| D 🔮 Abi<br>Her                                                                          | sipena.mailer@gmail.com<br>rlambang                       | Pusbindiklatren        | Kementerian<br>PPN/<br>Bappenas | Terkirim<br>dan<br>siap<br>dinilai | Nilai              |                |      |
| Pes   dik                                                                               | ierta02 peserta02@mail.com<br>lat                         | Pusbindiklatren        | Kementerian<br>PPN/<br>Bappenas | Terkirim<br>dan<br>siap<br>dipilai | Nilai              |                |      |
| D Per<br>dik                                                                            | erta03 peserta03@mail.com<br>lat                          |                        | Δ                               | kan                                | tor                | undub col      | urub |

#### N.4 | Melihat Nilai Hasil Test: Klik "Pre-Test" lalu Klik "Hasil"

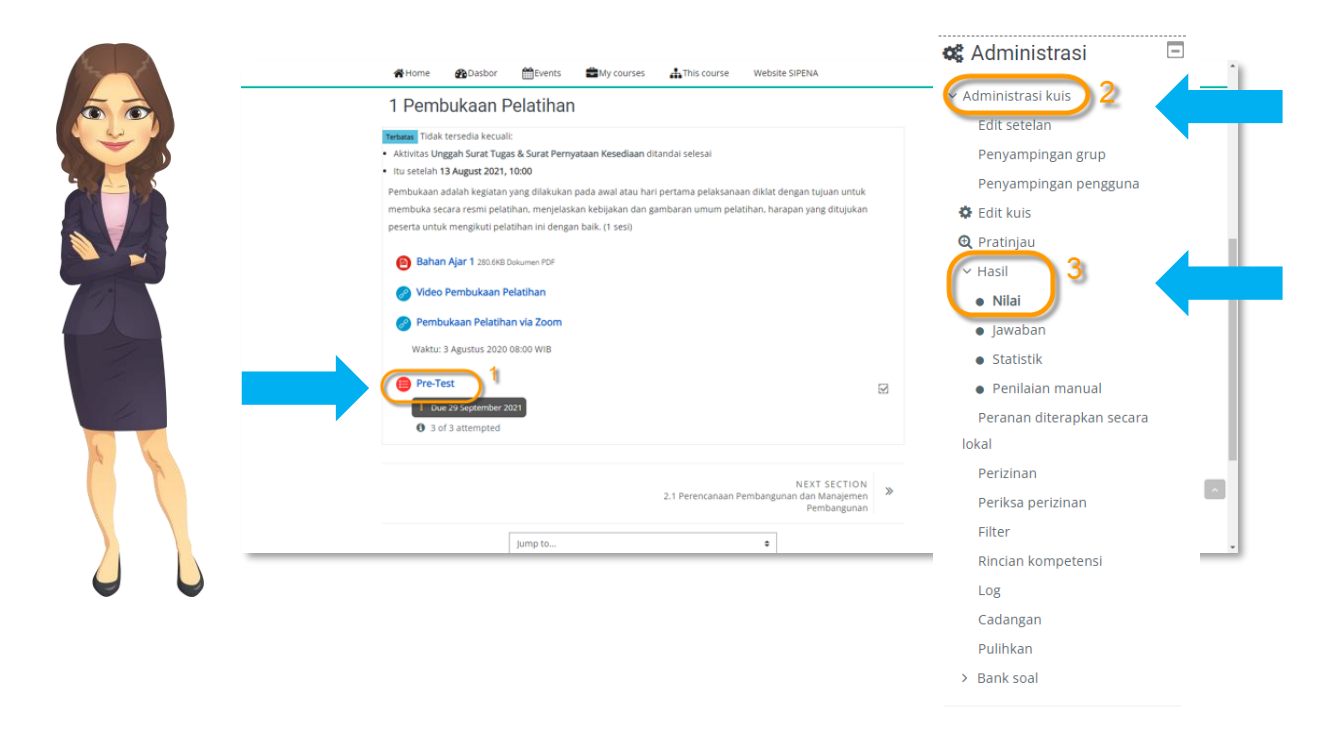

N.5 | Melihat Nilai Hasil Test

|     |          |                                                   |                            |                 | Hanya satu up                   | aya per p | engguna yar                   | ng diperbolel                 | hkan pada kuis       | ini.         |                |                |                |                |                |                       |      |    |
|-----|----------|---------------------------------------------------|----------------------------|-----------------|---------------------------------|-----------|-------------------------------|-------------------------------|----------------------|--------------|----------------|----------------|----------------|----------------|----------------|-----------------------|------|----|
| pan | Sem      |                                                   |                            |                 |                                 | TUV       | wxx                           | 7                             |                      |              |                |                |                |                | Re             | eset preferensi tabel | 11.1 |    |
| hir | 5        |                                                   |                            |                 |                                 |           |                               |                               |                      |              |                |                |                |                |                |                       | 1.1  | 92 |
|     | Semua    |                                                   | ver an i j k               |                 | 9 8 3 1                         | 0 0       |                               |                               |                      |              |                |                |                |                |                |                       |      |    |
| ata | tabel si | ebagai Com                                        | ma separated values (.csv) | • Unduh         |                                 |           |                               |                               |                      |              |                |                |                |                |                |                       |      |    |
|     |          | Nama<br>Depan /<br>Nama akhir                     | Alamat surel               | Departemen      | Institusi                       | Keadaan   | Dimulai<br>pada               | Selesai                       | Waktu<br>mengerjakan | Nilai/100,00 | S. 1<br>/16,67 | S. 2<br>/16,67 | S. 3<br>/16,67 | S. 4<br>/16,67 | S. 5<br>/16,67 | S. 6<br>/16,67        |      |    |
|     | 0        | Peserta02<br>diklat<br>Ulas<br>pengerjaan<br>kuis | peserta02@mail.com         | Pusbindiklatren | Kementerian<br>PPN/<br>Bappenas | Selesai   | 28<br>September<br>2021 10:11 | 28<br>September<br>2021 10:11 | 30 detik             | 33,33        | ✔16,67         | <b>X</b> 0.00  | × 0.00         | <b>X</b> 0,00  | × 0,00         | ✔16,67                |      | 1  |
| 0   | 0        | Peserta03<br>diklat<br>Ulas<br>pengerjaan<br>kuis | peserta03@mail.com         |                 |                                 | Selesai   | 28<br>September<br>2021 10:22 | 28<br>September<br>2021 10:25 | 2 min 8 detik        | 83,33        | ✔16,67         | ✔16,67         | ✔16,67         | ✔16,67         | × 0.00         | ✔16,67                |      |    |
|     | 4        | Abi<br>Herlambang<br>Ulas<br>pengerjaan<br>kuis   | sipena.mailer@gmail.com    | Pusbindiklatren | Kementerian<br>PPN/<br>Bappenas | Selesai   | 28<br>September<br>2021 11:47 | 28<br>September<br>2021 11:48 | 31 detik             | 50,00        | ✔16,67         | ✔16.67         | × 0,00         | <b>×</b> 0,00  | × 0,00         | ✔16.67                |      | K  |
|     |          | Rata-rata                                         |                            |                 |                                 |           |                               |                               |                      |              |                |                |                |                |                |                       |      |    |

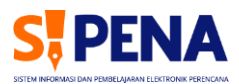

## N.6 | Melihat Nilai Keseluruhan Peserta: Masuk Administrasi Nilai

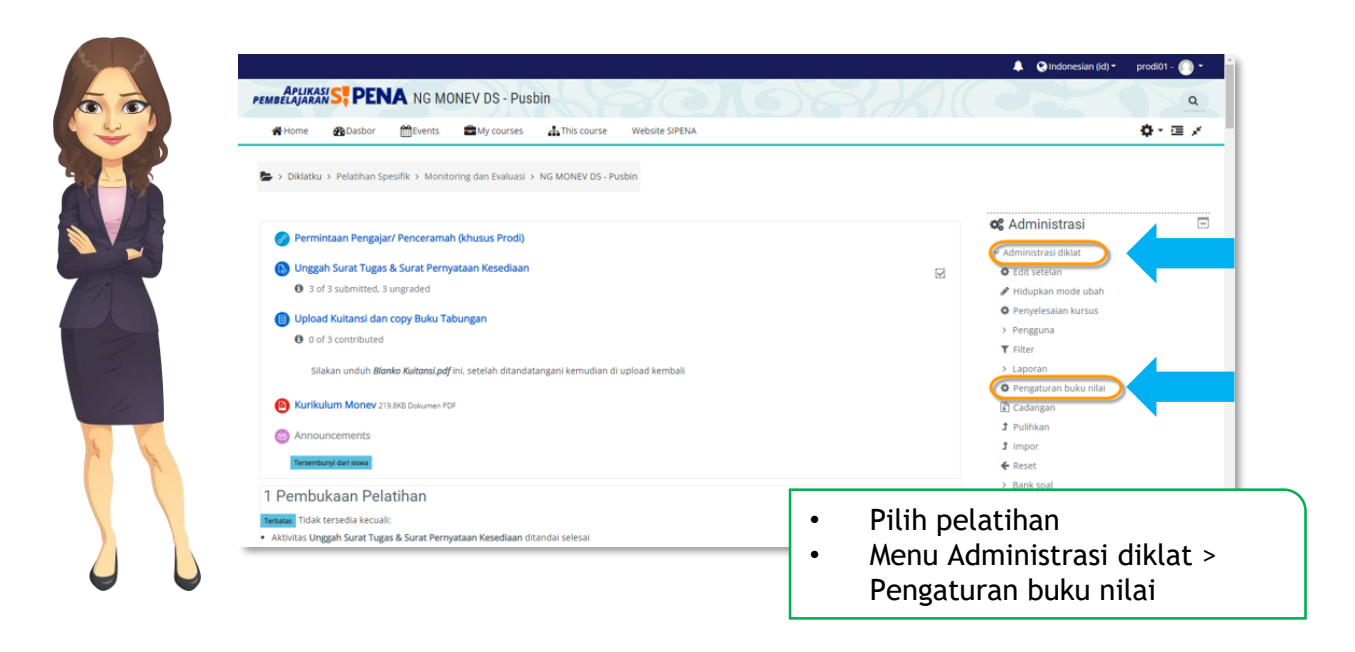

### N.7 | Melihat Nilai Keseluruhan Peserta: Menu Grader Report

| Pengaturan buku nilai 🔹                              |         |                |          | 👗 Navigasi              | *       | 4  |
|------------------------------------------------------|---------|----------------|----------|-------------------------|---------|----|
| Lihati                                               |         |                |          | 📽 Administrasi          | Ξ       |    |
| Laporan capalan<br>Overview report                   | Bobot 👩 | Nilai maksimum | Tindakan | ~ Administrasi nilai    |         |    |
| Tampilan tunggal<br>Laporan pengguna                 |         | -              | Edit 💌   | Grader report           |         |    |
| Pengaturan<br>Pengaturan buku nilai                  | 4.545   | 100,00         | Edit 👻   | 📥 Laporan capaian       |         | 74 |
| Pengaturan nilai kursus<br>Preferensi: Grader report |         |                |          | Cverview report         |         |    |
| Skala<br>Lihat                                       | 4,545   | 100.00         | Edit 👻   | Managaran pengguna      |         |    |
| Huruf-huruf<br>Lihat                                 |         | 100.00         | Edit 👻   | ✓ Pengaturan            |         |    |
| Edit                                                 | 4,545   |                |          | Pengaturan buku nilai   |         |    |
| Berkas CSV<br>Tempel dari spreadsheet                | 4,545   | 100.00         | Edit 👻   | Pengaturan nilai kursus |         |    |
| Berkas XML 👻                                         |         |                |          | > Impor                 |         | 1  |
| I 💿 Penugasan 3.2                                    | 4,545   | 100.00         | Edit 👻   |                         |         |    |
| I 💿 Penugasan 4.1                                    | 0 4 545 | Drand          |          | ih Cradar Da            | a a ret |    |
|                                                      |         | Dropa          |          | in Grader Rep           | bort    |    |
| 1 💿 Penugasan 4.2                                    | - A 646 | atau M         | lonu. Va | lministraci nil         | ais     |    |

## 47 | Melihat Nilai Keseluruhan Peserta

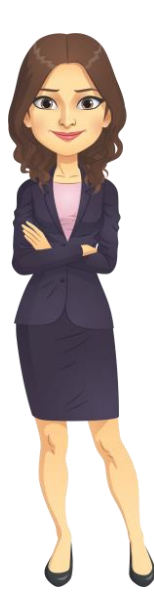

| Home Basbor                                                                                                    |                                   |                                                                                                    |                                                         |                                                                                |                                                                             |                                                           |                     |                     | _          |
|----------------------------------------------------------------------------------------------------|-----------------------------------|----------------------------------------------------------------------------------------------------|---------------------------------------------------------|--------------------------------------------------------------------------------|-----------------------------------------------------------------------------|-----------------------------------------------------------|---------------------|---------------------|------------|
|                                                                                                    | (m)                               | vents My courses                                                                                                    | This course                                             | Website SIPENA                                                                 |                                                                             |                                                           |                     | ¢                   | * 12       |
| > Diklatku > Pelatihan                                                                                            | Spesifik :                        | Monitoring dan Evaluasi                                                                                                    | NG MONEV DS -                                           | Pusbin > Nilai > Administras                                                   | i nilai > Grader rep                                                        | ort                                                       |                     |                     |            |
|                                                                                                    |                                   |                                                                                                    |                                                         |                                                                                |                                                                             |                                                           |                     |                     |            |
| ader report                                                                                                    |                                   |                                                                                                    |                                                         | Grader report                                                                  | ¢                                                                           |                                                           |                     |                     |            |
| terlihat Semua pese                                                                                               | rta 🕈                             |                                                                                                    |                                                         |                                                                                |                                                                             |                                                           |                     |                     |            |
|                                                                                                    |                                   |                                                                                                    |                                                         |                                                                                |                                                                             |                                                           |                     |                     |            |
| mua peserta:3                                                                                                    | /3                                |                                                                                                    |                                                         |                                                                                |                                                                             |                                                           |                     |                     |            |
| mua peserta:3<br>la Depan Semua A                                                                                 | /3<br>в с р                       | E F G H I J K L                                                                                                    | M N O P O                                               | Q R S T U V W X Y                                                              | Z                                                                           |                                                           |                     |                     |            |
| mua peserta:3<br>la Depan Semua A<br>la akhir Semua A B                                                           | /3<br>B C D                       | E F G H I J K L<br>E F G H I J K L                                                                                                    | M N O P O                                               | R S T U V W X Y                                                                | z                                                                           |                                                           |                     |                     |            |
| mua peserta:3,<br>la Depan Semua A<br>la akhir Semua A B                                                          | /3<br>B C D<br>C D                | E F G H I J K L<br>E F G H I J K L                                                                                                    | M N O P O<br>M N O P Q                                  | R S T U V W X Y                                                                | Z                                                                           |                                                           |                     |                     |            |
| a Depan / Narma Akhir                                                                                             | /3<br>B C D<br>C D                | E F G H I J K L<br>E F G H I J K L<br>Alamat surel                                                                                                    | M N O P Q<br>M N O P Q<br>Departemen                    | 2 R S T U V W X Y<br>R S T U V W X Y                                           | Z<br>Z<br>Monitoring dan Evi                                                | aluasi (Pu                                                | Penuzasan 2.2 ‡ J   | Penuxasan 3.1       | Per        |
| mua peserta:3<br>a Depan <u>Semua</u> A<br>a akhir <u>Semua</u> A B<br>ama Depan / Nama akhir<br>Peserta02 diklat | /3<br>B C D<br>C D<br>M<br>M<br>M | E F G H I J K L<br>E F G H I J K L<br>Alamat surel<br>peserta02@mail.com                                                                                                    | M N O P O<br>M N O P Q<br>Departemen<br>Pusbindiklatren | 2 R S T U V W X Y<br>R S T U V W X Y<br>Institusi<br>Kementerian PPM/ Bappenas | Z<br>Z<br>Monitoring dan Eva<br>Pre-Test \$ #<br>33,33@                     | <b>Iluasi (Pu</b> □<br>● Penugasan 2.1 ‡ &<br>85.00       | 🙆 Penugasan 2.2 🗘 🦨 | 📀 Penugasan 3.1 🗢 🌶 | Per        |
| mua peserta:3<br>a a Depan Semua A<br>a akhir Semua A B<br>ama Depan / Nama akhir<br>Peserta02 diklat             | /3<br>B C D<br>C D<br>M /<br>M /  | E         F         G         H         I         J         K         L           E         F         G         H         I         J         K         L           Alamat surel         peserta02@mail.com         peserta03@mail.com         peserta03@mail.com         peserta03@mail.com | M N O P Q<br>M N O P Q<br>Departemen<br>Pusbindiklatren | 2 R S T U V W X Y<br>R S T U V W X Y<br>Institusi<br>Kementerian PPN/ Bappenas | Z<br>Z<br>Monitoring dan Eve<br>Pre-Test \$ /<br>33,33@<br>83,33@           | aluasi (Pu□<br>● Penugasan 2.1 ♥ ♪<br>85.00               | enugasan 2.2 ♥      | Penugasan 3.1 \$ 2  | • Per      |
| a Depan Semua A<br>a a akhir Semua A<br>Peserta02 diklat<br>Peserta03 diklat<br>Abi Herlambang                    | /3<br>B C D<br>C D                | E         F         G         H         I         J         K         L           E         F         G         H         I         J         K         L           Alamat surel         peserta02@mail.com         geserta03@mail.com         sipena.mailer@gmail.com                       | M N O P C<br>M N O P Q<br>Departemen<br>Pusbindiklatren | 2 R S T U V W X Y<br>R S T U V W X Y<br>Institusi<br>Kementerian PPN/ Bappenas | Z<br>Z<br>Monitoring dan Eve<br>Pre-Test © //<br>33.33Q<br>83.33Q<br>50.00Q | aluasi (Pu□<br>● Penugasan 2.1 ♥ ♪<br>85.00<br>-<br>75.00 | Penugasan 2.2 ¢     | Penugasan 3.1       | • Per<br>• |

48 | Melihat Hasil Kuesioner Pilih Kuesioner

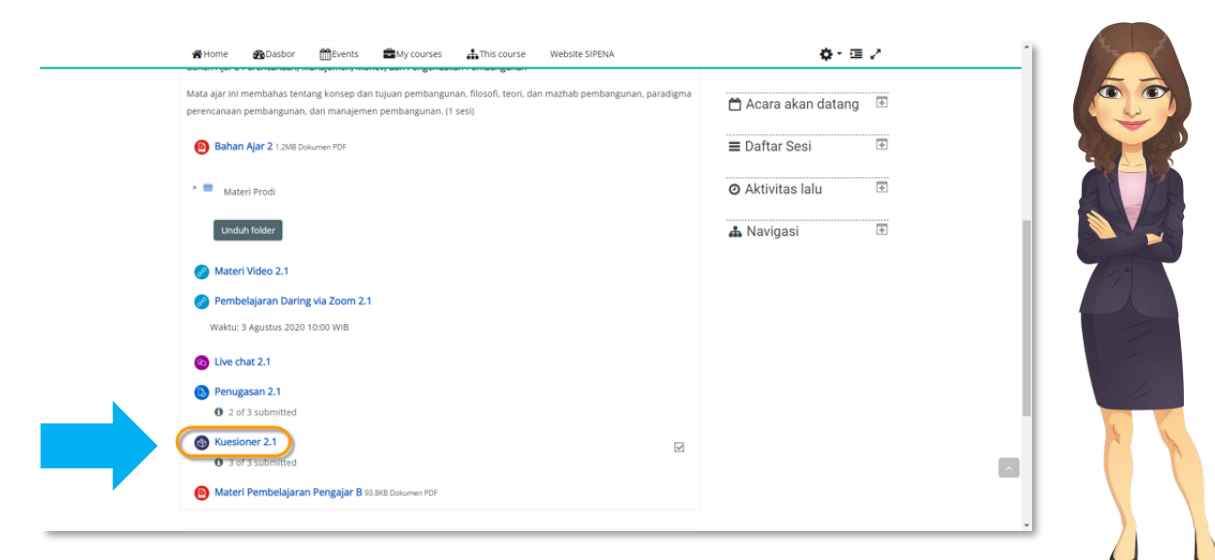

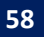

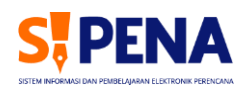

## 49 | Melihat Hasil Kuesioner Klik Tab Analisa

| , | Sense and the sense of the sense of the sens | Perendenaan Perindanganan dan manajemen Perindanganan                                           |        |
|---|----------------------------------------------------------------------------------------------------|-------------------------------------------------------------------------------------------------|--------|
|   | Kuesioner 2.1a                                                                                                    | 👗 Navigasi                                                                                      | ÷      |
|   | CAnalisa Tunjukkan respon Tunjukkar                                                                                                    | n non-responden 📽 Administrasi                                                                  | ÷      |
|   | Petunjuk : Pilih salah satu pada pilihan jawaban, isilah semua pertanyaan dengan sempurna.                                                                                                    |                                                                                                 |        |
|   | Gambaran<br>Jawaban yang diserahkan: 3<br>Pertanyaan: 13                                                                                                    |                                                                                                 |        |
| 4 | C PREVIOUS ACTIVITY<br>Penugasan 2.1 Materi Pemb                                                                                                    | NEXT ACTIVITY<br>elajaran Pengajar B                                                            |        |
|   | Lompat ke \$                                                                                                    |                                                                                                 |        |
|   | (021) 31928280   (021) 31928285   (021) 31928279 ext 9 Tim Peng<br>pusbindiklatren@bappenas.go.id Pusbindi<br>Gd Pusbi                                                                                                    | velolaan SIPENA<br>klatren Bappenas<br>indiklatren Bappenas IIn. Proklamasi No. 70. Mentene, la | ikarta |

## 50 | Melihat Hasil Kuesioner Analisa Kuesioner

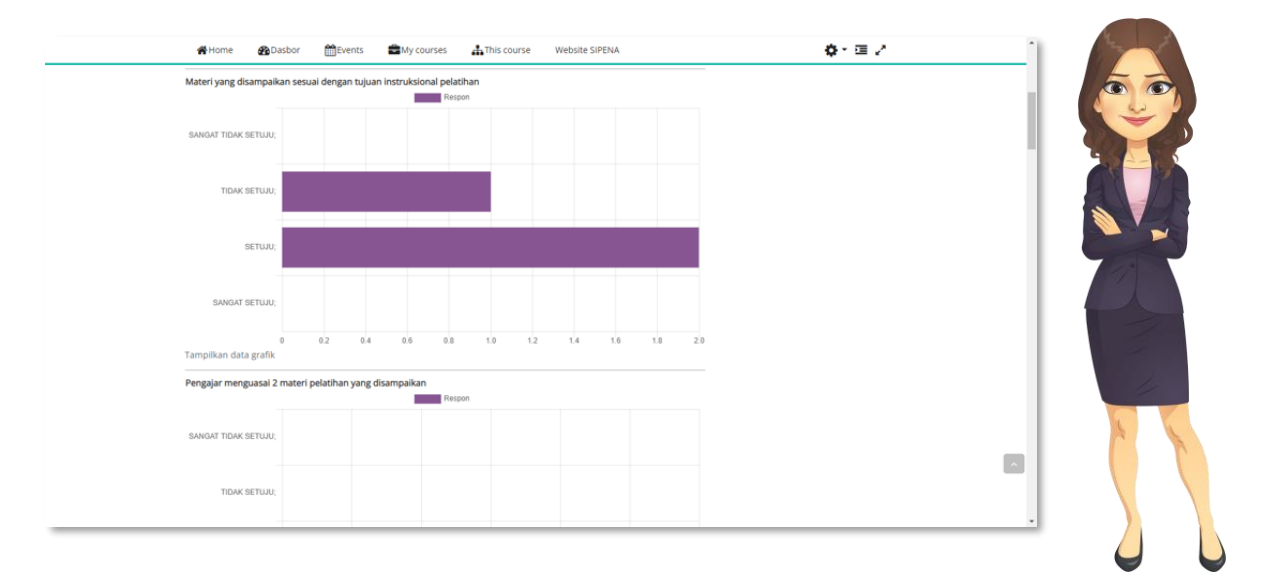

#### 51 | Mengelola Dokumen Kearsipan Membuat Laporan Pelaksanaan

|           | 番Home @Dasbor 圖Events 書My courses 晶This course Website                                                                                   | sipelia 🔅 • 🖬 🖓             |
|-----------|----------------------------------------------------------------------------------------------------|-----------------------------|
| 00        | Kearsipan                                                                                                    |                             |
|           | Laporan Pelaksanaan Pelatihan     Teremburyi dari sina                                                                                   |                             |
|           | Surat Penawaran Pelatihan. (daftar peserta yang mendaftar). Surat Pemanggilan peserta. Daft<br>final. buku panduan pelaksanaan pelatihan | ar Peserta yang sudah       |
|           | 1 Pra Pelatihan                                                                                                    |                             |
|           | DOkumentasi Pra Pelatihan pdf     Penawaran Pelatihan.pdf                                                                                |                             |
| 4         | Unduh folder<br>Photo-photo pelaksanaan pelatihan, penugasan narasumber, penyelesaian tugas (Dari peser                                  | a)                          |
|           | 2 Pelaksanaan Pelatihan                                                                                                    |                             |
|           | Sertifikat peserta yang lolos. Daftar peserta terbaik. Piagam/penghargaan peserta terbaik. Ha<br>Laporan hasil Pelaksanaan pelatihan.    | Lanoran Bolaksanaan         |
|           | L                                                                                                    |                             |
| $\bigcup$ |                                                                                                    | Pelatihan terdapat di topik |
|           |                                                                                                    | terakhir, Kearsipan         |

## 52 | Membuat Laporan Pelaksanaan Pilih Bab

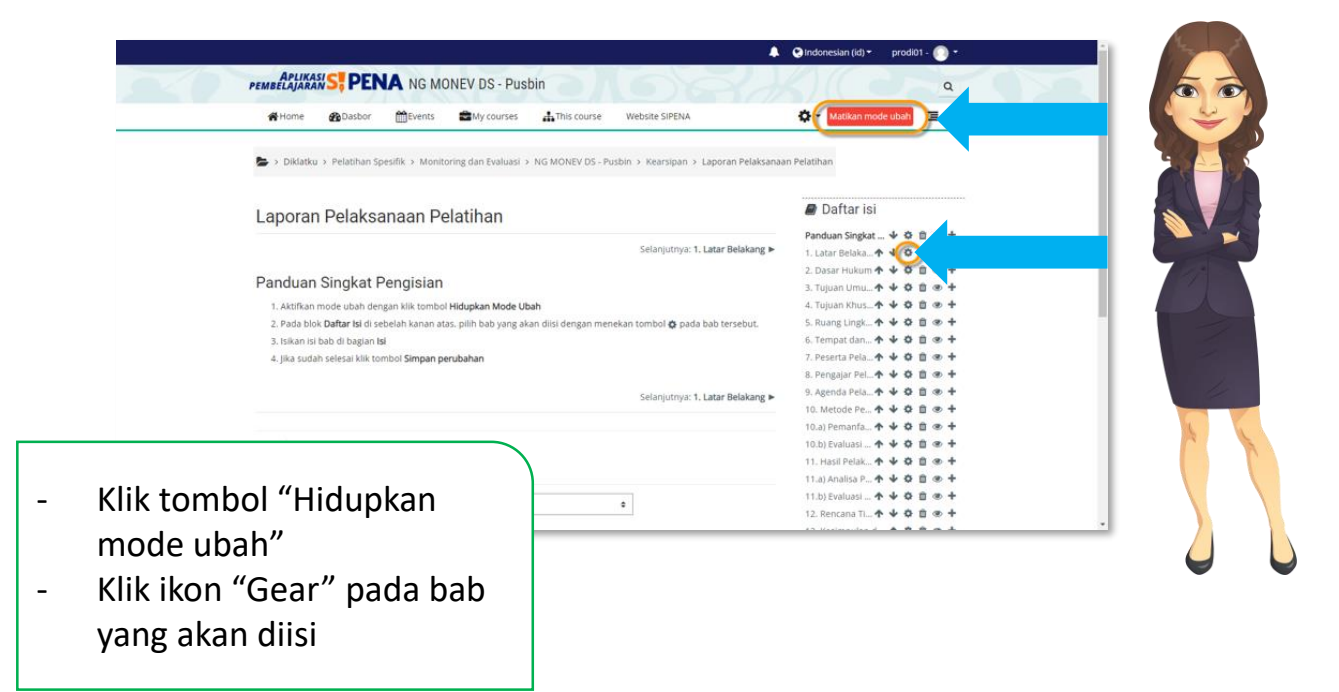

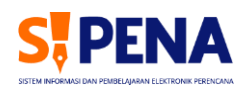

| 53 | Membuat Laporan Pelaksanaan |
|----|-----------------------------|
|    | Form Isi Bab                |

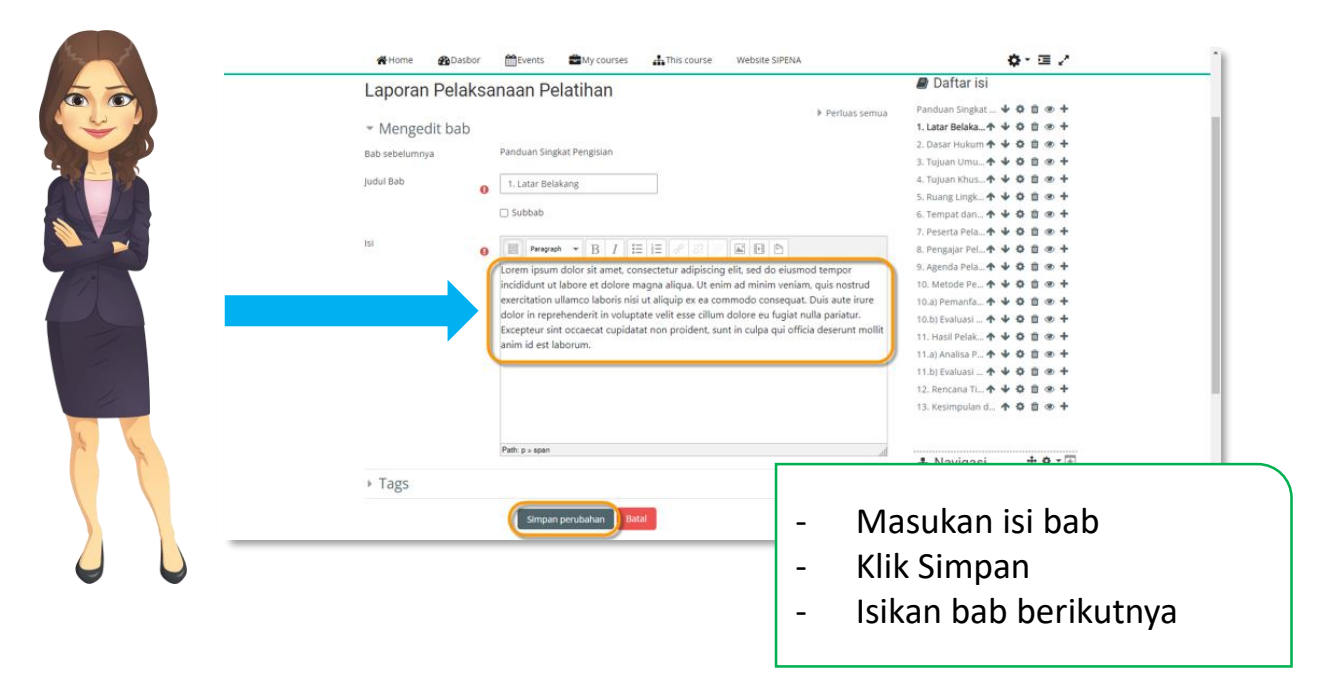

### 54 | Mengelola Dokumen Kearsipan Dokumentasi Pelaksanaan Pelatihan

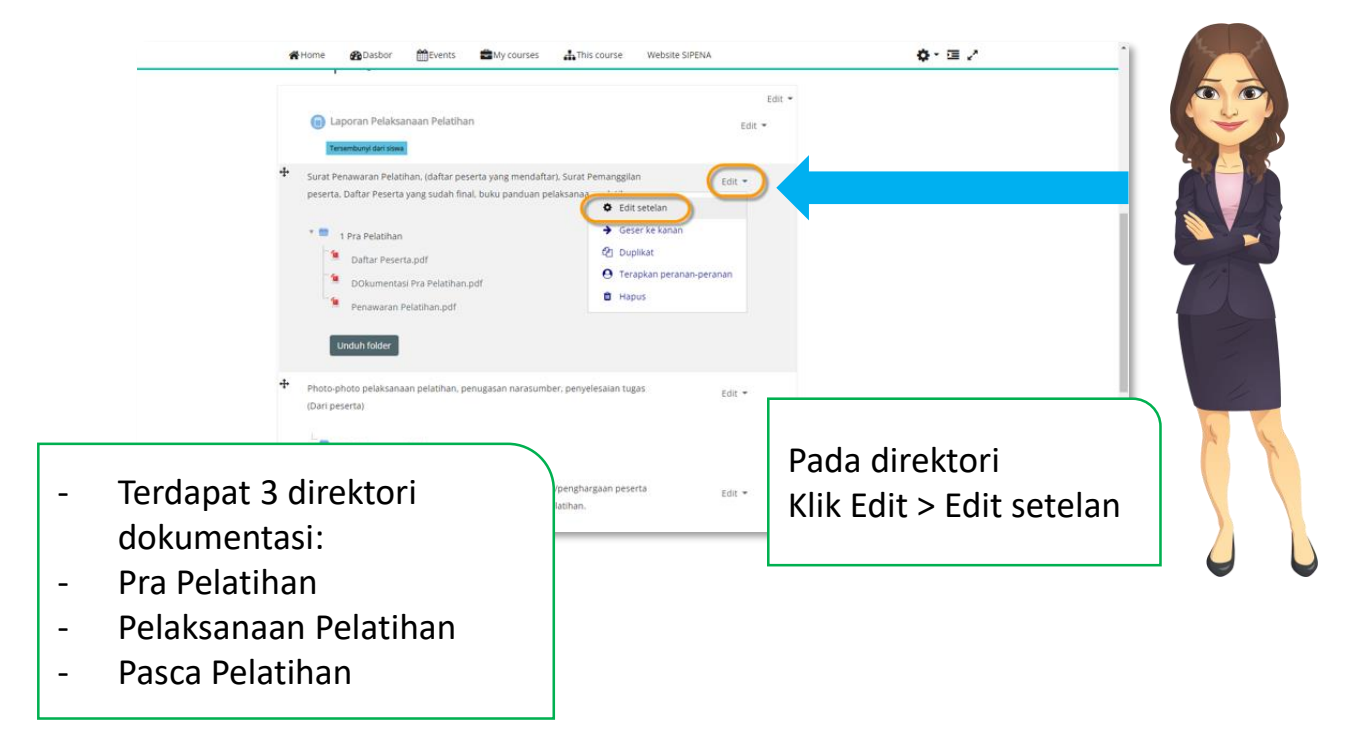

#### 55 | Dokumentasi Pelaksanaan Pelatihan Tambah Berkas

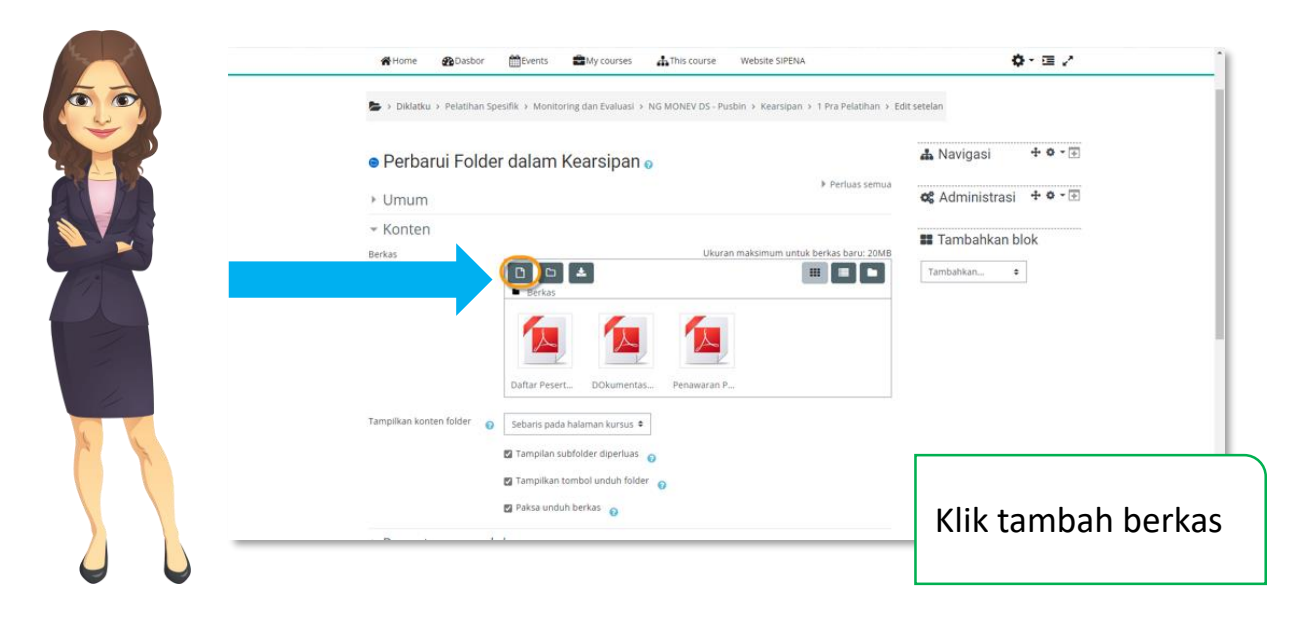

## 56 | Dokumentasi Pelaksanaan Pelatihan Unggah Berkas

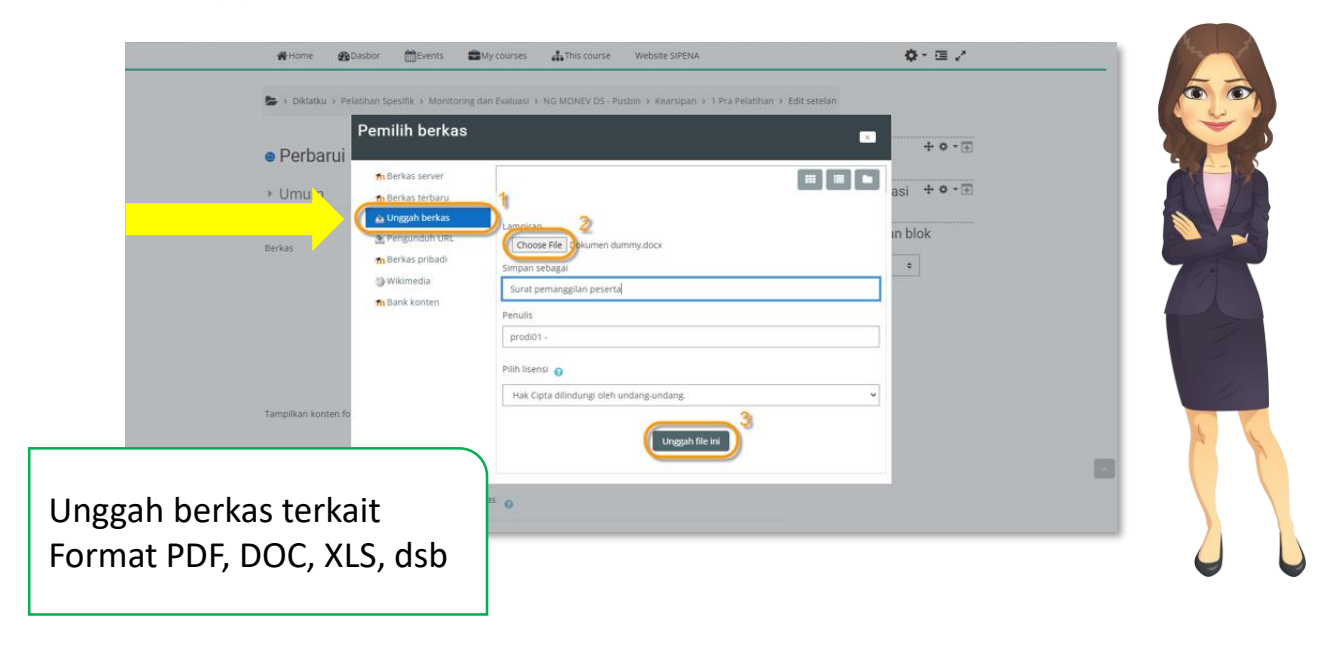

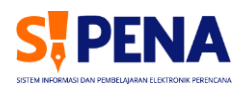

## 57 | Menambah Dokumen Kearsipan Simpan

| Home Basbor                          | 🛗 Events 🚔 My cour        | ses 🔥 This course      | Website SIPENA                   | <b>⇔</b> ~ ≔ 2 | î |
|--------------------------------------|---------------------------|------------------------|----------------------------------|----------------|---|
| Berkas                               | Berkas                    | Ukuran                 | maksimum untuk berkas baru: 20MB | Tambahkan •    |   |
|                                      | Daftar Pesert DOkur       | nentas Penawaran P     | Surat peman_                     |                | l |
| Tampilkan konten folder 🛛 🌍          | Sebaris pada halaman ku   | 'sus ≑                 |                                  |                | I |
|                                      | 🛛 Tampilan subfolder dipe | rluas 🕜                |                                  |                |   |
|                                      | 🗹 Tampilkan tombol undu   | n folder 💡             |                                  |                | 1 |
|                                      | 🛛 Paksa unduh berkas 🂡    |                        |                                  |                | 1 |
| Pengaturan mod                       | dul umum                  |                        |                                  |                | I |
| <ul> <li>Pembatasan aks</li> </ul>   | es                        |                        |                                  |                | Ш |
| <ul> <li>Penyelesaian akt</li> </ul> | tivitas                   |                        |                                  |                | 1 |
| ▶ Tags                               |                           |                        |                                  | _              |   |
| Kompetensi                           |                           |                        |                                  | ^              | 1 |
|                                      | Simpan dan kembali        | ke kursus Smpan dan ta | mpilkan Batal                    |                |   |
|                                      |                           |                        |                                  |                |   |

## CATATAN

| <br>•••• |
|----------|
| <br>•••• |
| <br>•••• |
| <br>•••• |
| <br>•••• |
| <br>•••• |
| <br>•••• |
| <br>•••• |
| <br>•••• |
| <br>•••• |
| <br>•••• |
| <br>•••• |
| <br>•••• |
| <br>•••• |
| <br>•••• |
| <br>•••• |
| <br>•••• |
| <br>•••• |
| <br>•••• |
| <br>•••• |
| <br>•••• |
| <br>•••• |

| COMPANY AND A DATE OF A DATE OF A DA | 0.               | 1468                       | and and the        | OYEK DS - LEN   | ITEK UI        |   |
|----------------------------------------------------------------------------------------------------|------------------|----------------------------|--------------------|-----------------|----------------|---|
| nome                                                                                                    | 22 Dasbor        | 🛗 Events                   | My courses         | This course     | Website SIPENA |   |
| 🕒 > Diklatku                                                                                                    | > Pelatihan Sp   | esifik > Kelaya            | kan Proyek > NG H  | ELAYAKAN PROYEK | DS - LEMTEK UI |   |
| 🥜 Permir                                                                                                    | ntaan Pengajar   | / Penceramah               | (khusus Produ      |                 |                |   |
| Unggal<br>0 24 or                                                                                                    | f 28 submitted   | surat Pernya               | itaan Kesediaan    |                 |                |   |
| 🕒 Kurikulu                                                                                                    | um Pelatihan 21  | 6.6KB Dokumen Pr           |                    |                 |                |   |
| 🕒 Jadwal D                                                                                                    | Diklat Kelayakaı | n Proyek 2021              | 40.7KB Dokumen PDF |                 |                |   |
| Upload K                                                                                                    | Kuitansi dan co  | py Buk <mark>u Tabu</mark> | ngan               |                 |                |   |
|                                                                                                    | dub Blanks K. I  | Insi odfini                |                    |                 |                |   |
| Silakan un                                                                                                    | Brunko Kulta     | in Sere                    | lah ditandatangani | kemudian di unt |                |   |
| Silakan un.<br>O 📄 K                                                                                                    |                  |                            | iii 🦂 👧            |                 | kembali        |   |
| Silakan un                                                                                                    |                  | II u                       | iii 🦂 🚱 .          |                 | kembali 🕜 🥎    | F |
| Silakan un                                                                                                    |                  |                            |                    |                 | kembali<br>@ ^ | Ē |
| Silakan un                                                                                                    |                  |                            |                    |                 | kembali        | F |
| silakan un                                                                                                    |                  |                            |                    |                 | kembali        | ē |
| Silakan un                                                                                                    |                  |                            |                    |                 | kembali        | F |

Pusbindiklatren Kementerian PPN/Bappenas Jalan Proklamasi No. 70, Jakarta 10320 Telepon: (021) 319 28280, 319 28285, 319 28279 Faksimile: (021) 319 28281 Pos-el: pusbindiklatren@bappenas.go.id Situs *Web*: pusbindiklatren.bappenas.go.id

(f) Pusbindiklatren Bappenas (a) Sepusbindiklatren